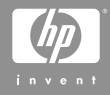

Цифровая камера HP Photosmart M305/M307 с функцией HP Instant Share

### Руководство пользователя

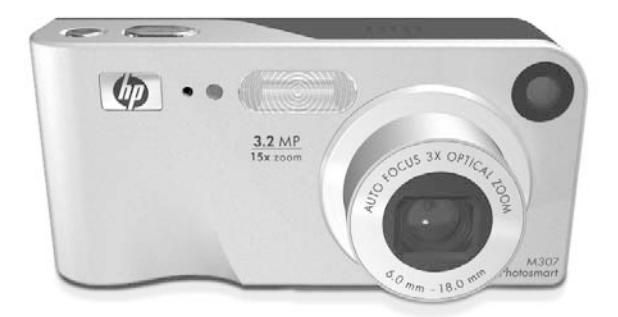

### Юридическая информация

© 2004 Hewlett-Packard Development Company, L.P.

Сведения, содержащиеся в настоящем документе, могут быть изменены без уведомления. Компания HP не дает никаких других гарантий на продукты и изделия, кроме явно указанных в гарантии, прилагаемой к таким продуктам или услугам. Никакая часть данного документа не может рассматриваться как дополнительные гарантийные обязательства. Компания HP не несет ответственности за технические или редакторские ошибки и упущения в данном документе.

Windows<sup>®</sup> является торговой маркой корпорации Microsoft, зарегистрированной в США.

**Б** Эмблема SD является торговой маркой ее владельца.

Отпечатано в Китае

# Содержание

| Глава 1.                                 |      |
|------------------------------------------|------|
| Подготовка к работе                      | . 11 |
| Начало работы                            | . 12 |
| Крепление наручного ремешка              | . 12 |
| Установка батарей                        | . 13 |
| Установка карты памяти (опция)           | . 14 |
| Включение камерыВключение камеры         | . 15 |
| Выбор языка                              | . 16 |
| Установка даты и времени                 | . 16 |
| Установка программного обеспечения       | . 17 |
| Windows <sup>®</sup>                     | . 18 |
| Macintosh                                | . 18 |
| Руководство пользователя                 |      |
| на компакт-диске                         | . 19 |
| Компоненты камеры                        | . 20 |
| Вид сзади и сбоку                        | . 20 |
| Вид спереди, сбоку и снизу               | . 24 |
| Вид сверху                               | . 25 |
| Режимы работы камеры                     | . 26 |
| Меню камеры                              | . 26 |
| Использование меню Help                  | . 28 |
| Экран состояния камеры                   | . 29 |
| Восстановление значений параметров       | . 29 |
| Глава 2.                                 |      |
| Съемка изображений и запись              |      |
| видеоклипов                              | 31   |
| Съемка неподвижных изображений           | . 31 |
| Запись звука для неподвижных изображений | . 32 |
| Запись видеоклипов                       | . 33 |
| Использование режима текущего просмотра  | . 35 |

|                                          | 37   |
|------------------------------------------|------|
|                                          | .07  |
|                                          | .07  |
|                                          | .07  |
| использование функции увеличения         | .40  |
| Оптическое увеличение                    | .40  |
| Цифровое увеличение                      | .41  |
| Настройка работы вспышки                 | .42  |
| Использование режимов съемки             | .45  |
| Съемка в режиме автоспуска               | .47  |
| Съемка в режиме «Серия»                  | .49  |
| Использование меню Capture               | .51  |
| Справка для параметров меню              | .52  |
| EV Compensation (компенсация экспозиции) | .53  |
| Image Quality (качество изображения)     | .54  |
| White Balance (баланс белого)            | .57  |
| ISO Speed (скорость ISO)                 | .58  |
| Color (цвет)                             | .60  |
| Дата и время                             | .61  |
| Глава 3.                                 |      |
| Просмотр изображений и видеоклипов       | 63   |
| Использование режима воспроизведения     | .63  |
| Экран с информацией об изображениях      | .66  |
| Просмотр миниатюр изображений            | .66  |
| Увеличение изображений                   | 67   |
| Использование меню Playback              | 68   |
|                                          | .00  |
| Record Audio (2011/16)                   | 72   |
| Pototo (доворния)                        | .72  |
|                                          | ./ 5 |

### Глава 4.

| Использование функции HP Instant Share75        |
|-------------------------------------------------|
| Использование меню HP Instant Share             |
| Настройка получателей в меню HP Instant Share77 |
| Настройка получателей                           |
| на компьютере Windows                           |
| Настройка получателей                           |
| на компьютере Macintosh                         |
| Выбор изображений для получателей               |
| HP Instant Share                                |
| Отправка изображений по эл. почте               |
| с помощью HP Instant Share                      |
| Глава 5.                                        |
| Передача и печать изображений85                 |
| Передача изображений на компьютер 85            |
| Печать изображений непосредственно с камеры 87  |
| Глава 6.                                        |
| Использование меню Setup91                      |
| Display Brightness (яркость дисплея)            |
| Camera Sounds (звуковые сигналы)                |
| Live View at Power On (текущий просмотр         |
| при включении)                                  |
| Date & Time (дата и время)                      |
| USB Configuration (конфигурация USB) 96         |
| TV Configuration (конфигурация ТВ)              |
| Language (язык)                                 |
| Move Images to Card (перемещение                |
| изображений на карту памяти)                    |

| Глава 7.                                  |      |
|-------------------------------------------|------|
| Устранение неполадок и поддержка          | 101  |
| Перезагрузка камеры                       | 102  |
| Использование камеры без программы        |      |
| HP Image Zone                             | 103  |
| Передача изображений на компьютер без     |      |
| использования программы HP Image Zone     | 104  |
| Использование устройства чтения           |      |
| карт памяти                               | 104  |
| Использование камеры в качестве           |      |
| логического диска                         | 107  |
| Очистка объектива камеры                  | 109  |
| Проблемы и решения                        | 109  |
| Сообщения об ошибках на дисплее камеры    | 123  |
| Сообщения об ошибках на экране компьютера | 137  |
| Техническая поддержка                     | 140  |
| Web-сайт, посвященный доступности         |      |
| продуктов НР                              | 140  |
| Web-сайт HP Photosmart                    | 140  |
| I юлучение поддержки                      | 4    |
| Іехническая поддержка по телефону         | 1.40 |
| в США и Канаде                            | 143  |
| Іехническая поддержка по телефону         |      |
| в Европе, Африке и на Ближнем Востоке .   | 144  |
| Іехническая поддержка по телефону         |      |
| в других странах мира                     | 146  |
| Приложение А.                             | 4.40 |
| Ооращение с оатареями                     | 149  |
| Важная информация о батареях              | 149  |
| Продление срока службы батареи            | 150  |
| меры предосторожности при обращении       | 151  |
| с аккумуляторами                          |      |

| Производительность различных типов батарей .                                                                                          | 153                             |
|----------------------------------------------------------------------------------------------------|---------------------------------|
| Индикаторы питания                                                                                                    | 154                             |
| Перезарядка аккумуляторов                                                                                                    | 155                             |
| Меры предосторожности при                                                                                                    |                                 |
| перезарядке аккумуляторов                                                                                                    | 158                             |
| Энергосберегающий режим                                                                                                    | 159                             |
| Приложение Б.                                                                                                    |                                 |
| Приобретение принадлежностей                                                                                                    | 161                             |
| Приложение В.                                                                                                    |                                 |
| Технические характеристики                                                                                                    | 163                             |
| Емкость памяти                                                                                                    | 169                             |
|                                                                                                    |                                 |
| приложение г.                                                                                                    |                                 |
| приложение г.<br>Информация о гарантии                                                                                                | 171                             |
| Информация о гарантии<br>Ограниченная гарантия Hewlett-Packard                                                                        | <b>171</b><br>171               |
| Информация о гарантии<br>Ограниченная гарантия Hewlett-Packard<br>Утилизация материалов                                               | <b>171</b><br>171<br>175        |
| Информация о гарантии           Ограниченная гарантия Hewlett-Packard           Утилизация материалов           Меры предосторожности | <b>171</b><br>171<br>175<br>175 |

Руководство пользователя HP Photosmart M305/M307

# Глава 1. Подготовка к работе

Поздравляем с приобретением цифровой камеры HP Photosmart! Эта камера имеет множество функций, обеспечивающих дополнительные возможности, в том числе 7 режимов съемки, технологию HP Instant Share, функцию непосредственной печати, возможность ручной и автоматической настройки, встроенную справочную систему, а также док-станцию (приобретается отдельно).

Технология **HP Instant Share** позволяет выбрать на камере изображения, которые при следующем подключении камеры к компьютеру будут автоматически отправлены необходимым получателям (например, по адресам эл. почты или в виртуальный фотоальбом). Таким образом вы сможете быстро показать друзьям и близким свои фото, не пересылая большие файлы по электронной почте. Благодаря функции непосредственной печати можно выбрать на камере изображения, которые будут автоматически напечатаны при следующем подключении камеры к компьютеру либо непосредственно к принтеру HP Photosmart или принтеру, поддерживающему стандарт PictBridge. Приобретение док-станции HP Photosmart M-series сделает работу с камерой еще более приятной. Док-станция упрощает передачу изображений на

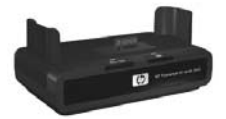

компьютер, позволяет отправлять их на принтер и просматривать на экране телевизора, а также используется для зарядки никель-металлгидридных (NiMH) батарей камеры. Кроме того, в док-станции камеру удобно хранить.

## Начало работы

Для определения какого-либо компонента камеры (например, кнопки или индикатора), указанного в приведенных ниже инструкциях, см. раздел Компоненты камеры на стр. 20.

### Крепление наручного ремешка

Прикрепите наручный ремешок к креплению наручного ремешка сбоку камеры, как показано на рисунке.

12

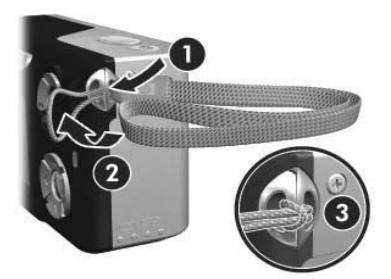

### Установка батарей

- Откройте крышку отсека для батарей/ карты памяти сбоку камеры, сдвинув ее к низу камеры.
- Установите батареи в соответствии с рисунком на крышке.

3 Чтобы установить дополнительную карту памяти, не закрывайте крышку отсека батарей/карты памяти и переходите к разделу Установка карты памяти (опция) на стр. 14.

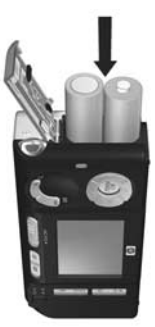

Если установка дополнительной карты памяти не требуется, закройте крышку отсека батарей/ карты памяти, прикрыв ее и сдвинув к верху камеры до щелчка. Переходите к разделу Включение камеры на стр. 15.

Примечание. Цифровые камеры используют батареи более интенсивно, чем пленочные камеры. Срок службы батарей в цифровой камере измеряется часами и минутами, а в пленочной – годами. Кроме того, срок службы батареи в значительной степени зависит от интенсивности использования и режимов съемки. Советы по наиболее эффективному использованию батарей см. в разделе Приложение А. Обращение с батареями на стр. 149. Примечание. Для питания камеры можно также использовать адаптер питания НР (опция). Если для питания камеры применяются никель-металлгидридные батареи, из можно перезарядить в камере с помощью адаптера питания НР (опция), док-станции HP Photosmart M-series (опция) или по отдельности с помощью устройства быстрой подзарядки HP Photosmart Quick Recharger (опция). Дополнительную информацию см. в разделе Приложение Б. Приобретение принадлежностей на стр. 161.

### Установка карты памяти (опция)

Если установка карты памяти (опция) не используется, сразу переходите к разделу Включение камеры на стр. 15.

Камера имеет внутреннюю память, в которой можно хранить изображения и видеоклипы. Однако для хранения фотографий и видеоклипов можно использовать карту памяти (приобретается отдельно). Дополнительную информацию о поддерживаемых картах памяти см. в разделе Память на стр. 166.

При установке карты памяти новые изображения и видеоклипы сохраняются только на карте памяти. Внутренняя память камеры используется только при отсутствии карты памяти. Удерживая крышку отсека для батарей/карты памяти открытой, вставьте карту памяти в узкий разъем под батареями так, чтобы сторона с обрезанным углом была обращена к разъему, как показано на рисунке. Карта может войти в разъем только указанным способом, не нажимайте на нее слишком сильно. Карта должна зафиксироваться со щелчком.

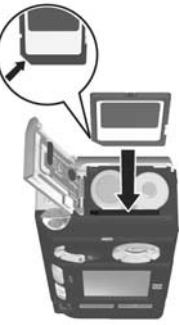

2 закройте крышку отсека батарей/ карты памяти, прикрыв ее и сдвинув к верху камеры до щелчка.

Чтобы удалить карту памяти из камеры, выключите камеру. Затем откройте крышку отсека батарей/карты памяти и нажмите на край карты памяти, чтобы она вышла из отсека.

#### Включение камеры

Чтобы включить камеру, сдвиньте переключатель DON/ OFF вправо, а затем отпустите его.

Объектив камеры выдвинется, и расположенный слева от переключателя **В ON/OFF** индикатор питания будет светиться зеленым светом.

### Выбор языка

При первом включении камеры на дисплее появится следующее меню, в котором будет предложено выбрать язык.

- 2 Нажмите кнопку Menu/OK (меню/OK), чтобы выбрать выделенный язык.

16

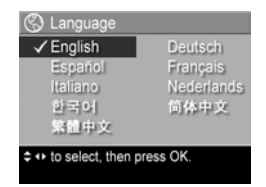

Примечание. Чтобы изменить язык позже, используйте параметр Language (язык) в меню Setup (настройка). См. раздел Глава 6. Использование меню Setup на стр. 91.

### Установка даты и времени

Камера имеет часы, которые используются для записи даты и времени каждого снимка. Эти данные записываются в свойства изображения; просмотреть свойства можно на компьютере. Можно также включить опцию показа даты и времени на изображении (см. раздел Дата и время на стр. 61).

При первом включении камеры после выбора языка на дисплее появится экран Date & Time (дата и время), где будет предложено установить дату и время.

- Перейдите в другое поле с помощью кнопок
- 3 Повторяйте п. 1 и 2 до тех пор, пока не будут установлены правильные формат, дата и время.
- 4 После установки значений даты и времени нажмите кнопку Menu/OK (меню/OK). Появится запрос на подтверждение установленных даты и времени.
- 5 Если дата и время установлены правильно, нажмите кнопку Menu/OK, чтобы выбрать Yes (да).

Если дата и время установлены неправильно, нажмите кнопку —, чтобы выделить No (нет), затем нажмите кнопку Menu/OK. На дисплее снова появится экран Date & Time. Повторите п. 1-5 для установки правильных даты и времени.

Примечание. Чтобы изменить дату и время позже, используйте параметр Date & Time в меню Setup (настройка). См. раздел Глава 6. Использование меню Setup на стр. 91.

### Установка программного обеспечения

Программное обеспечение HP Image Zone позволяет выгружать снимки из камеры, а затем просматривать, редактировать, печатать и отправлять их по электронной почте. С помощью этой программы можно также настроить меню HP Instant Share.

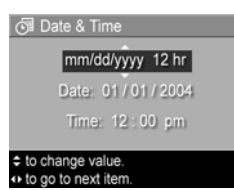

Примечание. Если ПО HP Image Zone отсутствует, камеру можно использовать, однако некоторые функции будут недоступны. Подробную информацию см. в разделе Использование камеры без программы HP Image Zone на стр. 103.

#### Windows®

Для успешной установки программного обеспечения HP Image Zone требуется программа Internet Explorer 5.01 Service Pack 2 (Windows 2000, XP, 98, 98 SE или Me). Рекомендуется Internet Explorer 6.

- Завершите работу всех программ и временно отключите антивирусное программное обеспечение, используемое на компьютере.
- 2 Вставьте компакт-диск с ПО НР Image Zone в привод компакт-дисков компьютера. Следуйте инструкциям в окне программы установки, которое откроется автоматически.
- Примечание. Если окно программы установки не появилось, в меню Пуск выберите Выполнить и введите D:\Setup.exe, где D – обозначение привода компактдисков, а затем щелкните OK.
- Примечание. При возникновении проблем во время установки или использования программы HP Image Zone см. информацию на Web-сайте технической поддержки HP по адресу: www.hp.com/support.

#### Macintosh

- Завершите работу всех программ и временно отключите антивирусное программное обеспечение, используемое на компьютере.
- 2 Вставьте компакт-диск с ПО HP Image Zone в привод компакт-дисков компьютера.

- 3 Дважды щелкните по значку компакт-диска на рабочем столе.
- 4 Дважды щелкните по значку программы установки и следуйте инструкциям на экране.

Примечание. Чтобы настроить передачу изображений с камеры на компьютер Macintosh с помощью ПО HP Image Zone и использовать функцию HP Instant Share, установите для параметра USB Configuration (конфигурация USB) значение Disk Drive (логический диск). См. раздел Глава 6. Использование меню Setup на стр. 91.

Примечание. При возникновении проблем во время установки или использования программы HP Image Zone см. информацию на Web-сайте технической поддержки HP по адресу: www.hp.com/support.

# Руководство пользователя на компакт-диске

Копия данного руководства пользователя на нескольких языках находится на диске с программным обеспечением HP Image Zone. Чтобы просмотреть руководство пользователя камеры, выполните следующие действия.

- 1 Вставьте компакт-диск с ПО HP Image Zone в привод компакт-дисков компьютера.
- 2 Windows. Чтобы просмотреть руководство пользователя, щелкните View User's Manual (просмотр руководства пользователя) на главной странице программы установки на компакт-диске.

Macintosh. Руководство пользователя на необходимом языке расположено в файле readme папки docs компакт-диска с ПО HP Image Zone.

## Компоненты камеры

Более подробную информацию о компонентах камеры см. на страницах, указанных в скобках после названия компонента.

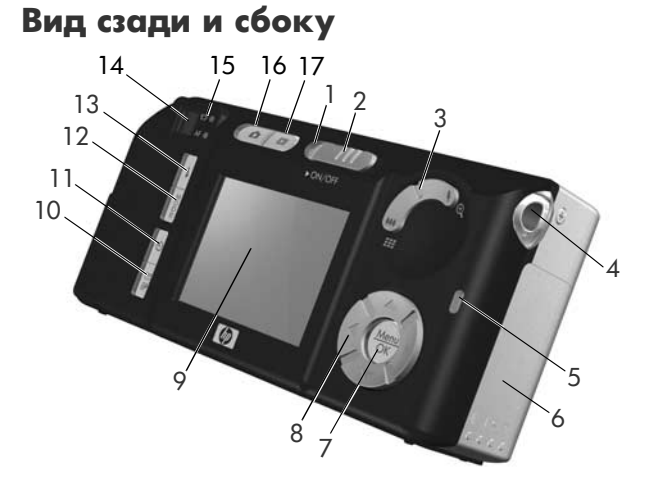

| N⁰ | Наименование                   | Описание                                                                                                    |
|----|--------------------------------|----------------------------------------------------------------------------------------------------|
| 1  | Индикатор<br>питания           | <ul> <li>Светится – камера включена.</li> <li>Быстро мигает – Камера выключается<br/>по причине разрядки батарей.</li> <li>Медленно мигает – Происходит<br/>зарядка батарей с помощью адаптера<br/>питания НР (опция) или док-станции<br/>НР Photosmart M-series dock (опция).</li> <li>Не светится – камера выключена.</li> </ul> |
| 2  | Переключатель ON/OFF (стр. 15) | Используется для включения<br>и выключения камеры.                                                                                                    |

| N₂ | Наименование                                                   | Описание                                                                                                    |
|----|----------------------------------------------------------------|----------------------------------------------------------------------------------------------------|
| 3  | Регулятор<br><b>Масштаб</b><br>(стр. 40)                       | <ul> <li>• • Уменьшить – при съемке<br/>неподвижных изображений<br/>устанавливает объектив в<br/>широкоугольный режим.</li> <li>• • • • • • • • • • • • • • • • • • •</li></ul>  |
| 4  | Крепление для<br>наручного<br>ремешка<br>(стр. 12)             | увеличить неподвижное изображение.<br>Используется для крепления наручного<br>ремешка к камере.                                                                                  |
| 5  | Индикатор<br>памяти                                            | <ul> <li>Быстро мигает – камера выполняет<br/>запись во внутреннюю память или<br/>на карту памяти (опция).</li> <li>Не светится – Запись в память не<br/>выполняется.</li> </ul> |
| 6  | Крышка отсека<br>для батареи/<br>карты памяти<br>(стр. 13, 14) | Обеспечивает доступ к отсеку для<br>батарей и карты памяти (опция).                                                                                                    |

| N⁰ | Наименование                                                       | Описание                                                                                                    |
|----|--------------------------------------------------------------------|----------------------------------------------------------------------------------------------------|
| 7  | Кнопка <b>Мепи/</b><br>ОК (меню/ОК)<br>(стр. 51, 68)               | Используется для входа в меню<br>Capture (съемка) и Playback<br>(воспроизведение), а также для выбора<br>элементов и выполнения некоторых<br>операций на дисплее.                                                                      |
| 8  | Регулятор<br>с кнопками                                            | Используется для перемещения в меню<br>и выбора изображений на дисплее.                                                                                                    |
| 9  | Дисплей<br>изображений<br>(стр. 35)                                | Позволяет увидеть объект перед<br>съемкой изображения или видеоклипа<br>в режиме Текущий просмотр, а также<br>просматривать результаты съемки в<br>режиме Воспроизведение. Кроме того,<br>на этом дисплее отображаются меню<br>камеры. |
| 10 | Кнопка ⊠/⁄ℤ <sup>J</sup><br>HP Instant<br>Share/Print<br>(стр. 75) | Используется для входа и выхода из<br>меню HP Instant Share.                                                                                                    |
| 11 | 👏 Кнопка<br>Timer/Burst<br>(автоспуск/<br>серия)<br>(стр. 47, 49)  | Используется для выбора режима<br>Обычный, Автоспуск, Автоспуск –<br>2 кадра или Серия.                                                                                                    |
| 12 | Кнопка <b>Mode</b><br>(режим) (стр. 45)                            | Используется для выбора режима<br>съемки неподвижных изображений.                                                                                                    |
| 13 | Кнопка <b>4</b><br><b>Вспышка</b><br>(стр. 42)                     | Используется для выбора режима<br>вспышки.                                                                                                    |
| 14 | Видоискатель<br>(стр. 31)                                          | Позволяет видеть в кадре объект<br>съемки перед тем, как сделать снимок<br>или записать видеоклип.                                                                                                    |

| N₂ | Наименование                               | Описание                                                                                                    |
|----|--------------------------------------------|----------------------------------------------------------------------------------------------------|
| 15 | Индикаторы<br>видоискателя                 | <ul> <li>Светится красным светом –<br/>выполняется запись видео.</li> <li>AF светится зеленым светом – кнопка<br/>Спуск нажата наполовину, камера<br/>готова к съемке (автоэкспозиция и<br/>автофокусировка зафиксированы,<br/>а вспышка готова к работе). Кроме<br/>того, индикатор светится зеленым<br/>светом при полном нажатии кнопки<br/>Спуск, подтверждая фиксацию<br/>автоэкспозиции и автофокусировки.</li> <li>AF мигает зеленым светом –<br/>предупреждение о фокусировки.</li> <li>AF мигает зеленым светом –<br/>предупреждение о фокусировке при<br/>нажатии кнопки Спуск наполовину,<br/>вспышка заряжается или камера<br/>обрабатывает изображение<br/>(см. ПРИМЕЧАНИЕ ниже).</li> <li>Индикаторы Си и AF мигают –<br/>ошибка, не позволяющая выполнить<br/>съемку (см. ПРИМЕЧАНИЕ ниже).</li> </ul> |
| 16 | Кнопка<br>Текущий<br>просмотр<br>(сто. 25) | Примечание. Если вследствие<br>ошибки невозможно выполнить<br>съемку изображения, на дисплее<br>появится соответствующее<br>сообщение. См. Сообщения об<br>ошибках на дисплее камеры на<br>стр. 123.<br>Используется для входа и выхода<br>из режима Текущий просмотр.                                                                                                    |
| 17 | Воспроиз-<br>ведение (стр. 63)             | Используется для входа и выхода из<br>меню <b>Playback</b> (воспроизведение).                                                                                                    |

### Вид спереди, сбоку и снизу

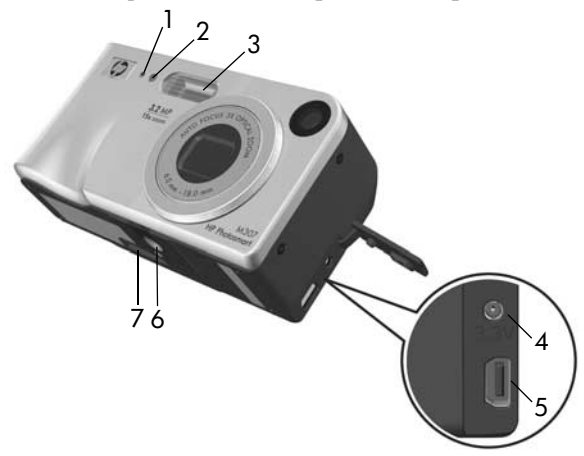

| N⁰ | Наименование                               | Описание                                                                                                    |
|----|--------------------------------------------|----------------------------------------------------------------------------------------------------|
| 1  | Микрофон<br>(стр. 32)                      | Записывает звук (для неподвижных<br>изображений и видеоклипов).                                                                      |
| 2  | Индикатор<br><b>Автоспуск</b><br>(стр. 47) | Индикатор мигает во время отсчета<br>времени автоспуска и записи видео<br>в режимах Автоспуск и Автоспуск -<br>2 кадра.              |
| 3  | Вспышка<br>(стр. 42)                       | Улучшает снимки за счет<br>дополнительного освещения.                                                                                |
| 4  | фст№ Разъем<br>адаптера<br>питания         | Позволяет подключить адаптер питания<br>НР (опция) для работы без батареи или<br>зарядки никель-металлгидридных<br>батарей в камере. |

| N⁰ | Наименование                                           | Описание                                                                                             |
|----|--------------------------------------------------------|----------------------------------------------------------------------------------------------------|
| 5  | •← Разъем USB<br>(стр. 85, 87)                         | Позволяет подключить камеру с<br>помощью кабеля USB к компьютеру<br>или принтеру, имеющему порт USB. |
| 6  | Крепление<br>штатива                                   | Позволяет установить камеру на<br>штативе.                                                           |
| 7  | Разъем для<br>подключения<br>док-станции<br>(стр. 161) | Позволяет подключить камеру к<br>док-станции HP Photosmart M-series<br>(опция).                      |

### Вид сверху

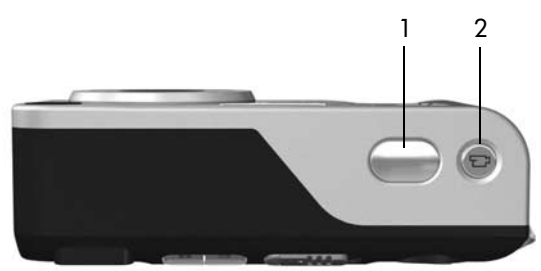

| N⁰ | Наименование                          | Описание                                                  |
|----|---------------------------------------|-----------------------------------------------------------|
| 1  | Кнопка <b>Спуск</b><br>(стр. 31, 32)  | Используется для съемки изображений<br>и записи звука.    |
| 2  | 급 Кнопка<br><b>Видео</b><br>(стр. 33) | Используется для начала и окончания<br>записи видеоклипа. |

# Режимы работы камеры

Камера имеет два основных режима работы для различных задач. Для каждого из режимов предусмотрено соответствующее меню, которое используется для настройки параметров камеры и выполнения необходимых задач. См. раздел **Меню камеры** на стр. 26.

Съемка – съемка неподвижных изображений и запись видеоклипов. Информацию об использовании камеры в режиме Съемка см. в разделе Глава 2. Съемка изображений и запись видеоклипов на стр. 31.

Воспроизведение – просмотр сделанных снимков и записанных видеоклипов. Информацию об использовании камеры в режиме Воспроизведение см. в разделе Глава 3. Просмотр изображений и видеоклипов на стр. 63.

### Меню камеры

Камера имеет пять меню, которые отображаются на дисплее сзади камеры. При показе какого-либо меню можно перейти в другое меню с помощью вкладок в верхней части дисплея. Для доступа к другому меню перейдите на соответствующую вкладку с помощью кнопок ().

Для входа в меню Capture (съемка) нажмите кнопку Текущий просмотр , чтобы включить режим Текущий просмотр, а затем нажмите кнопку Menu/OK (меню/ OK). Кроме того, можно просто нажать кнопку Menu/OK, когда

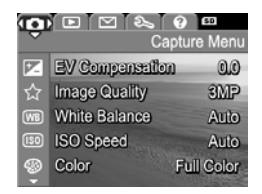

режим Текущий просмотр выключен. Информацию об использовании этого меню см. в разделе Использование меню Capture на стр. 51. Для входа в меню Playback (воспроизведение) нажмите кнопку Menu/OK (меню/OK) в режиме Воспроизведение. Если используется другой режим (не Воспроизведение), нажмите кнопку Воспроизведение □,

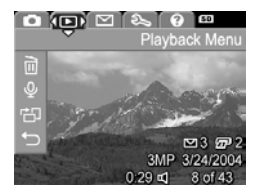

а затем кнопку Menu/OK. Информацию об использовании этого меню см. в разделе Использование меню Playback на стр. 68.

Для входа в меню HP Instant Share I нажмите кнопку HP Instant Share I/ (27). Информацию об использовании этого меню см. в разделе Использование меню HP Instant Share на стр. 76.

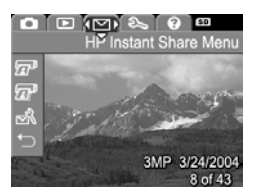

Примечание. Чтобы получить возможность отправлять изображения не только на принтер, но и по эл. почте и в различные интерактивные службы, меню HP Instant Share № необходимо предварительно настроить. См. раздел Настройка получателей в меню HP Instant Share на стр. 77. Для входа в меню Setup % (настройка) сначала войдите в меню Capture (съемка), Playback (воспроизведение) или HP Instant Share, а затем с помощью кнопок

Перейдите на вкладку меню Ветир 𝔅. Информацию об использовании меню Setup 𝔅 см. в разделе Глава 6. Использование меню Setup на стр. 91.

Для входа в меню Help ? (справка) сначала войдите в меню Capture (съемка), Playback (воспроизведение) или HP Instant Share, а затем с помощью кнопок

перейдите на вкладку меню
 Help (?). Информацию об

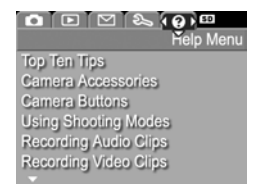

Camera Sounds

Live View Setup

**0** 

Setup Menu

Digital Camera

использовании меню Help 🕐 см. в следующем разделе.

### Использование меню Help

Меню Help ⑦ (справка) позволяет получить полезную информацию и советы по использованию камеры.

- С помощью кнопок () перейдите на вкладку меню Help (). На дисплее изображений появится меню Help ().
- 2 С помощью кнопок тьберите раздел справки, который требуется просмотреть.
- 3 Нажмите кнопку Menu/OK (меню/OK), чтобы открыть выделенный раздел справки.
- 4 Для прокрутки текста используйте кнопки 📥 🕶.
- 5 Нажмите кнопку Menu/OK, чтобы закрыть раздел справки и вернуться в меню Help ?.

## Экран состояния камеры

Экран состояния отображается на дисплее в течение короткого времени при нажатии кнопки Вспышка \$, Mode (режим), или Автоспуск/Серия (), когда режим Текущий просмотр выключен.

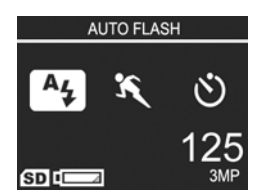

Как показано в примере, в верхней части экрана отображается текстовое описание последней нажатой кнопки. Ниже отображаются значки для текущего режима съемки. Показаны параметры Вспышка, Фокус и Автоспуск/Серия, нажатая кнопка выделена. В нижней части экрана показана информация о наличии карты памяти (значок SD), уровень заряда батареи (например, низкий уровень заряда, см. раздел Индикаторы питания на стр. 154), количество оставшихся изображений и значение параметра Image Quality (качество изображения) (на примере обозначено значком ЗМР).

# Восстановление значений параметров

Изменения значений параметров вспышки, автоспуска и меню Съемка не сохраняются после выключения камеры. Чтобы восстановить измененные значения, установленные во время последнего использования камеры, нажмите кнопку Menu/OK (меню/OK), одновременно сдвигая переключатель DON/OFF. Значки восстановленных параметров будут отображены в режиме Текущий просмотр.

# Глава 2. Съемка изображений и запись видеоклипов

### Съемка неподвижных изображений

Если камера включена, можно сделать снимок практически в любой момент, независимо от того, что показано на дисплее. Например, если на дисплее отображается меню, то при нажатии на кнопку **Спуск** меню исчезнет и камера сделает снимок. Чтобы снять неподвижное изображение, выполните следующие действия.

- Наведите камеру на объект съемки с помощью видоискателя.
- 2 Удерживая камеру неподвижно (особенно важно при использовании функции

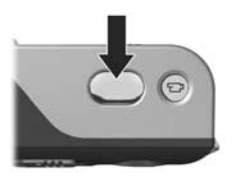

увеличения), нажмите наполовину кнопку Спуск сверху камеры. Камера автоматически настроит и зафиксирует фокус и экспозицию (когда фокусировка будет выполнена, индикатор видоискателя АF будет светиться зеленым светом, информацию см. в разделе Использование автофокусировки на стр. 37).

3 Нажмите кнопку Спуск до упора. Камера сделает снимок, и будет слышен щелчок затвора. После этого снятое изображение будет в течение нескольких секунд отображаться на дисплее изображений. Этот режим называется **Мгновенный просмотр**. В это время изображение можно удалить, нажав кнопку **Menu/OK** (меню/OK).

Для просмотра сделанных снимков можно использовать режим Воспроизведение. См. раздел Использование режима воспроизведения на стр. 63.

# Запись звука для неподвижных изображений

Существуют два следующих способа записи звуковых клипов для неподвижных изображений.

- Добавление звукового клипа к изображению после съемки (или изменение звукового клипа, записанного при съемке изображения). Подробную информацию см. в разделе Record Audio (запись звука) на стр. 72.
- Запись звука при съемке, как описано в этом разделе. При работе с Автоспуском и Серией этот метод не доступен.

Длительность записываемого аудиоклипа ограничена только памятью камеры.

- 1 Для съемки изображения нажмите кнопку Спуск до упора.
- 2 Удерживайте кнопку Спуск, чтобы записать звуковой клип. Во время записи на дисплее изображений будет показан значок микрофона (𝔄) и счетчик длительности звукового клипа.
- 3 Чтобы остановить запись звука, отпустите кнопку Спуск.

Чтобы остановить запись аудиоклипа, отпустите кнопку Спуск. В противном случае аудиоклип будет записываться до тех пор, пока в памяти камеры или на карте памяти не закончится свободное место. После остановки записи изображение будет показано в течение нескольких секунд в режиме Мгновенный просмотр. В это время изображение и соответствующий звуковой клип можно удалить, нажав кнопку Menu/OK (меню/OK).

Чтобы записать новый звуковой клип или удалить существующий, используйте параметр **Record Audio** (запись звука) в меню **Playback** (воспроизведение). См. раздел **Record Audio (запись звука)** на стр. 72.

Примечание. Прослушать аудиоклип, связанный с изображением, можно на компьютере или телевизоре. При наличии док-станции HP Photosmart M-series (опция) звуковые клипы можно прослушать, подключив с ее помощью камеру к телевизору. Инструкции см. в руководстве пользователя док-станции.

### Запись видеоклипов

**Примечание.** Во время записи видеоклипов увеличение недоступно.

При записи видеоклипа звук записывается автоматически.

 Наведите камеру на объект съемки с помощью видоискателя. 2 Чтобы начать запись видеоклипа, нажмите и отпустите кнопку Видео ⊡, расположенную сверху камеры. Индикатор видоискателя ⊡ Видео загорится зеленым светом. В режиме Текущий просмотр

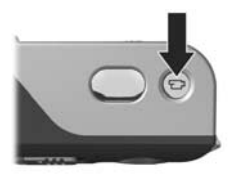

на дисплее отображаются значки видео 🗁 и REC, счетчик длительности видеоклипа и инструкции по завершении съемки. См. раздел Использование режима текущего просмотра на стр. 35.

- 3 Чтобы остановить запись видеоклипа, снова нажмите и отпустите кнопку Видео ⊡<sup>1</sup>. В противном случае видеоклип будет записываться до тех пор, пока в памяти камеры или на карте памяти не закончится свободное место.
- Примечание. Если выбран режим Self-Timer (автоспуск) или Self-Timer - 2 Shots (автоспуск – 2 кадра) (см. раздел Съемка в режиме автоспуска на стр. 47), запись видеоклипа начнется через 10 секунд после нажатия кнопки Видео. В режиме Self-Timer - 2 Shots будет записан только один видеоклип.

После остановки записи на дисплее в течение нескольких секунд будет показан последний кадр видеоклипа. Этот режим называется **Мгновенный просмотр**. При этом видеоклип можно удалить, нажав кнопку **Menu/OK** (меню/OK).

Для просмотра записанных видеоклипов можно использовать режим Воспроизведение. См. раздел Использование режима воспроизведения на стр. 63. Примечание. Для просмотра звука видеоклипа используйте компьютер или телевизор. При наличии док-станции HP Photosmart M-series (опция) звук можно прослушать, подключив с ее помощью камеру к телевизору. Инструкции см. в руководстве пользователя док-станции.

# Использование режима текущего просмотра

В режиме Текущий просмотр дисплей позволяет наводить камеру на нужные объекты для съемки изображений и видеоклипов. Чтобы включить этот режим, нажмите кнопку Текущий просмотр 1, когда дисплей выключен или на нем отображается меню. Чтобы выключить режим Текущий просмотр, нажмите кнопку Текущий просмотр 1 еще раз.

Примечание. В режиме Текущий просмотр повышается расход энергии батареи. Для экономии заряда батареи пользуйтесь видоискателем.

В следующей таблице приведено описание информации, которая отображается на дисплее в режиме Текущий просмотр. При этом параметры камеры имеют значения по умолчанию и установлена карта памяти (опция). При изменении других параметров камеры соответствующие значки будут также отображаться на дисплее.

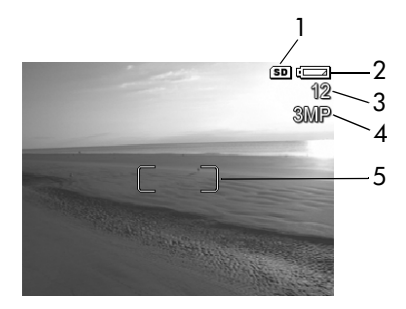

| N₂ | Значок     | Описание                                                                                                    |
|----|------------|----------------------------------------------------------------------------------------------------|
| 1  | SD         | В камере установлена карта памяти.                                                                                                    |
| 2  | d <u> </u> | Индикатор питания, в данном случае изображена<br>индикация разряда батарей (см. раздел<br>Индикаторы питания на стр. 154)               |
| 3  | 12         | Количество оставшихся изображений (зависит от<br>свободного места в памяти значения параметра<br>Image Quality (качество изображения)). |
| 4  | 3MP        | Значение параметра Image Quality (качество изображения). По умолчанию выбрано ЗМР.                                                      |
| 5  |            | Метки фокусировки (см. раздел Использование автофокусировки на стр. 37).                                                                |
### Фокусировка камеры Использование автофокусировки

Квадратные скобки, которые отображаются на дисплее в режиме Текущий просмотр, называются метками фокусировки и показывают область фокусировки изображения или видеоклипа. См. раздел Использование режима текущего просмотра на стр. 35. При нажатии кнопки Спуск наполовину камера автоматически настраивает и фиксирует фокус для этой области. Если изображение находится в фокусе и камера может зафиксировать фокус, индикатор видоискателя AF светится зеленым светом, а одна или несколько пар меток фокусировки на дисплее в режиме Текущий просмотр имеют зеленый цвет.

Если камера не находится в режиме **Макро 💥** (см. раздел Использование режимов съемки на стр. 45), автоматическая фокусировка будет выполняться на объекты, расположенные на расстоянии от 50 см до бесконечности. Однако если фокусировка не была успешно произведена, произойдет одно из следующих событий.

 Индикатор видоискателя AF замигает зеленым светом, метки фокусировки Текущего просмотра станут красными. Снимок будет сделан, но изображение будет не в фокусе. Чтобы установить фокус, отпустите кнопку Спуск, заново наведите камеру на нужный объект и нажмите кнопку Спуск наполовину. Если после нескольких попыток индикатор AF продолжает мигать зеленым светом и метки фокусировки остаются красными, возможно, недостаточна контрастность области фокусировки или слишком низко освещение объекта. С помощью функции Блокировка фокуса зафиксируйте фокус для другого объекта, который находится примерно на таком же расстоянии, что и необходимый объект, но в области с большей контрастностью, а затем, удерживая кнопку Спуск нажатой, наведите камеру на нужный объект и выполните съемку (см. раздел Блокировка фокуса на стр. 39). Кроме того, для решения этой проблемы можно увеличить освещение объекта, если это возможно.

 Индикатор видоискателя AF замигает зеленым светом, метки фокусировки станут красными, значок Макро будет мигать на экране Текущего просмотра. Это означает, что фокус расположен ближе нормального расстояния. Снимок будет сделан, но изображение будет не в фокусе. Чтобы установить фокус, отойдите от снимаемого объекта или включите режим Макро (см. раздел Использование режимов съемки на стр. 45).

Если в режиме Макро 😴 фокус может установлен только ближе или дальше диапазона режима Макро (от 10 до 50 см) или в области фокуса не хватает контраста или света, индикаторы видоискателя будут мигать, метки фокусировки станут красными, на дисплее Текущего просмотра будет мигать значок Макро 😴. В этом случае камера не сможет снять объект, если он находится не в фокусе. Если объект расположен вне диапазона фокуса режима Макро, отойдите от объекта или подойдите к нему. Кроме того, можно перевести камеру в другой режим съемки (см. раздел Использование режимов съемки на стр. 45). Если в области фокусировки недостает контрастности или освещенности, воспользуйтесь функцией Блокировка фокуса - зафиксируйте фокус для другого объекта, который находится примерно на таком же расстоянии, что и необходимый объект, но в области с большей контрастностью, а затем, удерживая кнопку Спуск нажатой, наведите камеру на нужный объект и выполните съемку (см. раздел Блокировка фокуса на стр. 39). Кроме того, можно увеличить освещение объекта, если это возможно.

### Блокировка фокуса

Функция Блокировка фокуса позволяет установить фокус на объект, который находится не в центре кадра, а также быстрее снимать движущиеся объекты, предварительно установив фокус на область, в которой будет находиться объект. Кроме того, функцию Блокировка фокуса можно использовать для фокусировки при низком освещении или малой контрастности.

- Наведите камеру на объект съемки с помощью меток фокусировки.
- 2 Нажмите кнопку Спуск наполовину, чтобы зафиксировать фокус и экспозицию.
- 3 Удерживая кнопку Спуск наполовину нажатой, наведите камеру на нужный объект.
- 4 Для съемки изображения нажмите кнопку Спуск до упора.

### Использование функции увеличения

Примечание. При увеличении объекта съемки становятся заметными даже малейшие движения камеры (это называется «дрожание камеры»). Поэтому при съемке с полным увеличением в режиме телефото (3х) необходимо удерживать камеру абсолютно неподвижно, чтобы снимок не был смазанным. Если на дисплее в режиме Текущий просмотр показан значок с изображением руки (<sup>(M)</sup>), установите камеру на штативе или устойчивой поверхности. В противном случае изображение может быть расплывчатым.

#### Оптическое увеличение

**Примечание.** Во время записи видеоклипов оптическое увеличение недоступно.

Оптическое увеличение имеет такой же принцип работы, как на обычной пленочной камере, в которой для приближения объектов компоненты объектива физически перемещаются внутри камеры.

Для перемещения объектива между широкоугольным положением (1x) и телефото (3x) нажимайте кнопки Уменьшить +++ и Увеличить регуляторе Масштаб.

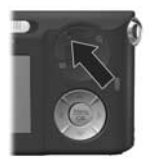

### Цифровое увеличение

**Примечание.** Во время записи видеоклипов цифровое увеличение недоступно.

В отличие от оптического увеличения при цифровом увеличении компоненты объектива не перемещаются. Камера обрезает изображение, чтобы объекты казались больше (от 1,1х до 5х для камеры НР МЗ07 и от 1,1х до Зх для камеры НР МЗ05)

- Нажмите и удерживайте кнопку Увеличить 4 на регуляторе Масштаб до достижения максимального оптического увеличения, затем отпустите кнопку.
- 2 Нажмите кнопку Увеличить ▲ еще раз и удерживайте ее до тех пор, пока изображение на дисплее изображений не будет иметь необходимый масштаб. Изображение, которое будет снято, отображается в желтой рамке в увеличенном масштабе.

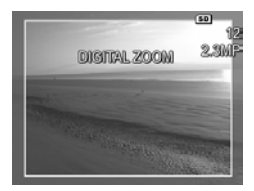

При использовании цифрового увеличения значение разрешения в правой части дисплея уменьшается. Например, вместо 2.3MP появляется значение 3MP. Это означает, что размер изображения уменьшился до 2,3 мегапикселя.

3 Когда изображение достигнет необходимого размера, нажмите кнопку Спуск, чтобы сделать снимок. Для выключения цифрового увеличения и возврата к оптическому нажмите и удерживайте кнопку Уменьшить ### на регуляторе Масштаб до тех пор, пока изменение масштаба не прекратится. Отпустите кнопку Уменьшить ### и нажмите ее еще раз.

Примечание. При использовании цифрового увеличения уменьшается разрешение, потому изображения будут более зернистыми, чем при съемке с оптическим увеличением. Если изображение предназначено для отправки по электронной почте или размещения в Интернете, пониженное разрешение не будет заметным. Однако, если требуется высочайшее качество изображения (например, для печати), выполняйте съемку без цифрового увеличения. Кроме того, для достижения наилучших результатов при использовании функции цифрового увеличения рекомендуется устанавливать камеру на штативе.

## Настройка работы вспышки

Кнопка Вспышка 4 позволяет выбирать один из режимов работы вспышки. Для изменения режима работы вспышки нажмите кнопку Вспышка 4 несколько раз, пока значок необходимого режима не появится на дисплее. В следующей таблице приведено описание режимов работы вспышки камеры.

Примечание. Вспышка отключена в режимах Серия, Быстрая съемка и во время записи видеоклипов.

| Значение                                       | Описание                                                                                                    |
|------------------------------------------------|----------------------------------------------------------------------------------------------------|
| Auto Flash<br>(авто-<br>вспышка)<br>А <i>ц</i> | Камера определяет освещенность и при<br>необходимости использует вспышку.                                                                                                    |
| Red-Eye<br>(эффект<br>красных<br>глаз)<br>Ад   | Камера определяет освещенность и при<br>необходимости использует вспышку с устранением<br>эффекта красных глаз. Описание функции<br>устранения эффекта красных глаз см. в<br>ПРИМЕЧАНИИ ниже.                                                                                                    |
| Flash On<br>(вспышка<br>вкл.)<br><b>4</b>      | Камера всегда использует вспышку. Если источник<br>света находится за объектом съемки, можно таким<br>образом подсветить объект спереди. Это называется<br>«заполняющий свет».                                                                                                    |
| Flash Off<br>(вспышка<br>выкл.)<br>Э           | Камера не использует вспышку, независимо от<br>освещенности.                                                                                                    |
| Night<br>(ночь)<br>Ф                           | При необходимости камера использует вспышку<br>или вспышку с устранением эффекта красных глаз,<br>чтобы осветить ближайшие предметы. Описание<br>функции устранения эффекта красных глаз см.<br>в ПРИМЕЧАНИИ ниже. При этом экспозиция<br>остается без изменений (как без использования<br>вспышки). |

Примечание. Эффект красных глаз вызван отражением вспышки от сетчатки глаза, поэтому иногда глаза людей и животных на изображении имеют красный цвет. Если выбран режим работы вспышки с функцией устранения эффекта красных глаз, съемка будет выполняться с несколькими вспышками. При этом съемка будет выполняться дольше из-за дополнительной вспышки. В этом случае объект съемки должен дождаться дополнительных вспышек.

Если установленное значение отлично от Auto Flash (выбрано по умолчанию), его значок (см. таблицу выше) будет отображаться на дисплее в режиме Текущий просмотр. Установленное значение будет использоваться до выбора другого значения или выключения камеры. При выключении камеры для вспышки восстанавливается выбранное по умолчанию значение Auto Flash.

Примечание. Чтобы восстановить значения параметра вспышки, которое использовалось во время предыдущего сеанса работы с камерой, при включении камеры удерживайте кнопку Menu/OK (меню/OK).

# Использование режимов съемки

Режимы съемки – это предварительно настроенные наборы значений параметров, обеспечивающие наилучшее качество изображений при съемке в различных условиях. В каждом режиме съемки камера выбирает наиболее подходящую для ситуации скорость ISO, индекс диафрагмы и скорость затвора.

**Примечание.** Выбранный режим съемки не учитывается при записи видеоклипов.

Для изменения режима съемки нажмите кнопку Mode (режим) сверху камеры несколько раз, пока значок необходимого режима съемки не появится на экране. В следующей таблице приведено описание режимов съемки камеры.

| Значение            | Описание                                                                                                    |
|---------------------|----------------------------------------------------------------------------------------------------|
| Auto Mode<br>(Авто) | Камера автоматически выбирает наилучшее<br>значение индекса диафрагмы и скорости затвора<br>для данной ситуации. Режим Авто подходит для<br>съемки большинства изображений в нормальных<br>условиях. Этот режим также полезен, когда<br>требуется быстро снимать изображения высокого<br>качества и нет времени для выбора специального<br>режима съемки на камере. |
| Масго<br>(макро)    | Этот режим позволяет делать снимки предметов,<br>расположенных менее чем в 50 см от камеры.<br>Автофокусировка в этом режиме выполняется в<br>диапазоне от 10 до 50 см, сделать снимок без<br>установленного фокуса невозможно (см. раздел<br><b>Фокусировка камеры</b> на стр. 37).                                                                                |

| Значение                         | Описание                                                                                                    |
|----------------------------------|----------------------------------------------------------------------------------------------------|
| Быстрая<br>съемка<br>≌∕ <i>о</i> | В этом режиме вместо автофокусировки<br>используется фиксированный фокус, что<br>позволяет делать снимки очень быстро.<br>Используйте этот режим, чтобы снимать в<br>условиях хорошей освещенности, когда объект<br>расположен на средней дальности от камеры. |
| Action<br>(действие)<br><b>Х</b> | Камера увеличивает скорость затвора и ISO,<br>чтобы зафиксировать движущийся объект. Режим<br>Действие используется для съемки спортивных<br>мероприятий, движущихся автомобилей и в<br>других ситуациях, когда требуется зафиксировать<br>действие.           |
| Portrait<br>(портрет)            | Камера уменьшает индекс диафрагмы для<br>обеспечения меньшей резкости, а также чтобы<br>сделать изображение более естественным. Режим<br>Портрет используется для съемки изображений,<br>центральными объектами которых являются люди.                         |
| Landscape<br>(пейзаж)            | Камера увеличивает индекс диафрагмы для<br>обеспечения большей глубины изображения и<br>повышает резкость, чтобы сделать изображение<br>более четким. Режим Пейзаж используется для<br>съемки горных пейзажей и других изображений<br>с глубокой перспективой. |
| Beach &<br>Snow (пляж<br>и снег) | Этот режим позволяет снимать яркие<br>изображения на улице и смягчить слишком<br>резкое освещение.                                                                                                    |

Если установленный режим съемки отличен от Auto Mode, его значок (см. таблицу выше) будет отображаться на дисплее в режиме Текущий просмотр. Установленное значение будет использоваться до выбора другого значения или выключения камеры. При выключении камеры восстанавливается выбранное по умолчанию значение Auto.

Примечание. Чтобы восстановить значения, которое использовалось во время предыдущего сеанса работы с камерой, при включении камеры удерживайте кнопку Menu/OK.

#### Съемка в режиме автоспуска

- Установите камеру на штативе или устойчивой поверхности.
- 2 Нажмите кнопку Автоспуск/Серия № несколько раз, пока на дисплее изображений не появится значок режима Автоспуск № или Автоспуск - 2 кадра №2.
- 3 Наведите камеру на объект съемки с помощью видоискателя или дисплея в режиме Текущий просмотр. См. раздел Использование режима текущего просмотра на стр. 35.
- 4 Выполните одну из следующих процедур для съемки одного или двух изображений либо записи видеоклипа.

#### Съемка неподвижных изображений

а. Нажмите кнопку Спуск наполовину, чтобы использовать функцию Блокировка фокуса (камера настроит и зафиксирует фокус и экспозицию). Эта настройка будет действовать только при съемке кадра.

6. Нажмите кнопку Спуск до упора. Если дисплей включен, на нем будет вестись обратный отсчет 10 секунд. Перед съемкой индикатор автоспуска, расположенный спереди камеры, мигает 10 секунд. Если выбран режим Автоспуск - 2 кадра, индикатор автоспуска будет также мигать несколько секунд перед съемкой второго кадра.

- Примечание. Если нажать кнопку Спуск полностью без использования функции Блокировка фокуса, камера настроит фокус и экспозицию в конце 10-секундного отсчета. Это полезно, если во время отсчета в кадре появляются какие-либо объекты.
- Примечание. При съемке неподвижных изображений в режиме Автоспуск звуковые клипы записывать нельзя, однако это можно сделать после съемки. (См. Record Audio (запись звука) на стр. 72).

#### Запись видеоклипов

Нажмите и отпустите кнопку Видео 🗁, чтобы начать запись видеоклипа. Если дисплей включен, на нем будет вестись обратный отсчет 10 секунд. Перед записью видео индикатор автоспуска, расположенный спереди камеры, мигает 10 секунд. Примечание. При использовании любого из режимов (Автоспуск или Автоспуск - 2 кадра) после 10-секундного отсчета будет записан только один видеоклип.

Чтобы остановить запись видеоклипа, снова нажмите кнопку Видео 🗁. В противном случае видеоклип будет записываться до тех пор, пока в памяти камеры или на карте памяти не закончится свободное место.

Если для параметра Автоспуск установлено значение, отличное от выбранного по умолчанию Обычный, на дисплее Текущего просмотра будет отображен значок режима (Автоспуск 🕉 или Автоспуск - 2 кадра 🏂). После выполнения съемки для параметра Автоспуск устанавливается значение по умолчанию - Обычный.

Примечание. Чтобы восстановить значение, которое использовалось во время предыдущего сеанса работы с камерой, при включении камеры удерживайте кнопку Menu/OK (меню/OK).

## Съемка в режиме «Серия»

Режим Серия позволяет делать подряд до 4 снимков с максимально возможной скоростью. После этого скорость съемки снижается и съемка ведется до того момента, как будет отпущена кнопка Спуск или закончится память камеры.

Примечание. Во время записи видеоклипов режим Серия недоступен. При съемке изображений в режиме Серия звуковые клипы записывать нельзя, однако это можно сделать после съемки. См. Record Audio (запись звука) на стр. 72. Кроме того, при съемке в режиме Серия не работает вспышка.

- 1 Нажмите кнопку Автоспуск/Серия 👏 несколько раз, пока на дисплее не появится значок Серия 🖳.
- 2 Наведите камеру на объект и нажмите кнопку Спуск наполовину, чтобы зафиксировать фокус и экспозицию. Затем нажмите кнопку Спуск до упора и удерживайте ее. 4 снимка выполняются с минимальным интервалом, затем скорость съемки снижается и съемка ведется до того момента, как будет отпущена кнопка Спуск или закончится память камеры

При съемке серии изображений дисплей будет отключен. После съемки изображения будут по одному показаны на дисплее.

Если для параметра Серия задано значение, отличное от Обычный, заданного по умолчанию, на дисплее Текущего просмотра будет отображен значок Серия . Установленное значение (Серия) будет использоваться до выбора другого значения или выключения камеры. После выключения камеры будет установлено значение по умолчанию - Обычный.

Примечание. Чтобы восстановить значение, которое использовалось во время предыдущего сеанса работы с камерой, при включении камеры удерживайте кнопку Menu/OK.

## Использование меню Capture

Меню Capture (съемка) позволяет настраивать различные параметры, влияющие на качество изображений и видеоклипов.

 Для входа в меню Capture нажмите кнопку Текущий просмотр 
 посмотр
 посмотр
 посмотр
 посто нажмите кнопку Мели/ОК
 просто нажмите кнопку Menu/OK.

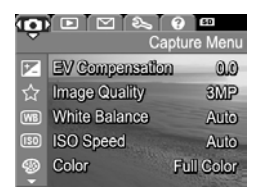

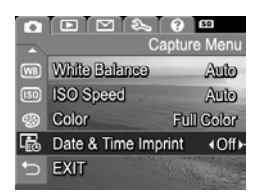

- 2 Для перемещения в меню Capture (съемка) используйте кнопки —.
- 3 Для выбора выделенного параметра и перехода в соответствующее подменю нажмите кнопку Menu/OK (меню/OK). Чтобы изменить значение выделенного параметра без перехода в подменю, используйте кнопки 1.
- 4 Для изменения значения параметра меню Capture выберите в соответствующем подменю необходимое значение с помощью кнопок ▲ ▼ и нажмите кнопку Menu/OK.

- Примечание. Чтобы восстановить значения параметров меню Capture, которые использовались во время предыдущего сеанса работы с камерой, при включении камеры удерживайте кнопку Menu/OK.

#### Справка для параметров меню

Параметр Help... (справка) является последним элементом всех подменю в меню Capture (съемка). Эта команда позволяет получить информацию о параметрах меню Capture и их значениях.

Например, если в подменю White

#### White Balance

Generally, the Auto White Balance setting produces the best results. Different kinds of lighting cast different colors. For example, sunlight is bluer, while indoor tungsten light is more yellow. In some lighting conditions, or for scenes dominated by a single color, to scroll. Press OK to exit.

Balance (баланс белого) выбрать Help... и нажать кнопку Menu/OK (меню/OK), на дисплее будет показана справка для подменю White Balance, изображенная на рисунке.

Для прокрутки текста справки используйте кнопки — . Для выхода из справки и перехода в соответствующее подменю меню Capture нажмите кнопку Menu/OK.

#### EV Compensation (компенсация экспозиции)

При недостаточном или избыточном освещении можно изменить автоматически выбранное значение экспозиции с помощью функции EV (Exposure Value) Compensation (компенсация экспозиции).

Параметр EV Compensation полезен, когда в области съемки находится слишком много светлых или темных объектов, например белый дом на фоне снега или черная кошка на темном фоне. Если для съемки областей, имеющих слишком много светлых или темных объектов, не использовать параметр EV Compensation, изображение может быть серым. Для достижения наилучших результатов при съемке большого количества светлых объектов установите для параметра EV Compensation положительное значение, чтобы сделать изображение более светлым. При съемке большого количества темных объектов уменьшите значение EV Compensation, чтобы сделать изображение более темным.

- 1 В меню Capture (съемка) (стр. 51) выберите параметр EV Compensation.
- 2 В подменю EV Compensation с помощью кнопок () выберите необходимое значение в диапазоне от -2,0 до +2,0 с шагом 0,5. При изменении значения параметра изображение на дисплее в режиме Текущий просмотр изм

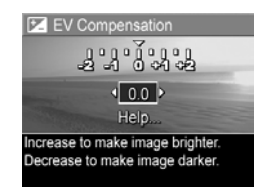

режиме Текущий просмотр изменится соответствующим образом.

3 Чтобы сохранить выбранное значение и вернуться в меню Capture, нажмите кнопку Menu/OK (меню/OK).

Глава 2. Съемка изображений и запись видеоклипов

Если установленное значение экспозиции отлично от 0,0 (выбрано по умолчанию), оно будет отображаться на дисплее в режиме Текущий просмотр рядом со значком Г. Установленное значение будет использоваться до выбора другого значения или выключения камеры. При выключении камеры для параметра EV Compensation восстанавливается выбранное по умолчанию значение Auto.

#### Image Quality (качество изображения)

**Примечание.** Значение этого параметра не учитывается при записи видеоклипов.

Этот параметр позволяет установить разрешение и степень сжатия JPEG для неподвижных изображений, фотографируемых с помощью камеры. В подменю Image Quality (качество изображения) доступно четыре параметра.

- Примечание. Разрешение для параметра Image Quality (кроме VGA) обозначается цифрой и буквами MP (мегапиксели), например, 3MP или 1MP. Чем больше количество мегапикселей, тем выше разрешение. При выборе значения VGA изображение будет иметь разрешение 640 x 480 (0,31 мегапикселя), которое является самым низким.
- 1 В меню Capture (съемка) (стр. 51) выберите параметр Image Quality (качество изображения).
- 2 В подменю Image Quality выберите необходимое значение с помощью кнопок
- 3 Чтобы сохранить выбранное значение и вернуться в меню Capture, нажмите кнопку Menu/OK (меню/OK).

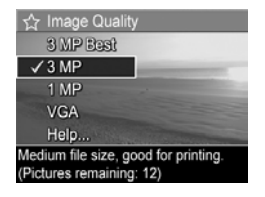

В следующей таблице приведено более подробное описание значений параметра Image Quality.

| Значение | Описание                                                                                                    |
|----------|----------------------------------------------------------------------------------------------------|
| 3MP Best | Изображения будут иметь максимальное<br>разрешение и минимальную степень сжатия.<br>Изображения с таким значением имеют высокое<br>качество, очень точные цвета и большой объем.<br>Рекомендуется для изображений, которые будут<br>напечатаны размером более 18 x 24 см.                                                                               |
| 3MP      | Изображения будут иметь максимальное<br>разрешение и среднюю степень сжатия.<br>Изображения, снятые в таком режиме, имеют<br>высокое качество и меньший объем, чем при<br>использовании описанного выше режима <b>3MP Best</b> .<br>Это значение по умолчанию, его следует<br>использовать, если планируется печать<br>изображений размером 13 x 18 см. |
| 1MP      | Изображения будут иметь самое низкое<br>разрешение (1280 х 960) и среднюю степень<br>сжатия. Этот экономичный режим подходит для<br>снимков, которые будут отправлены по<br>электронной почте или размещены в Интернете.                                                                                                    |
| VGA      | Изображения будут иметь самое низкое<br>разрешение (640 x 480) и среднюю степень<br>сжатия. Это наиболее экономичный режим, однако<br>изображения имеют низкое качество. Этот режим<br>подходит для снимков, которые будут отправлены<br>по электронной почте или размещены в Интернете.                                                                |

Параметр Image Quality влияет не только на качество изображений, но и на количество снимков, которое можно сохранить во внутренней памяти камеры или на карте памяти (опция). Изображения с высоким разрешением и низкой степенью сжатия занимают больше места, чем изображения с низким разрешением и высокой степенью сжатия. Например, при использовании наилучшего предварительно заданного значения **ЗМР Best** изображения будут иметь самое высокое качество, но занимать больше места в памяти, чем в режиме **ЗМР**. Таким образом, в памяти можно сохранить гораздо больше неподвижных изображений, снятых в режиме **1МР** или **VGA**, чем изображений, снятых со значением **ЗМР**. Однако такие изображения будут иметь более низкое качество.

При выборе нового значения этого параметра количество оставшихся изображений (Pictures Remaining) в нижней части подменю Image Quality также изменится в соответствии с выбранным качеством. Информацию об изменении количества изображений на карте памяти в зависимости от значения параметра Image Quality см. в разделе Емкость памяти на стр. 169.

На дисплее в режиме **Текущий просмотр** появится значок выбранного значения параметра **Image Quality** (см. таблицу выше). Установленное значение используется до тех пор, пока не выбрано другое значение, и сохраняется даже после выключения камеры.

Примечание. Разрешение изображения изменяется при использовании цифрового увеличения. См. Цифровое увеличение на стр. 41.

### White Balance (баланс белого)

Различные источники света имеют различные цветовые оттенки. Например, солнечный свет является более синим, а электрическое освещение в помещении – более желтым. При съемке областей, в которых преобладает один цвет, может потребоваться настроить баланс белого, чтобы камера могла более точно воспроизвести цвета. Кроме того, изменяя баланс белого, можно создавать специальные эффекты. С помощью значения **Sun** (солнце) можно сделать цвета изображения более теплыми.

1 В меню Capture (съемка) (стр. 51) выберите параметр White Balance (баланс белого).

2 В подменю White Balance выберите необходимое значение с помощью кнопок ▲ ▼. При изменении значения параметра изображение на дисплее в режиме Текущий просмотр изменится соответствующим образом.

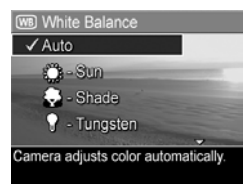

3 Чтобы сохранить выбранное значение и вернуться в меню Capture, нажмите кнопку Menu/OK (меню/OK).

В следующей таблице приведено более подробное описание значений этого параметра:

| Значение         | Описание                                                                                                |
|------------------|----------------------------------------------------------------------------------------------------|
| Auto (авто)      | Камера автоматически определяет<br>освещение и настраивает цвета.<br>Это значение выбрано по умолчанию. |
| Sun (солнце)<br> | Камера настраивает цвета для съемки на<br>улице в солнечную погоду или при малой<br>облачности.         |

| Значение                                      | Описание                                                                                                    |
|-----------------------------------------------|----------------------------------------------------------------------------------------------------|
| Shade (тень)                                  | Камера настраивает цвета для съемки на<br>улице в тени, при большой облачности или<br>в сумерках.                              |
| Tungsten<br>(электрическое<br>освещение)<br>Ф | Камера настраивает цвета для съемки<br>при освещении лампой накаливания<br>или галогенной лампой (обычно внутри<br>помещений). |
| Fluorescent<br>(флуоресцентное<br>освещение)  | Камера настраивает цвета для съемки при<br>освещении флуоресцентной лампой.                                                    |

Если установленное значение отлично от Auto (выбрано по умолчанию), его значок (см. таблицу выше) будет отображаться на дисплее в режиме Текущий просмотр. Установленное значение будет использоваться до выбора другого значения или выключения камеры. При выключении камеры для параметра White Balance восстанавливается выбранное по умолчанию значение Auto.

### ISO Speed (скорость ISO)

**Примечание.** Значение этого параметра не учитывается при записи видеоклипов и в режиме Быстрая съемка.

Этот параметр позволяет настроить чувствительность камеры к свету. Если для параметра ISO Speed установлено значение по умолчанию Auto (авто), камера автоматически выбирает наиболее подходящую скорость ISO.

При выборе низкой скорости ISO изображения будут иметь высокое качество и минимальную зернистость и искажения, но уменьшится скорость затвора. Если съемка выполняется при низком освещении без использования вспышки и выбрана скорость ISO 100, установите камеру на штативе. И наоборот, увеличение скорости ISO приводит к увеличению скорости затвора, поэтому скорость ISO можно повышать для съемки изображений при плохом освещении без вспышки или быстро движущихся объектов. Использование высокой скорости ISO может привести к

использование высокой скорости ISO может привести к снижению качества изображений и появлению зернистости или искажений.

- В меню Capture (съемка) (стр. 51) выберите параметр ISO Speed.
- 2 В подменю ISO Speed выберите необходимое значение с помощью кнопок ▲ ▼.

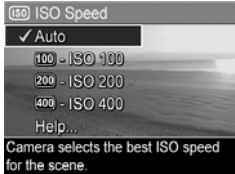

3 Чтобы сохранить выбранное значение и вернуться в меню Capture, нажмите кнопку Menu/OK (меню/OK).

Если установленное значение отлично от Auto (выбрано по умолчанию), его значок будет отображаться на дисплее в режиме Текущий просмотр. Установленное значение будет использоваться до выбора другого значения или выключения камеры. При выключении камеры для параметра ISO Speed восстанавливается выбранное по умолчанию значение Auto.

#### Руководство пользователя HP Photosmart M305/M307

### Color (цвет)

Этот параметр позволяет настроить цвет снимка. Например, если для параметра **Color** установить значение **Sepia** (сепия), изображение будет снято в коричневых тонах и стилизовано под старину.

- Примечание. Если при съемке изображения был выбран цветовой режим Black & White (черно-белый) или Sepia (сепия), полученное изображение нельзя будет сделать полноцветным (Full Color).
- 1 В меню Capture (съемка) (стр. 51) выберите Color.
- 2 В подменю Color выберите необходимое значение с помощью кнопок ▲ ▼. При изменении значения параметра изображение на дисплее в режиме Текущий просмотр изменится соответствующим образом.

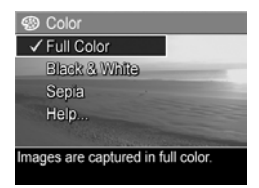

3 Чтобы сохранить выбранное значение и вернуться в меню Capture, нажмите кнопку Menu/OK (меню/OK).

Установленное значение будет использоваться до выбора другого значения или выключения камеры. При выключении камеры для параметра **Color** восстанавливается выбранное по умолчанию значение **Full Color**.

#### Дата и время

**Примечание.** Значение этого параметра не учитывается при записи видеоклипов.

Этот параметр позволяет указать в левом нижнем углу изображения дату или дату и время съемки. После включения параметра Date & Time Imprint дата либо дата и время будут указаны на всех последующих снимках (не на имеющихся).

- Примечание. Если при съемке изображения было выбрано значение Date Only (только дата) или Date & Time (дата и время), указанные на изображении дату или дату и время нельзя будет удалить.
- Примечание. Дата и время отображаются только в режиме Воспроизведение, но не отображаются в режиме Текущий просмотр.
- Примечание. Если повернуть изображение с помощью параметра Rotate (повернуть) в меню Playback (воспроизведение) (стр. 68), дата или дата и время будут повернуты соответствующим образом.
- 1 В меню Capture (съемка) (стр. 51) выберите параметр Date & Time Imprint.

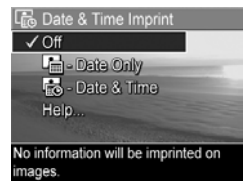

3 Чтобы сохранить выбранное значение и вернуться в меню Capture, нажмите кнопку Menu/OK (меню/OK). В следующей таблице приведено более подробное описание значений этого параметра:

| Значение                         | Описание                                                                |
|----------------------------------|-------------------------------------------------------------------------|
| Off (выкл.)                      | Камера не будет указывать дату либо дату<br>и время на изображении.     |
| Date Only<br>(только<br>дата)    | Камера будет указывать дату в нижнем левом<br>углу изображения.         |
| Date & Time<br>(дата и<br>время) | Камера будет указывать дату и время в нижнем<br>левом углу изображения. |

Если установленное значение отлично от Off (выбрано по умолчанию), его значок (см. таблицу выше) будет отображаться на дисплее в режиме Текущий просмотр. Установленное значение используется до тех пор, пока не выбрано другое значение, и сохраняется даже после выключения камеры.

## Глава 3. Просмотр изображений и видеоклипов

Для просмотра изображений и видеоклипов можно использовать режим Воспроизведение. При просмотре изображений в режиме Воспроизведение можно также использовать регулятор Масштаб для просмотра миниатюр изображений и увеличения изображений. См. раздел Просмотр миниатюр изображений на стр. 66 и Увеличение изображений на стр. 67. Кроме того, меню Playback (воспроизведение) позволяет удалять изображения и видеоклипы, записывать звук к фотографиям и поворачивать изображения. См. раздел Использование меню Playback на стр. 68.

# Использование режима воспроизведения

- Включить режим Воспроизведение можно двумя способами.
  - Убедитесь, что камера включена, и нажмите кнопку Воспроизведение
  - Если камера отключена, нажмите и держите кнопку Воспроизведение , одновременно включая камеру переключателем ON/OFF. Переход в режим Воспроизведение будет выполнен без выдвижения объектива камеры.

На дисплее появится последнее снятое или просмотренное изображение либо видеоклип.

- 2 Для перемещения по изображениям и видеоклипам используйте кнопки ◀ ▶. Для быстрой прокрутки нажмите и удерживайте кнопку ◀ или ▶.
- Примечание. Показ видеоклипа начинается автоматически после двухсекундного показа его первого кадра.
- 3 Чтобы выключить дисплей камеры после просмотра изображений и видеоклипов, еще раз нажмите кнопку Воспроизведение ■.
- Примечание. Так как камера не оснащена динамиком, в режиме Воспроизведение прослушивание звуковых клипов, связанных с изображениями, невозможно. Используйте компьютер или телевизор. При наличии док-станции HP Photosmart M-series (опция) звуковые клипы можно прослушать, подключив с ее помощью камеру к телевизору. Инструкции см. в руководстве пользователя док-станции.

При просмотре изображений и видеоклипов в режиме Воспроизведение на дисплее также показана информация об изображении или видеоклипе. В следующей таблице приведено описание значков, которые отображаются на дисплее при просмотре изображений и видеоклипов.

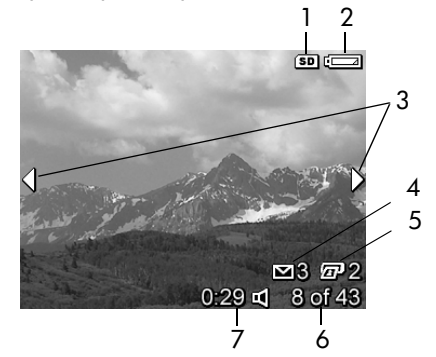

| N⁰ | Значок                  | Описание                                                                                                    |
|----|-------------------------|----------------------------------------------------------------------------------------------------|
| 1  | SD                      | Отображается только при наличии в камере карты памяти (опция).                                                                                                    |
| 2  | <b>G</b> 4              | Индикатор питания, в данном случае<br>изображена разряженная батарея (см. раздел<br><b>Индикаторы питания</b> на стр. 154)                                                                        |
| 3  | • •                     | Стрелки отображаются первые несколько секунд<br>после перехода в режим Воспроизведение и<br>сообщают о том, что можно просмотреть другие<br>снимки и видеоклипы с помощью кнопок ().              |
| 4  | 3                       | Изображение выбрано для отправки<br>трем получателям с помощью функции HP Instant<br>Share (подробную информацию см. в разделе<br>Глава 4. Использование функции HP Instant<br>Share на стр. 75). |
| 5  | <b>£</b> <sup>1</sup> 2 | Изображение выбрано для печати двух копий<br>с помощью функции HP Instant Share<br>(подробную информацию см. в разделе<br>Глава 4. Использование функции HP Instant<br>Share на стр. 75).         |
| 6  | 8 of 43<br>(8 из 43)    | Порядковый номер текущего изображения или<br>видеоклипа и общее количество изображений<br>или видеоклипов в памяти камеры.                                                                        |
| 7  | 0:29<br>広               | <ul> <li>Длительность записанного звукового<br/>или видеоклипа.</li> <li>Изображение имеет звуковой клип.</li> </ul>                                                                              |
|    | или<br>ГСР              | • На дисплее отображается видеоклип.                                                                                                    |

#### Экран с информацией об изображениях

Если при просмотре последнего изображения нажать кнопку , на дисплее появится экран, на котором будет показано количество снятых и оставшихся изображений. Счетчики, показывающие количество снимков, выбранных для

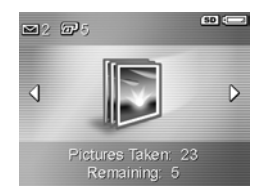

HP Instant Share ⊠ и печати 🖅, отображаются в верхнем левом углу дисплея. Кроме того, в правом верхнем углу отображаются значки карты памяти (опция) (значок SD) и индикатор питания (например, индикатор разряженной батареи. См. раздел Индикаторы питания на стр. 154).

### Просмотр миниатюр изображений

Режим Миниатюры позволяет просматривать снятые неподвижные изображения и первые кадры видеоклипов в виде таблицы, содержащей 9 миниатюр на одном экране.

 В режиме Воспроизведение (стр. 63) нажмите кнопку Миниатюры :::: (Уменьшить +++) на регуляторе Масштаб. Дисплей камеры будет работать в режиме Миниатюры и на нем будет показано до девяти

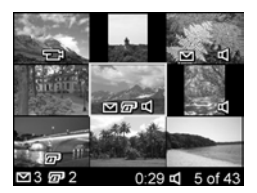

миниатюр изображений и видеоклипов. Текущее изображение или видеоклип выделяется желтой рамкой.

2 Используйте кнопки () для перехода к предыдущей или следующей миниатюре по горизонтали.

- 4 Нажмите кнопку Menu/OK (меню/OK), чтобы выйти из режима Миниатюры и вернуться в режим Воспроизведение. На дисплее будет показан снимок или видеоклип, выбранный в режиме Миниатюры (выделенный желтой рамкой).

В нижней части дисплея для каждой миниатюры могут отображаться различные значки: HP Instant Share (неподвижное изображение выбрано для отправки одному или нескольким получателям HP Instant Share), значок принтера (снимок выбран для печати), значок видеоклипа (инииатюра является видеоклипом), значок звукового клипа (неподвижное изображение имеет звуковой клип).

#### Увеличение изображений

- Примечание. Эта возможность доступна только для неподвижных изображений, но не для видеоклипов. Кроме того, эта функция предназначена только для увеличения размера снимка при просмотре и не изменяет реальный размер изображения.
- В режиме Увеличить (стр. 63) нажмите кнопку Приблизить ℚ (аналогично кнопке Увеличить ↓) на регуляторе Масштаб. Текущее изображение будет автоматически увеличено в два раза. На дисплее будет

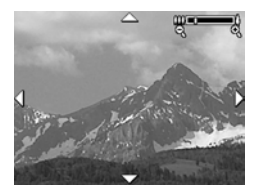

показана центральная часть увеличенного изображения со стрелками по краям, которые указывают на то, что по изображению можно перемещаться.

- Для перемещения по изображению используйте кнопки
   и
- 3 Для увеличения и уменьшения изображения используйте кнопки Увеличить ♦ и Уменьшить ♦
- 4 Нажмите кнопку Menu/OK (меню/OK), чтобы завершить работу функции Приблизить и вернуться в режим Воспроизведение. Текущее изображение будет снова полностью показано на дисплее.

## Использование меню Playback

Меню **Playback** (воспроизведение) позволяет удалять изображения и видеоклипы, восстанавливать удаленные изображения и форматировать внутреннюю память камеры или карту памяти (опция). Кроме того, доступна запись и присоединение к фотографиям звуковых клипов и поворот фотографий.

- Для входа в меню Playback нажмите кнопку Menu/OK (меню/OK) в режиме Воспроизведение.
   Если используется другой режим (не Воспроизведение), нажмите кнопку Воспроизведение □, а затем кнопку Menu/OK (меню/OK).
- 2 Для перемещения в меню Playback используйте кнопки. Подробное описание параметров меню Playback см. далее в этом разделе.
- 3 Для перехода к нужному изображению или видеоклипу используйте кнопки (). Это особенно полезно для последовательного выполнения одних и тех же действий, например для удаления нескольких снимков или видеоклипов.

- 4 Для выбора выделенного параметра меню Playback нажмите кнопку Menu/OK.
- 5 Выйти из меню Playback можно несколькими способами. Если сразу после входа в меню Playback требуется выйти, не изменяя значения параметров, просто нажмите кнопку Menu/OK еще раз. После выхода из меню Playback можно перейти к другому меню с помощью вкладок в верхней части дисплея изображений. Можно также выбрать параметр → Exit (выход) и нажать кнопку Menu/OK. Чтобы вернуться в режим Воспроизведение или перейти в другой режим камеры, нажмите соответствующую кнопку сзади камеры.

В следующей таблице приведено описание параметров меню **Playback** и значков, которые отображаются для этого меню в нижнем правом углу дисплея.

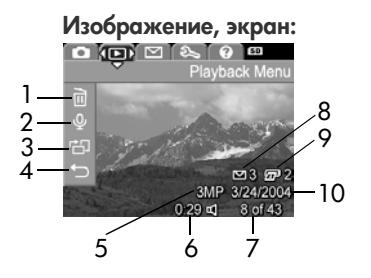

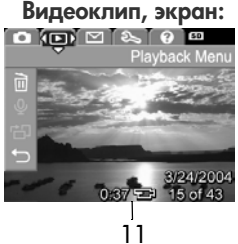

| N⁰ | Значок               | Описание                                                                                                    |
|----|----------------------|----------------------------------------------------------------------------------------------------|
| 1  |                      | Delete (удалить) – предоставляет доступ к<br>подменю, в котором можно удалить текущее<br>изображение или видеоклип, серию<br>изображений для панорамы, все изображения<br>и видеоклипы, а также отформатировать<br>внутреннюю память или карту памяти (опция)<br>и восстановить последнее удаленное<br>изображение. См. раздел Delete (удалить)<br>на стр. 71. |
| 2  | Ŷ                    | Record Audio (запись звука) – запись звукового<br>клипа для неподвижного изображения.<br>См. раздел Record Audio (запись звука)<br>на стр. 72.                                                                                                    |
| 3  | Ъ                    | Rotate (повернуть) – поворот текущего<br>изображения на 90 градусов по часовой<br>стрелке. См. раздел Rotate (повернуть)<br>на стр. 73.                                                                                                    |
| 4  | €                    | EXIT (выход) – выход из меню Playback.                                                                                                    |
| 5  | 3MP                  | Отображается значение параметра<br>Image Quality (качество изображения) для<br>данного изображения.                                                                                                    |
| 6  | 0:29<br>띠            | Изображение имеет звуковой клип.<br>Длительность клипа указана слева от значка.                                                                                                    |
| 7  | 8 of 43<br>(8 из 43) | Порядковый номер текущего изображения или<br>видеоклипа и количество всех изображений и<br>видеоклипов во внутренней памяти камеры или<br>на карте памяти (опция).                                                                                                    |
| 8  | 3                    | Изображение выбрано для отправки<br>трем получателям с помощью функции<br>HP Instant Share. Подробную информацию<br>содержит Глава 4. Использование функции<br>HP Instant Share на стр. 75.                                                                                                    |

| N⁰ | Значок        | Описание                                                                                                    |
|----|---------------|----------------------------------------------------------------------------------------------------|
| 9  | 2             | Изображение выбрано для печати двух<br>копий с помощью функции HP Instant Share<br>(подробную информацию см. в разделе<br>Глава 4. Использование функции<br>HP Instant Share на стр. 75). |
| 10 | 3/24/<br>2004 | Дата съемки изображения или записи<br>видеоклипа.                                                                                                    |
| 11 | 0:37<br>단     | На дисплее отображается видеоклип.<br>Длительность клипа указана слева от значка.                                                                                                    |

#### Delete (удалить)

Если в меню Playback (воспроизведение) (стр. 68) выбрать параметр Delete, на дисплее появится подменю Delete. Подменю Delete имеет следующие параметры.

 Cancel (отмена) – возврат в меню Playback без удаления изображения или видеоклипа.

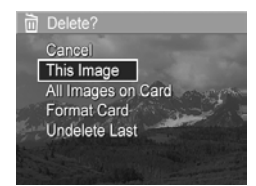

- This Image (текущее изображение) удаление текущего изображения или видеоклипа.
- All Images (in Memory/on Card) (все изображения в памяти/на карте) – удаление всех изображений и видеоклипов из внутренней памяти или с установленной в камере карты памяти (опция).
- Format (Memory/Card) (форматировать память/карту) удаление всех изображений, видеоклипов и файлов из внутренней памяти или с карты памяти (опция) и форматирование внутренней памяти или карты.

- Undelete Last (восстановить последнее) восстановление последних удаленных изображений или изображения (в зависимости выбора параметра This Image или All Images (in Memory/on Card) в подменю Delete.
   Эта команда меню отображается только после выполнения операции Delete (удалить).
- Примечание. Команда Undelete Last позволяет отменить только последнюю операцию удаления. Если после удаления выполнить какое-либо действие, например выключить камеру или сделать снимок, удаленное изображение или изображения нельзя будет восстановить.

С помощью кнопок **т** выделите нужный параметр и выберите его, нажав кнопку **Мепи/OK** (меню/OK).

#### Record Audio (запись звука)

**Примечание.** Этот параметр меню недоступен для видеоклипов.

Чтобы записать звуковой клип для изображения, которое не имеет клипа, выполните следующие действия.

- В меню Playback (воспроизведение) (стр. 68) выберите параметр Record Audio. Запись начнется сразу после выбора этого параметра. Во время записи на дисплее будет показан значок микрофона *Q* и счетчик длительности звукового клипа.
- 2 Чтобы остановить запись, нажмите кнопку Menu/OK (меню/OK). В противном случае звуковой клип будет записываться до тех пор, пока в памяти или на карте памяти не закончится свободное место. После остановки записи на дисплее будет показано меню Playback.
Если текущее изображение имеет звуковой клип, при выборе параметра **Record Audio** появится подменю **Record Audio**. Подменю **Record Audio** имеет следующие параметры.

- Кеер Current Clip (сохранить текущий звуковой клип) сохранение текущего звукового клипа и возврат в меню Playback.
- Record New Clip (записать новый звуковой клип) запись нового звукового клипа вместо существующего.
- Delete Clip (удалить клип) удаление существующего звукового клипа и возврат в меню Playback.
- Примечание. Так как камера не оснащена динамиком, в режиме Воспроизведение прослушивание звуковых клипов недоступно. Используйте компьютер или телевизор. При наличии док-станции HP Photosmart M-series (опция) звук можно прослушать, подключив с ее помощью камеру к телевизору. Информацию об этом см. в руководстве пользователя док-станции.

#### Rotate (повернуть)

**Примечание.** Этот параметр меню недоступен для видеоклипов.

Если в меню **Playback** (воспроизведение) (стр. 68) выбрать параметр **Rotate** (повернуть), текущее изображение автоматически повернется на 90 градусов по часовой стрелке. Изображение будет показано на дисплее в новой ориентации. Можно нажимать кнопку **Menu/OK** любое количество раз для поворота изображения и получения нужной ориентации. При выходе из меню **Rotate** изображение будет сохранено с новой ориентацией.

# Глава 4. Использование функции HP Instant Share

Камера имеет очень полезную функцию HP Instant Share, которая позволяет выбирать изображения на камере для автоматической отправки различным получателям при подключении к компьютеру. Например, можно выбрать изображения для печати, подключить камеру к компьютеру или принтеру, после чего выбранные изображения будут распечатаны автоматически. Также можно выбрать изображения, которые при следующем подключении камеры к компьютеру будут автоматически отправлены по эл.почте (в том числе группе адресатов), в виртуальный альбом или другие интерактивные службы.

Примечание. В разных регионах могут быть доступны различные службы. Чтобы ознакомиться с работой функции HP Instant Share, посетите Web-сайт по адресу: www.hp.com/go/instantshare.

#### Использование меню HP Instant Share

При нажатии кнопки HP Instant Share/Print []/]на дисплее будет показано последнее снятое или просмотренное изображение, а в верхней части дисплея появится меню HP Instant Share. Приведенная ниже таблица содержит описание параметров меню HP Instant Share, показанных на следующем примере экрана HP Instant Share.

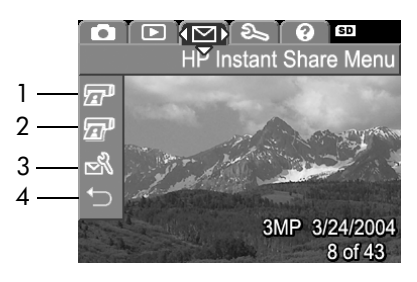

| N₂ | Значок   | Описание                                                                                                    |
|----|----------|----------------------------------------------------------------------------------------------------|
| 1  |          | Print 1 сору (печать одной копии) — печать одной копии текущего изображения при подключении к компьютеру или принтеру. По умолчанию размер распечатанного изображения составляет 10 x 15 см.                                                                 |
| 2  | I        | Print 2 copies (печать 2 копий) — печать двух копий текущего изображения.                                                                                                    |
| 3  | N        | Параметр HP Instant Share Setup (настройка<br>HP Instant Share) позволяет добавлять в меню<br>HP Instant Share адреса электронной почты и<br>других получателей HP Instant Share. См. раздел<br>Настройка получателей в меню HP Instant Share<br>на стр. 77. |
| 4  | <b>↑</b> | EXIT (выход) — выход из меню HP Instant Share.                                                                                                    |

Меню HP Instant Share позволяет указывать изображения, которые будут автоматически распечатаны при следующем подключении камеры к компьютеру или принтеру. Для этого следует выбрать параметр Print 1 сору () или Print 2 соріеs () (или оба) для каждого изображения, предназначенного для печати. Инструкции содержатся в разделе Выбор изображений для получателей HP Instant Share на стр. 81.

Меню HP Instant Share можно настроить для отправки изображений другим получателям HP Instant Share (например, для отправки по эл. почте, в виртуальный альбом или другие интерактивные службы) при следующем подключении к компьютеру. Все это доступно с помощью параметра HP Instant Share Setup...

### Настройка получателей в меню HP Instant Share

- Примечание. Для выполнения этой процедуры на компьютере с операционной системой Windows требуется подключение к Интернету. При использовании компьютера Macintosh подключение к Интернету не требуется.
- Примечание. Если в камере установлена карта памяти (опция), убедитесь, что карта не заблокирована и на ней есть свободное место.
- 1 Убедитесь, что ПО НР Image Zone установлено на компьютере (см. стр. 17).
- 2 Включите камеру и нажмите кнопку HP Instant Share/ Print ∑/ (Д) сзади камеры. На дисплее изображений появится меню HP Instant Share.

3 С помощью кнопки выделите HP Instant Share Setup... ⊴ (настройка HP Instant Share) и нажмите кнопку Menu/OK (Меню/OK).

При выборе параметра **HP Instant Share Setup...** (настройка HP Instant Share) на дисплее изображений появится приглашение подключить камеру к компьютеру.

- Примечание. При подключении камеры к компьютеру под управлением OC Windows XP на экране может появиться диалоговое окно с сообщением Выберите программу для данного действия. Закройте это окно, щелкнув Отмена.
- 4 Подключите камеру к компьютеру с помощью прилагаемого кабеля USB, предназначенного для подключения камеры к компьютеру, или к док-станции HP Photosmart M-series (опция).
  - При использовании кабеля USB подсоедините больший разъем кабеля к порту компьютера, а меньший – к разъему USB, расположенному под резиновой крышкой сбоку камеры.

• При использовании док-

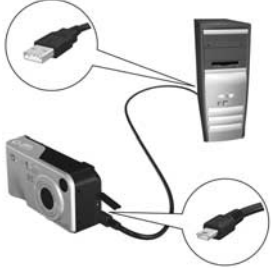

станции HP Photosmart M-series (опция) установите камеру на док-станции и нажмите кнопку Сохранить/Напечатать @/M.

При подключении камеры с помощью кабеля USB на компьютере будет запущен мастер настройки HP Instant Share. Дальнейшие инструкции см. в разделе Hacтройка получателей на компьютере Windows на стр. 79 или Hacтройка получателей на компьютере Macintosh на стр. 80 в зависимости от типа компьютера.

# Настройка получателей на компьютере Windows

- 1 В окне Добро пожаловать щелкните Запуск.
- 2 Появится окно Настройка получателей HP Instant Share. В этом окне будут показаны настроенные получатели HP Instant Share. Щелкните Создать, чтобы добавить нового получателя в меню HP Instant Share на камере.
- 3 Появится окно Подключение к Интернету, содержащее приглашение подключиться к Интернету. Если соединение еще не установлено, подключитесь к Интернету и щелкните Далее.
- 4 Выполните вход в службу HP Instant Share с помощью безопасной учетной записи.
  - При первом использовании HP Instant Share появится окно Регион и условия использования. Выберите регион, ознакомьтесь с условиями использования, подтвердите свое согласие с ними, затем нажмите кнопку Далее. Следуйте инструкциям на экране, чтобы зарегистрировать безопасную учетную запись HP Instant Share.
  - Если служба HP Instant Share использовалась ранее, выполните вход в службу с использованием учетной записи HP Instant Share.

Для продолжения щелкните Далее.

- 5 Выберите для получателя необходимую службу HP Instant Share. Щелкните Далее и следуйте инструкциям на экране, чтобы настроить службу, используемую при выборе этого получателя.
- 6 После завершения настройки службы для получателя снова появится окно Настройка получателей НР Instant Share Destinations и имя нового получателя будет показано в списке получателей.

- Примечание. Для меню камеры HP Instant Share можно создать до 32 получателей HP Instant Share (адресов электронной почты и списков рассылки).
- 7 Щелкните Создать, чтобы добавить нового получателя (повторите п. 2, 5 и 6 выше), либо выберите получателя и выполните одно из следующих действий.
  - Щелкните Edit (изменить), чтобы изменить получателя.
  - Щелкните Remove (удалить), чтобы удалить получателя.
- 8 После добавления необходимых получателей HP Instant Share щелкните Сохранить на камере. Новые получатели будут сохранены в меню HP Instant Share на камере. Когда на компьютере появится подтверждение сохранения получателей на камере, отсоедините камеру от компьютера.

# Настройка получателей на компьютере Macintosh

- 1 В окне Modify Share (изменить меню Share) будут показаны настроенные получатели HP Instant Share. Щелкните Add (добавить), чтобы добавить нового получателя в меню HP Instant Share на камере.
- 2 Появится окно New Share Menu Item (новый элемент меню Share). Введите имя получателя в поле Menu Item Name (имя элемента меню) и выполните одно из следующих действий.
  - Выберите Use my local e-mail application (использовать локальное приложение для работы с эл. почтой) для отправки изображений непосредственно по указанному ниже в этом окне адресу эл. почты без использования HP Instant Share.
  - Выберите Use HP Instant Share e-mail and services (использовать эл. почту и службы HP Instant Share) для создания получателя HP Instant Share.

- 3 Щелкните ОК, чтобы добавить нового получателя в меню HP Instant Share на камере. После этого снова появится окно Modify Share и имя нового получателя будет показано в списке получателей.
- Примечание. Для меню камеры HP Instant Share можно создать до 32 получателей HP Instant Share (адресов электронной почты и списков рассылки).
- 4 Щелкните Add, чтобы добавить нового получателя (повторите п. 2 и 3 выше), либо выберите получателя и выполните одно из следующих действий.
  - Щелкните Edit (изменить), чтобы изменить получателя.
  - Щелкните Remove (удалить), чтобы удалить получателя.
- 5 После добавления необходимых получателей щелкните Update Camera (обновить на камере). Новые получатели будут сохранены в меню HP Instant Share на камере. Когда на компьютере появится подтверждение сохранения получателей на камере, отсоедините камеру от компьютера.

#### Выбор изображений для получателей HP Instant Share

Примечание. Неподвижное изображение можно выбрать для отправки любому количеству получателей HP Instant Share. На данный момент выбрать получателей HP Instant Share для видеоклипов невозможно, так как технология HP Instant Share не поддерживает видеоклипы.

- 1 Включите камеру и нажмите кнопку HP Instant Share/ Print ⊡/⊡.
- 2 С помощью кнопок выделите получателя в меню HP Instant Share, например для отправки эл. почты.
- 3 С помощью кнопок () выберите изображение для получателя HP Instant Share.
- 4 Нажмите кнопку Menu/OK (меню/OK), чтобы выбрать получателя. Выбранный получатель в меню HP Instant Share будет помечен значком ✓. Чтобы отменить выбор получателя, нажмите кнопку Menu/OK еще раз.
- 5 Выделите требуемых получателей HP Instant Share, которым необходимо отправить изображение, в меню HP Instant Share с помощью кнопок ▲ ▼ и выберите их, нажав кнопку Menu/OK (Меню/OK).
- 6 Аналогично выберите получателей HP Instant Share для других изображений с помощью кнопок (). Кнопки () можно использовать для выбора других изображений и просмотра их получателей.
- 7 После выбора получателей HP Instant Share для изображений выберите → EXIT (выход) и нажмите кнопку Menu/OK.
- 8 Подключите камеру к компьютеру и передайте изображения в соответствии с инструкциями в разделе Передача изображений на компьютер на стр. 85. После передачи изображения будут автоматически отправлены выбранным получателям HP Instant Share. При использовании компьютера Macintosh перед отправкой изображений и сообщений потребуется указать адреса получателей HP Instant Share.

#### Отправка изображений по эл. почте с помощью HP Instant Share

Процедура отправки изображений по электронной почте с помощью HP Instant Share почти не отличается на компьютерах Windows и Macintosh.

Изображения не отправляются по электронной почте как вложения. По каждому адресу, выбранному в меню HP Instant Share, отправляется сообщение. Это сообщение содержит миниатюры изображений, выбранных для данного получателя, и ссылку на страницу в Интернете, на которой можно просмотреть эти изображения. Эта Webстраница позволяет отправить ответ, распечатать изображения, сохранить их на компьютер, переслать их и т. д. Таким образом, пользователи, работающие с различными почтовыми программами, избежать трудностей, связанных с вложенными файлами.

На компьютере Windows отправка изображений с помощью **HP Instant Share** выполняется автоматически. После передачи изображений с камеры на компьютер каждому из выбранных получателей будет отправлено сообщение, а изображения будут размещены на Webстранице.

На компьютере Macintosh отправка изображений с помощью HP Instant Share не выполняется автоматически. После передачи с камеры на компьютер Macintosh изображений, помеченных для отправки с помощью HP Instant Share, они будут показаны в приложении HP Instant Share. Для отправки сообщений и размещения изображений на Web-странице следуйте инструкциям программы HP Instant Share.

# Глава 5. Передача и печать изображений

#### Передача изображений на компьютер

- Примечание. Для выполнения этой процедуры можно также использовать док-станцию HP Photosmart M-series (опция). Инструкции см. в руководстве пользователя док-станции.
- 1 Проверьте следующее.
  - Убедитесь, что на компьютере установлена программа HP Image Zone (см. раздел Установка программного обеспечения на стр. 17). Информацию о передаче изображений при отсутствии HP Image Zone см. в разделе Использование камеры без программы HP Image Zone на стр. 103.
  - При использовании компьютера Macintosh убедитесь, что в меню Setup (настройка) для параметра USB Configuration (конфигурация USB) установлено значение Disk Drive (логический диск). См. раздел USB Configuration (конфигурация USB) на стр. 96.
  - Если изображения на камере выбраны для печати или отправки получателям HP Instant Share, убедитесь, что компьютер подключен к принтеру и к Интернету.
- 2 Выключите камеру.

- 3 К камере прилагается специальный кабель USB для подключения к компьютеру. Подсоедините больший разъем этого кабеля USB к компьютеру.
- 4 Откройте резиновую крышку сбоку камеры и подсоедините меньший разъем кабеля USB к соответствующему разъему камеры.

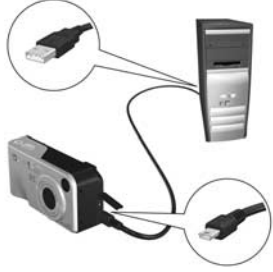

- 5 Включите камеру. На компьютере запустится программа передачи изображений НР. Если в программе настроена автоматическая передача, изображения будут переданы на компьютер. В противном случае в окне Transfer Images from Camera/Card (передать изображения с камеры/карты) щелкните Start Transfer (запустить передачу). Изображения будут переданы на компьютер и если какие-либо из них были выбраны для отправки получателям HP Instant Share (стр. 75), они будут отправлены.
- 6 После появления окна Image Action Summary (результат действий) камеру можно отключать от компьютера.

86

#### Печать изображений непосредственно с камеры

Примечание. Для выполнения этой процедуры можно также использовать док-станцию HP Photosmart M-series (опция). Инструкции см. в руководстве пользователя док-станции.

Для печати изображений камеру можно подключить к любому принтеру HP Photosmart или принтеру, совместимому со стандартом PictBridge. Затем можно напечатать все снимки в камере либо только изображения, выбранные для печати с помощью меню HP Instant Share (см. раздел Выбор изображений для получателей HP Instant Share на стр. 81).

- Примечание. Компания НР не поддерживает принтеры других производителей (не НР). Если такой принтер не печатает, обратитесь к его производителю.
- **Примечание.** Распечатать можно только неподвижное изображение, печать видеоклипов недоступна.
- Убедитесь, что принтер включен. Индикаторы принтера не должны мигать, на принтере не должны отображаться сообщения об ошибках. При необходимости загрузите бумагу.

- Подключите камеру к принтеру.
  - Если печать выполняется на принтере НР, на котором нет логотипа PictBridge (см. на следующей странице), используйте специальный кабель USB для непосредственного подключения камеры к пр

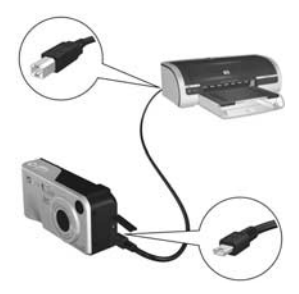

подключения камеры к принтеру НР. Подсоедините квадратный разъем кабеля USB к принтеру НР.

 При подключении камеры к принтеру НР или принтеру другого производителя с логотипом PictBridge (см. справа) выполните следующую процедуру.

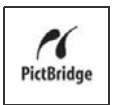

а. Убедитесь, что для параметра USB Configuration (конфигурация USB) установлено значение Digital Camera (цифровая камера). См. раздел USB Configuration (конфигурация USB) на стр. 96.

6. Подключите камеру к принтеру с помощью кабеля USB, предназначенного для подключения камеры к компьютеру. Подсоедините больший плоский разъем кабеля к разъему принтера Pictbridge.

3 Откройте резиновую крышку сбоку камеры и подсоедините меньший разъем кабеля USB к соответствующему разъему камеры. 4 При подключении камеры к принтеру на дисплее камеры появится меню Print Setup (настройка печати). Если изображения выбраны для печати в меню HP Instant Share, будет показано количество

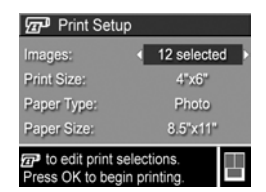

выбранных изображений. В противном случае на дисплее будет отображаться Images: ALL (изображения: все).

Примечание. В нижнем правом углу меню Print Setup отображается область предварительного просмотра, в которой показана используемая компоновка страницы. При изменении параметров Print Size (размер изображения) и Paper Size (формат бумаги) изображение в области предварительного просмотра также изменяется.

Только для принтеров PictBridge. Если для параметра Print Size или Paper Size установлено значение default, область предварительного просмотра не отображается. Макет страницы будет создан принтером автоматически.

5 Если все параметры в меню Print Setup выбраны правильно, нажмите кнопку Menu/OK (меню/OK) на камере, чтобы начать печать. При необходимости значения в меню Print Setup можно изменить. Для этого используйте кнопки со стрелками на камере, а затем следуйте инструкциям на дисплее, чтобы начать печать.

# Глава 6. Использование меню Setup

Меню Setup (настройка) позволяет настраивать различные параметры камеры, например звуковые сигналы, дату и время, конфигурацию USB и формат TB-сигнала.

 Для входа в меню Setup войдите в любое меню (см. раздел Меню камеры на стр. 26), а затем с помощью кнопок () перейдите на вкладку меню Setup <sup>®</sup>.

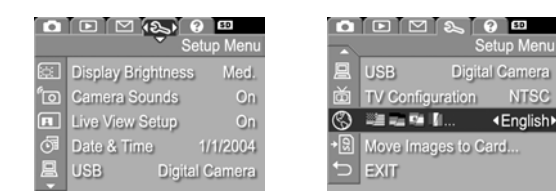

- Для перемещения в меню Setup используйте кнопки
  .
- 3 Для выбора выделенного параметра и перехода в соответствующее подменю нажмите кнопку Menu/OK (меню/OK). Чтобы изменить значение выделенного параметра без перехода в подменю, используйте кнопки .

5 Выйти из меню Setup можно несколькими способами. После выхода из меню Setup можно перейти к другому меню с помощью вкладок в верхней части дисплея. Можно также выбрать параметр меню → EXIT (выход) и нажать кнопку Menu/OK. Чтобы перейти в другой режим камеры, нажмите соответствующую кнопку сзади камеры.

### Display Brightness (яркость дисплея)

Этот параметр позволяет отрегулировать яркость дисплея в соответствии с условиями освещения. При интенсивном внешнем освещении можно увеличить яркость, а для экономии заряда батарей можно ее уменьшить.

По умолчанию для параметра Display Brightness (яркость дисплея) установлено значение Medium (средняя).

- 1 В меню Setup (настройка) (стр. 91) выберите параметр Display Brightness (яркость дисплея).
- 2 В подменю Display Brightness выберите необходимый уровень яркости дисплея. Изменения уровня яркости отражаются в окне Текущий просмотр позади меню для визуального контроля.

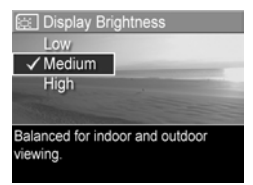

3 Чтобы сохранить выбранное значение и вернуться в меню Setup, нажмите кнопку Menu/OK (меню/OK).

#### Camera Sounds (звуковые сигналы)

Камера издает сигналы при включении, нажатии кнопок и съемке изображений. Эти сигналы отличаются от звуков, записанных для изображений или видеоклипов.

По умолчанию для параметра Camera Sounds установлено значение On (вкл.).

- 1 В меню Setup (настройка) (стр. 91) выберите параметр Camera Sounds.
- 2 В подменю Camera Sounds выберите параметр Off (выкл.) или On (вкл.).
- 3 Чтобы сохранить выбранное значение и вернуться в меню Setup, нажмите кнопку Menu/OK (меню/OK).

| <sup>e</sup> ⊙ Camera Sounds   |  |  |  |
|--------------------------------|--|--|--|
| Off                            |  |  |  |
| ✓ On                           |  |  |  |
|                                |  |  |  |
|                                |  |  |  |
| Turns camera sounds on or off. |  |  |  |
|                                |  |  |  |
|                                |  |  |  |

#### Live View at Power On (текущий просмотр при включении)

Этот параметр позволяет выбрать состояние дисплея изображений после включения камеры: он может быть выключен или работать в режиме Текущий просмотр.

По умолчанию для параметра Live View at Power On используется значение Live View On (текущий просмотр вкл.).

- Примечание. При выборе для параметра Live View at Power On значения Off (выкл.) увеличивается время работы камеры от батареи.
- В меню Setup (настройка) (стр. 91) выберите параметр Live View Setup (настройка режима текущего просмотра).
- 2 В подменю Live View at Power On выделите значение Live View On (Текущий просмотр включен) или Live View Off (Текущий просмотр выключен).

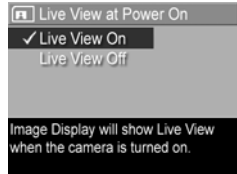

3 Чтобы сохранить выбранное значение и вернуться в меню Setup, нажмите кнопку Menu/OK (меню/OK).

## Date & Time (дата и время)

Этот параметр позволяет установить формат даты и времени, а также текущие дату и время для камеры. Обычно этот параметр устанавливается при первоначальной настройке камеры, но может потребоваться его изменение, если дата и время оказываются неверными, например при пересечении часовых поясов или длительном отключении питания.

- Примечание. Выбранный формат даты и времени будет использоваться для отображения даты в режиме Playback (воспроизведение). Этот формат используется также средством Date & Time Imprint (указание даты и времени на снимках) (см. раздел Дата и время на стр. 61)
- В меню Setup (настройка) (стр. 91) выберите параметр Date & Time.
- 3 Для перехода к другим полям пользуйтесь кнопками .

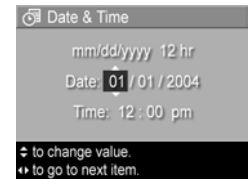

- 4 Повторяйте п. 2 и 3 до тех пор, пока не будут установлены правильные формат, дата и время.
- 5 Чтобы сохранить выбранное значение и вернуться в меню Setup, нажмите кнопку Menu/OK (меню/OK).

Формат даты и времени используется до тех пор, пока не выбран другой формат, и сохраняется даже после выключения камеры. Отсчет даты и времени продолжается с установленного значения все время, пока в батарее камеры остается заряд или камера подключена к блоку питания НР (поставляется отдельно).

### USB Configuration (конфигурация USB)

Этот параметр позволяет выбрать способ распознавания камеры компьютером.

- В меню Setup (настройка) (стр. 91) выберите параметр USB.
- 2 В подменю USB Configuration выберите одно из двух значений.

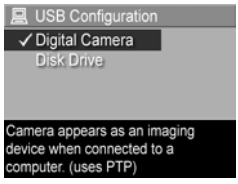

- Digital Camera (цифровая камера) – компьютер распознает камеру как цифровую камеру стандарта PTP (Picture Transfer Protocol). Это значение установлено по умолчанию.
- Disk Drive (логический диск) компьютер распознает камеру как логический диск стандарта MSDC (Mass Storage Device Class). Это значение используется для передачи изображений на компьютер без программного обеспечения HP Image Zone (см. раздел Передача изображений на компьютер без использования программы HP Image Zone на стр. 104). Этот параметр может быть недоступен на компьютере с OC Windows 98, на котором не установлено ПО HP Image Zone.
- 3 Чтобы сохранить выбранное значение и вернуться в меню Setup, нажмите кнопку Menu/OK (меню/OK).

### TV Configuration (конфигурация ТВ)

Этот параметр позволяет настроить формат выходного видеосигнала для просмотра изображений на экране телевизора, подключенного к камере с помощью докстанции HP Photosmart M-series (поставляется отдельно).

Значение параметра **TV Configuration**, выбранное по умолчанию, зависит от того, какой язык был установлен при первоначальной настройке камеры.

- В меню Setup (настройка) (стр. 91) выберите параметр TV Configuration.
- 2 В подменю TV Configuration выберите одно из двух значений.

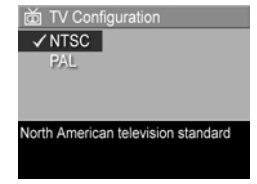

- NTSC этот формат
  в основном используется в Северной Америке и Японии. Это значение установлено по умолчанию.
- PAL этот формат в основном используется в Европе.
- 3 Чтобы сохранить выбранное значение и вернуться в меню Setup, нажмите кнопку Menu/OK (меню/OK).

Установленное значение используется до тех пор, пока не выбрано другое значение, и сохраняется даже после выключения камеры.

Дополнительную информацию о подключении камеры к телевизору см. в руководстве пользователя док-станции.

## Language (язык)

Этот параметр позволяет выбрать язык интерфейса камеры, в том числе язык меню.

- В меню Setup (настройка) (стр. 91) выберите
- 2 В подменю Language выберите необходимый язык.

| 🔇 Language                  |            |  |  |  |
|-----------------------------|------------|--|--|--|
| ✓ English                   | Deutsch    |  |  |  |
| Español                     | Français   |  |  |  |
| Italiano                    | Nederlands |  |  |  |
| 한국어                         | 简体中文       |  |  |  |
| 繁體中文                        |            |  |  |  |
| ↔ to select, then press OK. |            |  |  |  |
|                             |            |  |  |  |

3 Чтобы сохранить выбранное значение и вернуться в меню Setup, нажмите кнопку Menu/OK (меню/OK).

#### Move Images to Card (перемещение изображений на карту памяти)

Параметр Move Images to Card доступен в меню Setup (настройка), если в камере установлена карта памяти (поставляется отдельно) и во внутренней памяти есть как минимум одно изображение.

В меню Setup (стр. 91) выделите параметр Move Images to Card (перемещение изображений на карту памяти) и нажмите кнопку Menu/OK (меню/OK). Если на карте памяти достаточно места для перемещения всех изображений с камеры, на дисплее появится соответствующее подтверждение. Если места недостаточно, на дисплее будет указано количество изображений, которые можно переместить на карту памяти. Если на карте памяти нет места для изображений, на дисплее появится сообщение CARD FULL (нет места на карте).

В процессе перемещения изображений будет показан индикатор выполнения. Все изображения, перемещенные на карту памяти, будут удалены из внутренней памяти камеры. После завершения процесса на дисплее появится меню Setup.

100 Руководство пользователя НР Photosmart M305/M307

# Глава 7. Устранение неполадок и поддержка

Эта глава содержит следующую информацию:

- Перезагрузка камеры (стр. 102)
- Использование камеры без программы HP Image Zone (стр. 103)
- Очистка объектива камеры (стр. 109)
- Возможные проблемы, их причины и решения (стр. 109)
- Сообщения об ошибках на дисплее камеры (стр. 123)
- Сообщения об ошибках на экране компьютера (стр. 137)
- Получение технической поддержки HP (стр. 140)

Примечание. Дополнительную информацию о решении описанных ниже проблем, а также об устранении других неполадок камеры и программы HP Image Zone см. на Web-сайте технической поддержки HP по адресу: www.hp.com/support

### Перезагрузка камеры

Если камера не реагирует на нажатие кнопок, перезагрузите ее. Для этого выполните следующие действия.

- 1 Выключите камеру.
- 2 Если в камере установлена карта памяти (опция), извлеките ее. (Для перезагрузки камеры необязательно извлекать карту памяти, но таким путем можно исключить возможные неполадки, связанные с этой картой.)
- 3 Перезагрузите камеру, отключив ее питание одним из следующих способов:
  - Если камера питается только от батарей, откройте крышку отсека для батареи/карты памяти и извлеките обе батареи, как минимум, на 5 секунд.
  - Если камера питается только от блока питания HP, отключите его от камеры, как минимум, на 5 секунд.
  - Если камера питается и от батарей, и от блока питания, извлеките батареи и отключите блок питания, как минимум, на 5 секунд.
- 4 Если в камере была установлена карта памяти, вставьте ее. Затем снова вставьте батареи и закройте крышку отсека для батареи/карты памяти и (или) подключите к камере блок питания НР. Камера снова готова к работе.

### Использование камеры без программы HP Image Zone

Если программа HP Image Zone отсутствует на компьютере или по каким-либо причинам не может быть установлена (например, в компьютере недостаточно памяти или используется неподдерживаемая операционная система), с помощью камеры можно снимать изображения и видеоклипы. Однако некоторые возможности камеры будут недоступны.

- Для работы функции HP Instant Share требуется программа HP Image Zone, поэтому при отсутствии этой программы на компьютере нельзя использовать функцию HP Instant Share на камере.
- Изображения, выбранные для печати с помощью меню HP Instant Share на камере, не будут автоматически напечатаны при подключении камеры к компьютеру. Тем не менее эта функция будет работать в следующих случаях.
  - При непосредственном подключении камеры к принтеру.
  - Если принтер имеет гнездо для карты памяти и в камере установлена такая карта, можно извлечь ее из камеры и вставить в гнездо принтера.
- Передача изображений и видеоклипов с камеры на компьютер будет выполняться по-другому, т. к. обычно эта процедура выполняется с помощью HP Image Zone. Более подробную информацию см. в следующем разделе.

#### Передача изображений на компьютер без использования программы HP Image Zone

Примечание. Информация в этом разделе не относится к компьютерам с операционными системами Windows Me, 2000, XP и Mac OS X. Если используется такая OC, просто подключите камеру к компьютеру с помощью кабеля USB, и операционная система автоматически запустит программу для передачи изображений.

Если программа HP Image Zone отсутствует на компьютере или по каким-либо причинам не может быть установлена, доступны два способа передачи изображений с камеры на компьютер: можно использовать устройство чтения карт памяти либо перевести камеру в режим логического диска.

# Использование устройства чтения карт памяти

Если в камере используется карта памяти, ее можно просто извлечь и вставить в устройство чтения карт памяти (приобретается отдельно). Это устройство работает аналогично дисководу или приводу CD-ROM. Кроме того, некоторые компьютеры и принтеры HP Photosmart имеют встроенные гнезда для карт памяти, которые можно использовать для сохранения изображений так же, как и обычные устройства чтения карт. Передача изображений на компьютер Windows

- Извлеките карту памяти из камеры и вставьте ее в устройство чтения (либо в соответствующее гнездо компьютера или принтера).
- 2 Щелкните правой кнопкой мыши по значку Мой компьютер на рабочем столе и в появившемся меню выберите Проводник.
- 3 Откроется окно, в котором под значком Мой компьютер будет показан список логических дисков. Карта памяти будет отображаться как съемный диск с именем HP\_M305 или HP\_M307. Щелкните значок «+» слева от съемного диска.
- 4 Под значком съемного диска появятся два каталога (папки). Щелкните по значку «+» рядом с папкой DCIM для доступа к подкаталогу. При выборе подкаталога папки DCIM в правой части окна проводника появится список изображений.
- 5 Выберите все изображения (в раскрывающемся меню Правка щелкните Выбрать все) и скопируйте их (в раскрывающемся меню Правка щелкните Копировать).
- 6 Щелкните по обозначению какого-либо локального диска, расположенному под значком Мой компьютер. Будет показан корневой каталог этого диска.
- 7 Создайте новую папку на локальном диске (в меню Файл выделите пункт Создать и выберите команду Папку). В правой части окна проводника появится папка с именем Новая папка. Когда имя этой папки выделено, его можно изменить (например, ввести имя Изображения). Чтобы изменить имя папки позже, щелкните правой кнопкой мыши по имени папки, в появившемся меню выберите Переименовать и введите новое имя.

- 8 Щелкните по новой папке, затем откройте меню Правка и выберите Вставить.
- 9 Изображения, скопированные в п. 5, будут вставлены в эту новую папку на жестком диске компьютера. Чтобы убедиться, что изображения успешно переданы с карты памяти, откройте новую папку. В ней должны находиться такие же файлы, что и в папке с изображениями на карте памяти (п. 4).
- 10После проверки передачи изображений с карты памяти на компьютер вставьте карту памяти обратно в камеру. Чтобы освободить место на карте, можно удалить изображения или отформатировать карту (в меню Playback (воспроизведение) выберите Delete (удалить)).

Передача изображений на компьютер Macintosh

- Извлеките карту памяти из камеры и вставьте ее в устройство чтения (либо в соответствующее гнездо компьютера или принтера).
- 2 В зависимости от конфигурации и/или используемой версии операционной системы Mac OS X автоматически запустится приложение Image Capture или iPhoto, которое проведет пользователя через всю процедуру передачи изображений с камеры на компьютер.
  - Если запустилось приложение Image Capture, для передачи изображений на компьютер нажмите кнопку Download Some (загрузить некоторые) или Download All (загрузить все). По умолчанию переданные файлы будут находиться в папке Pictures (изображения) или Movies (видео) в зависимости от их типа.

- Если запустилось приложение iPhoto, для передачи изображений на компьютер нажмите кнопку Import (импорт). Изображения будут сохранены в приложении iPhoto. В дальнейшем для доступа к этим изображениям просто запустите iPhoto.
- Если приложение не запустилось автоматически или нужно скопировать изображения вручную, найдите на рабочем столе значок диска, соответствующий карте памяти, и скопируйте изображения с карты памяти на жесткий диск компьютера. Дополнительную информацию о копировании файлов см. в справочной системе Мас на компьютере.

# Использование камеры в качестве логического диска

В этом случае при подключении к компьютеру камера будет распознаваться как логический диск.

- Примечание. Этот способ может быть недоступен на компьютере с ОС Windows 98.
- Переведите камеру в режим Disk Drive (логический диск). Это необходимо сделать только один раз.

а. Включите камеру и нажмите кнопку Menu/OK (меню/ OK), чтобы перейти в меню Capture (съемка).

б. С помощью кнопки ▶ перейдите в меню Setup % (настройка).

в. С помощью кнопки — выделите пункт USB и нажмите кнопку Menu/OK.

г. С помощью кнопки — выделите Disk Drive (логический диск) и нажмите кнопку Menu/OK.

д. С помощью кнопки — выделите EXIT (выход) и нажмите кнопку Menu/OK.

- 2 После включения режима Disk Drive (логический диск) подключите камеру к компьютеру с помощью кабеля USB.
- 3 Дальнейшие действия для передачи изображений описаны в разделе Использование устройства чтения карт памяти на стр. 104. На компьютере с ОС Windows в окне проводника для обозначения камеры будет использоваться значок съемного диска. На компьютере Macintosh будет автоматически запущено приложение Image Capture или iPhoto.
- 4 После завершения передачи изображений с камеры на компьютер отсоедините камеру от компьютера. На компьютере с ОС Windows 2000 или ХР при отключении камеры может появиться сообщение «Небезопасное извлечение устройства». Это сообщение можно просто проигнорировать.

Примечание. Если на компьютере Macintosh приложение Image Capture или iPhoto не запустилось автоматически, найдите на рабочем столе значок HP\_M305 или HP\_M307. Дополнительную информацию о копировании файлов см. в справочной системе Mac на компьютере.
## Очистка объектива камеры

Для очистки объектива от смазки, вытекшей из его механизма, отпечатков пальцев, пыли и других загрязнений следуйте указаниям, приведенным ниже. В процессе очистки потребуется бумага для очистки объективов, которую можно приобрести в магазинах фототоваров, а также палочка с ватой.

- Включите камеру, чтобы объектив открылся и выдвинулся.
- Оберните бумагой для очистки объективов кончик палочки с ватой.
- Круговыми движениями протрите объектив этой палочкой.

После очистки объектива старайтесь не нажимать на крышку механизма объектива в задвинутом состоянии, чтобы смазка не вытекала из механизма.

## Проблемы и решения

| Проблема                 | Возможная<br>причина                                                                                                    | Решение                                                                                                    |
|--------------------------|----------------------------------------------------------------------------------------------------|----------------------------------------------------------------------------------------------------|
| Камера не<br>включается. | Батареи<br>могут быть<br>неисправны,<br>негодны к<br>употреблению,<br>установлены<br>неправильно<br>или быть<br>ненадлежа-<br>щего типа. | <ul> <li>Возможно, батареи<br/>разряжены. Установите новые<br/>или заряженные батареи.</li> <li>Убедитесь, что батареи<br/>установлены правильно<br/>(см. стр. 13).</li> <li>Не используйте обычные<br/>щелочные батареи.<br/>Рекомендуется использовать<br/>литиевые батареи Energizer<br/>или аккумуляторы размера<br/>АА.</li> </ul> |

| Проблема                                                                      | Возможная<br>причина                                                                       | Решение                                                                                                    |
|-------------------------------------------------------------------------------|--------------------------------------------------------------------------------------------|----------------------------------------------------------------------------------------------------|
| Камера не<br>включается<br>(продолж-<br>ение).                                | Если<br>используется<br>блок<br>питания НР, он<br>не подключен к<br>камере или<br>розетке. | Убедитесь, что блок<br>питания НР подключен<br>к камере и исправной<br>электрической розетке.                                                                                                    |
|                                                                               | Блок<br>питания НР<br>неисправен.                                                          | Убедитесь, что блок питания<br>НР не поврежден и подключен<br>к исправной электрической<br>розетке.                                                                                                    |
|                                                                               | Установленная в<br>камере карта<br>памяти не<br>поддерж-<br>ивается или<br>повреждена.     | Установите совместимую с<br>камерой карту памяти (см.<br>раздел Память на стр. 166).<br>Если используется совместимая<br>карта памяти, извлеките ее и<br>попробуйте включить камеру.<br>Если камера включается без<br>карты памяти, возможно,<br>повреждена карта. Замените<br>карту. |
|                                                                               | Камера<br>перестала<br>работать.                                                           | Перезагрузите камеру<br>(см. раздел Перезагрузка<br>камеры на стр. 102).                                                                                                    |
| Индикатор<br>питания<br>светится,<br>но камера<br>«зависла» и<br>не работает. | Во время<br>работы камеры<br>произошло<br>кратковременно<br>е отключение<br>питания.       | Перезагрузите камеру<br>(см. раздел <b>Перезагрузка</b><br>камеры на стр. 102).                                                                                                    |

| Проблема                                                                                                    | Возможная<br>причина                                                                                                    | Решение                                                                                                    |
|----------------------------------------------------------------------------------------------------|----------------------------------------------------------------------------------------------------|----------------------------------------------------------------------------------------------------|
| Батареи Интенсивное<br>приходится использовани<br>вспышки,<br>заменять функции<br>или увеличения<br>заряжать. и дисплея<br>в режиме<br>Текущий<br>просмотр,<br>а также запи<br>видео привод<br>к повышенно<br>расходу<br>энергии<br>батареи. | Интенсивное<br>использование<br>вспышки,<br>функции<br>увеличения<br>и дисплея<br>в режиме<br>Текущий<br>просмотр,<br>а также запись<br>видео приводит<br>к повышенному<br>расходу<br>энергии<br>батареи. | См. раздел Продление срока<br>службы батареи на стр. 150.                                                                                                    |
|                                                                                                    | Используемые<br>аккумуляторы<br>не были<br>перезаряжены<br>или<br>разрядились,<br>поскольку не<br>использовались<br>длительное<br>время.                                                                  | Новые аккумуляторы не были<br>заряжены. Они разряжаются с<br>течением времени независимо<br>от того, установлены они в<br>камеру или нет. Если<br>аккумуляторы новые или не<br>использовались в течение<br>долгого времени, их<br>необходимо полностью<br>зарядить (см. Перезарядка<br>аккумуляторов на стр. 155). |
| Аккумулято<br>ры не<br>заряжаются.                                                                                                    | Не вставлены<br>аккумуляторы.                                                                                                    | Установка аккумуляторов.<br>Литиевые аккумуляторы не<br>заряжаются.                                                                                                    |

| Проблема                                                  | Возможная<br>причина                                          | Решение                                                                                                    |
|-----------------------------------------------------------|---------------------------------------------------------------|----------------------------------------------------------------------------------------------------|
| Аккумулято<br>ры не<br>заряжаются.<br>(продолж-<br>ение). | Аккумуляторы<br>уже заряжены.                                 | Аккумуляторы не заряжаются,<br>если они были недавно<br>заряжены полностью.<br>Заряжайте аккумуляторы,<br>когда они разряжены.                                                                                                    |
|                                                           | Используется<br>неправильный<br>адаптер<br>питания.           | Используйте только адаптер<br>питания НР, предназначенный<br>для работы с этой камерой<br>(см. Приложение Б.<br>Приобретение<br>принадлежностей<br>на стр. 161).                                                                                                    |
|                                                           | Напряжения<br>батареи не<br>хватает для<br>начала<br>зарядки. | Поврежденные или полностью<br>разряженные аккумуляторы<br>нельзя заряжать с помощью<br>камеры. Извлеките батареи<br>из камеры и зарядите их с<br>помощью устройства для<br>быстрой подзарядки<br>HP Photosmart для камер<br>M-series (приобретаются<br>отдельно), затем установите<br>батарею обратно в камеру.<br>Если это не помогло, одна<br>или обе батареи неисправны.<br>Попробуйте установить новые<br>батареи. |

| Проблема                                                 | Возможная<br>причина                                                                 | Решение                                                                                                    |
|----------------------------------------------------------|--------------------------------------------------------------------------------------|----------------------------------------------------------------------------------------------------|
| Аккумулято<br>ры не<br>заряжаются<br>(продолж-<br>ение). | Аккумуляторы<br>повреждены<br>или<br>неисправны.                                     | Аккумуляторы со временем<br>приходят в негодность.<br>Если камера обнаруживает<br>неисправность аккумуляторов,<br>процесс зарядки не начинается<br>или немедленно прерывается.<br>Замените аккумуляторы.                                                                                                    |
|                                                          | Аккумуляторы<br>установлены<br>неправильно.                                          | Убедитесь, что аккумуляторы<br>установлены правильно<br>(см. стр. 13).                                                                                                    |
| Камера не<br>реагирует<br>на нажатие                     | Камера<br>выключена.                                                                 | Включите камеру или<br>выключите и снова<br>включите ее.                                                                                                    |
| кнопок.                                                  | Камера<br>подключена<br>к компьютеру.                                                | Если камера подключена<br>к компьютеру, большинство ее<br>кнопок не работает. В этом<br>случае кнопки камеры<br>включают или выключают<br>дисплей изображений.                                                                                                    |
|                                                          | Батареи<br>разряжены.                                                                | Замените или зарядите<br>батареи.                                                                                                    |
|                                                          | Установленная<br>в камере карта<br>памяти не<br>поддерживается<br>или<br>повреждена. | Установите совместимую с<br>камерой карту памяти (см.<br>раздел Память на стр. 166).<br>Если используется совместимая<br>карта памяти, выключите<br>камеру, извлеките карту,<br>включите камеру и проверьте,<br>реагирует ли она на нажатие<br>кнопок. Если да, то, возможно,<br>повреждена карта. Замените<br>карту. |

| Проблема                                                                                          | Возможная<br>причина                                                                     | Решение                                                                                                    |
|---------------------------------------------------------------------------------------------------|------------------------------------------------------------------------------------------|----------------------------------------------------------------------------------------------------|
| Камера не<br>реагирует<br>на нажатие<br>кнопок<br>(продолж-<br>ение).                             | Камера<br>перестала<br>работать.                                                         | Перезагрузите камеру<br>(см. раздел <b>Перезагрузка</b><br>камеры на стр. 102).                                                                                                    |
| Камера<br>выполняет<br>съемку<br>спустя<br>долгое<br>время после<br>нажатия<br>кнопки<br>«Спуск». | Для настройки<br>фокуса и<br>экспозиции<br>требуется<br>некоторое<br>время.              | Используйте функцию <b>Focus<br/>Lock</b> (блокировка фокуса),<br>см.стр. 39.                                                                                                    |
|                                                                                                   | В условиях<br>низкой<br>освещенности<br>камера<br>выполняет<br>длительную<br>экспозицию. | <ul> <li>Используйте вспышку.</li> <li>Если использовать вспышку<br/>нельзя, установите камеру на<br/>штативе, чтобы<br/>зафиксировать ее положение<br/>во время длительной<br/>экспозиции.</li> </ul>                                          |
|                                                                                                   | Для вспышки<br>включен<br>параметр<br>устранения<br>эффекта<br>красных глаз.             | Для устранения эффекта<br>красных глаз требуется более<br>длительная экспозиция.<br>Выдержка затвора<br>увеличивается на время<br>дополнительных вспышек.<br>В этом случае необходимо,<br>чтобы объект съемки не<br>двигался до второй вспышки. |

| Проблема                                                              | Возможная<br>причина                                                                                                    | Решение                                                                                                    |
|-----------------------------------------------------------------------|----------------------------------------------------------------------------------------------------|----------------------------------------------------------------------------------------------------|
| Камера не<br>выполняет<br>съемку при<br>нажатии<br>кнопки<br>«Спуск». | Кнопка <b>Спуск</b><br>не нажата до<br>конца.                                                                                           | Нажмите кнопку <b>Спуск</b> до<br>упора.                                                                                                    |
|                                                                       | Во внутренней<br>памяти или на<br>карте памяти<br>(опция) нет<br>места.                                                                 | Передайте изображения<br>с камеры на компьютер и<br>удалите их из внутренней<br>памяти или с карты памяти<br>(см. Delete (удалить)<br>на стр. 71), либо установите<br>другую карту.                                                                                                    |
|                                                                       | Установленная<br>в камере карта<br>памяти заблоки-<br>рована.                                                                           | Выключите камеру, извлеките<br>карту памяти и разблокируйте<br>ее с помощью переключателя<br>блокировки.                                                                                                    |
|                                                                       | Вспышка<br>заряжается.                                                                                                    | Подождите, пока вспышка<br>зарядится.                                                                                                    |
|                                                                       | Выбран режим<br>съемки Масго<br>(макро) ,<br>и камера<br>не может<br>выполнить<br>съемку, пока не<br>будет<br>настроена<br>фокусировка. | <ul> <li>Выполните повторную<br/>фокусировку (попробуйте<br/>использовать функцию</li> <li>Блокировка фокуса<br/>(блокировка фокуса),<br/>см. стр. 39).</li> <li>Убедитесь, что объект<br/>находится в диапазоне Масто<br/>(на близком расстоянии)<br/>(см. Использование<br/>режимов съемки на стр. 45).</li> </ul> |
|                                                                       | Камера не<br>завершила<br>сохранение<br>последнего<br>снимка.                                                                           | Перед съемкой изображения<br>подождите несколько секунд,<br>пока камера сохраняет<br>предыдущий снимок.                                                                                                    |

| Проблема                                             | Возможная<br>причина                                                                                                    | Решение                                                                                                    |
|------------------------------------------------------|----------------------------------------------------------------------------------------------------|----------------------------------------------------------------------------------------------------|
| Изображ-<br>ение<br>получилось<br>расплыв-<br>чатым. | Съемка<br>производится<br>в условиях<br>недостаточной<br>освещенности и<br>для вспышки<br>установлен<br>режим Flash Off<br>(Вспышка<br>выкл.) (\$. | При недостатке света требуется<br>большая экспозиция.<br>Используйте штатив, держите<br>камеру неподвижно, улучшите<br>освещенность или используйте<br>режим Flash On (вспышка<br>вкл.) 4 (см.Настройка работы<br>вспышки на стр. 42). |
|                                                      | Камеру<br>следовало<br>установить в<br>режим съемки<br><b>Масго</b><br>(макро) 😍.                                                                  | Выберите режим съемки Масто<br>(макро) 🛱 и выполните съемку<br>еще раз (см. Использование<br>режимов съемки на стр. 45).                                                                                                    |
|                                                      | В момент съемки<br>камера была<br>сдвинута.                                                                                                    | При нажатии кнопки Спуск<br>держите камеру неподвижно<br>или используйте штатив. Если<br>на дисплее изображений<br>показан значок (Ф), значит,<br>камера неустойчива и ее<br>необходимо установить на<br>штативе.                      |
|                                                      | Камера<br>настроила<br>фокус не<br>по объекту<br>съемки, или<br>фокус не был<br>настроен.                                                          | <ul> <li>Перед съемкой убедитесь,<br/>что метки фокусировки имеют<br/>зеленый цвет<br/>(см. Фокусировка камеры<br/>на стр. 37).</li> <li>Используйте функцию<br/>Блокировка фокуса<br/>(см. стр. 39).</li> </ul>                       |

| Проблема                                                                                                    | Возможная<br>причина                                                                                                    | Решение                                                                                                    |
|----------------------------------------------------------------------------------------------------|----------------------------------------------------------------------------------------------------|----------------------------------------------------------------------------------------------------|
| Изображ-<br>ение обеспечивает<br>получилось слишком большую<br>светлым. Светлым. Свещенность.<br>Естественный или искусственный источник света обеспечивает<br>слишком высокую освещенность.<br>Слишком много<br>темных объектов (например,<br>черная собака<br>на черном<br>диване).<br>Дисплей настроен<br>на уличное освещение,<br>поэтому изображения<br>кажутся<br>слишком яркими. | <ul> <li>Выключите вспышку<br/>(см. Настройка работы<br/>вспышки на стр. 42).</li> <li>Отодвиньте камеру от<br/>объекта съемки и используйте<br/>функцию увеличения.</li> </ul> |                                                                                                    |
|                                                                                                    | Естественный<br>или<br>искусственный<br>источник света<br>обеспечивает<br>слишком<br>высокую<br>освещенность.                                                                   | <ul> <li>Попробуите выполнить<br/>съемку под другим углом.</li> <li>В солнечный день не<br/>направляйте камеру прямо<br/>на свет или блестящую<br/>поверхность.</li> <li>Уменьшите значение<br/>параметра EV Compensation<br/>(компенсация экспозиции).<br/>См. стр. 53.</li> </ul> |
|                                                                                                    | Слишком много<br>темных объектов<br>(например,<br>черная собака<br>на черном<br>диване).                                                                                        | Уменьшите значение<br>параметра EV Compensation<br>(компенсация экспозиции).<br>См. стр. 53.                                                                                                    |
|                                                                                                    | Дисплей<br>на строен<br>на уличное<br>освещение,<br>поэтому<br>изображения<br>кажутся<br>слишком<br>яркими.                                                                     | В подменю Display Brightness<br>(яркость дисплея) меню Setup<br>выберите необходимый<br>уровень яркости дисплея.<br>См. раздел стр. 92.                                                                                                    |

| Проблема                                                                    | Возможная<br>причина                                                             | Решение                                                                                                    |
|-----------------------------------------------------------------------------|----------------------------------------------------------------------------------|----------------------------------------------------------------------------------------------------|
| Изображ-<br>ение<br>получилось<br>слишком<br>светлым<br>(продолж-<br>ение). | Не используйте<br>параметр EV<br>Compensation.                                   | Установите для параметра<br>EV Compensation значение 0,0<br>(см. стр. 53).                                                                                                    |
| Изображ-<br>ение<br>получилось<br>слишком<br>темным.                        | Недостаточное<br>освещение.                                                      | <ul> <li>Дождитесь лучшего освещения.</li> <li>Используйте подсветку.</li> <li>Используйте вспышку (см. стр. 42).</li> <li>Увеличьте значение параметра EV Compensation (компенсация экспозиции). См. стр. 53.</li> </ul>                |
|                                                                             | Вспышка была<br>включена, но<br>объект съемки<br>находился<br>слишком<br>далеко. | Проверьте, находится ли<br>объект съемки на рабочем<br>расстоянии вспышки<br>(см. стр. 164). Если нет,<br>используйте режим Вспышка<br>выкл. ④ (см.стр. 42). При этом<br>потребуется более долгая<br>экспозиция (используйте<br>штатив). |
|                                                                             | Источник света<br>находился<br>за объектом<br>съемки.                            | <ul> <li>Используйте режим вспышки<br/>Вспышка вкл. \$ (см. стр. 42)<br/>, чтобы осветить объект.</li> <li>Увеличьте значение<br/>параметра EV Compensation<br/>(компенсация экспозиции).<br/>См. стр. 53.</li> </ul>                    |

| Проблема                                                                   | Возможная<br>причина                                                                                                    | Решение                                                                                                    |
|----------------------------------------------------------------------------|----------------------------------------------------------------------------------------------------|----------------------------------------------------------------------------------------------------|
| Изображ-<br>ение<br>получилось<br>слишком<br>темным<br>(продолж-<br>ение). | Вы заслонили<br>вспышку<br>пальцем.                                                                                                    | Старайтесь не закрывать<br>вспышку при съемке.                                                                                                    |
|                                                                            | Много светлых<br>объектов<br>(например,<br>белая собака<br>на снегу).                                                                                            | Увеличьте значение параметра<br>EV Compensation (компенсация<br>экспозиции). См. стр. 53.                                                                                                    |
| Изображ-<br>ение<br>получилось<br>зернистым.                               | Камера при<br>съемке была<br>горячей.<br>Возможно,<br>камера была<br>включена в<br>течении долгого<br>времени или<br>хранилась при<br>повышенной<br>температуре. | Этот эффект, свойственный<br>всем цифровым камерам,<br>на большинстве снимков<br>незаметен. При остывании<br>камеры этот эффект<br>уменьшается. Чтобы<br>обеспечить высокое качество<br>снимков, не храните камеру в<br>теплых местах. Если камера<br>нагрелась вследствие<br>длительного использования,<br>можно выключить дисплей,<br>чтобы уменьшить<br>тепловыделение. Камеру, как<br>и другие электронные<br>устройства, не рекомендуется<br>оставлять в местах, где она<br>может сильно нагреться,<br>например в закрытой машине<br>в солнечную погоду. |

| Проблема                                                           | Возможная<br>причина                                                                                                    | Решение                                                                                                    |
|--------------------------------------------------------------------|----------------------------------------------------------------------------------------------------|----------------------------------------------------------------------------------------------------|
| Изображ-<br>ение<br>получилось<br>зернистым<br>(продолж-<br>ение). | Значение<br>параметра<br>ISO Speed<br>(скорость ISO)<br>слишком<br>высоко.                                                                                | Используйте более низкое<br>значение параметра ISO<br>Speed (см. стр. 58).                                                                               |
|                                                                    | Слишком<br>высокое сжатие<br>изображения<br>при установке<br>для параметра<br>Image Quality<br>(качество<br>изображения)<br>значения ЗМР,<br>1МР или VGA. | Установите для параметра<br>Image Quality (качество<br>изображения) значение ЗМР<br>Best, при котором сжатие<br>изображения минимально<br>(см. стр. 54). |
|                                                                    | Недостаточное<br>освещение.                                                                                                    | <ul> <li>Дождитесь лучшего<br/>освещения.</li> <li>Используйте подсветку.</li> <li>Используйте вспышку<br/>(см. стр. 42).</li> </ul>                     |
| Показаны<br>неправиль-<br>ные дата<br>или время.                   | Дата или время<br>установлены<br>неправильно,<br>либо изменился<br>часовой пояс.                                                                          | Установите дату и время с<br>помощью параметра Date &<br>Time (дата и время) в меню<br>Setup (настройка). См. стр. 95.                                   |

| Проблема    | Возможная<br>причина     | Решение                                                      |
|-------------|--------------------------|--------------------------------------------------------------|
| Показаны    | С момента                | При отсутствии питания                                       |
| неправильн  | разрядки                 | значения даты и времени                                      |
| ые дата или | батарей или              | сохраняются около 10 минут.                                  |
| время       | извлечения их            | Установите дату и время с                                    |
| (продолж-   | из камеры                | помощью параметра Date &                                     |
| ение).      | прошло много<br>времени. | Time (дата и время) в меню<br>Setup (настройка). См.стр. 95. |
| При         | Карта памяти             | Информацию о картах памяти                                   |
| просмотре   | (опция) с низким         | см. в разделах Память                                        |
| изображени  | быстродействие           | на стр. 166 и <b>Емкость памяти</b>                          |
| й камера    | м и большое              | на стр. 169.                                                 |
| работает    | количество               |                                                              |
| медленно.   | изображений              |                                                              |
|             | на карте могут           |                                                              |
|             | замедлить                |                                                              |
|             | выполнение               |                                                              |
|             | прокрутки,               |                                                              |
|             | увеличения и             |                                                              |
|             | удаления                 |                                                              |
|             | изображений.             |                                                              |

| Проблема                                                                  | Возможная<br>причина                                                                                                    | Решение                                                                                                    |
|---------------------------------------------------------------------------|----------------------------------------------------------------------------------------------------|----------------------------------------------------------------------------------------------------|
| Камера<br>нагревается.                                                    | К камере<br>подключен<br>адаптер НР для<br>питания или<br>зарядки<br>батарей, либо<br>камера<br>используется<br>в течение<br>длительного<br>периода<br>времени<br>(15 минут<br>и более). | Это нормально. Однако, если<br>камера нагревается слишком<br>сильно, выключите ее,<br>отсоедините адаптер питания<br>и подождите, пока камера<br>остынет. Затем осмотрите<br>камеру и батареи и убедитесь,<br>что на них нет следов<br>повреждения. |
| Не удается<br>переместить<br>изображе-<br>ния с<br>камеры в<br>компьютер. | На компьютере<br>не установлена<br>программа<br>HP Image Zone.                                                                                                    | Установите программу<br>HP Image Zone (см. Установка<br>программного обеспечения<br>на стр. 17) или см. раздел<br>Использование камеры без<br>программы HP Image Zone<br>на стр. 103.                                                               |
|                                                                           | На компьютере<br>не поддержи-<br>вается протокол<br>PTP (Picture<br>Transfer<br>Protocol).                                                                                               | Выберите для камеры режим<br>Disk Drive (логический диск)<br>(см. Использование камеры в<br>качестве логического диска<br>на стр. 107).                                                                                                    |

| Проблема   | Возможная<br>причина | Решение                           |
|------------|----------------------|-----------------------------------|
| Проблемы   |                      | См. информацию на Web-            |
| при        |                      | сайте технической поддержки       |
| установке  |                      | HP по адресу: <b>www.hp.com</b> / |
| или испол- |                      | support                           |
| ьзовании   |                      |                                   |
| программы  |                      |                                   |
| Tr image   |                      |                                   |
| Lone.      |                      |                                   |

# Сообщения об ошибках на дисплее камеры

| Сообщение                                                                                                  | Возможная<br>причина                                                     | Решение                                                                                             |
|----------------------------------------------------------------------------------------------------|--------------------------------------------------------------------------|----------------------------------------------------------------------------------------------------|
| BATTERIES<br>DEPLETED.<br>Camera is<br>shutting down.<br>(батарея<br>разряжена<br>и камера<br>выключается) | Заряда батареи<br>не хватает для<br>продолжения<br>работы.               | Замените или зарядите<br>батареи либо<br>используйте блок<br>питания НР (поставляется<br>отдельно). |
| Batteries are<br>defective<br>(батареи<br>неисправны)                                                      | Контакты<br>батарей были<br>замкнуты, или<br>они полностью<br>разряжены. | Замените батареи.<br>См. раздел Приложение<br>Б. Приобретение<br>принадлежностей<br>на стр. 161.    |

| Сообщение                                                                                                    | Возможная<br>причина                                                                                                    | Решение                                                                                                    |
|----------------------------------------------------------------------------------------------------|----------------------------------------------------------------------------------------------------|----------------------------------------------------------------------------------------------------|
| Batteries cannot<br>be charged<br>(батареи не<br>заряжаются)                                                                                             | Возможно,<br>произошла<br>ошибка или<br>сбой питания<br>при зарядке<br>аккумуляторов,<br>используется<br>несовместимый<br>блок питания,<br>аккумуляторы<br>неисправны,<br>слишком<br>разряжены или<br>не установлены<br>в камере. | Попробуйте зарядить<br>аккумуляторы несколько<br>раз. Если это не помогло,<br>попробуйте зарядить<br>аккумуляторы с помощью<br>внешнего зарядного<br>устройства. Если и это<br>не удается, необходимо<br>приобрести новые<br>аккумуляторы.<br>См. раздел Приложение<br><b>Б. Приобретение</b><br>принадлежностей<br>на стр. 161. |
| UNSUPPORTED<br>CARD<br>(неподдержива<br>емая карта<br>памяти)                                                                                            | В отсеке для<br>карты памяти<br>установлена<br>неподдерживае<br>мая карта памяти<br>(опция).                                                                                                    | Установите совместимую<br>с камерой карту памяти.<br>(См. раздел <b>Память</b><br>на стр. 166.)                                                                                                    |
| CARD IS<br>UNFORMATTED<br>Press OK to<br>format card<br>(карта не<br>отформатир-<br>ована, нажмите<br>кнопку OK,<br>чтобы<br>отформати-<br>ровать карту) | Необходимо<br>отформатироват<br>ь карту памяти<br>(опция).                                                                                                    | Отформатируйте карту<br>памяти в соответствии с<br>инструкциями на дисплее<br>(или извлеките ее из<br>камеры, чтобы не<br>выполнять<br>форматирование).                                                                                                    |

| Сообщение                                                                                                    | Возможная<br>причина                                                                                                    | Решение                                                                                                    |
|----------------------------------------------------------------------------------------------------|----------------------------------------------------------------------------------------------------|----------------------------------------------------------------------------------------------------|
| CARD HAS<br>WRONG<br>FORMAT<br>Press OK to<br>format card<br>(неверный<br>формат карты<br>памяти,<br>нажмите кнопку<br>«OK» для<br>форматиро-<br>вания) | Карта памяти<br>(опция)<br>отформатирован<br>а для другого<br>устройства,<br>например, МРЗ-<br>проигрывателя.            | Переформатируйте карту<br>памяти в соответствии с<br>инструкциями на дисплее<br>(или извлеките ее из<br>камеры, чтобы не<br>выполнять<br>форматирование).                            |
| Unable to Format<br>Try Again<br>(не удается<br>отформатироват<br>ь карту памяти,<br>попытайтесь<br>еще раз)                                            | Установленная<br>в камере карта<br>памяти (опция)<br>повреждена.                                                         | Замените карту либо,<br>если используется<br>устройство чтения карт<br>памяти, отформатируйте<br>карту на компьютере.<br>Инструкции см.<br>в документации<br>устройства чтения карт. |
| The card is<br>locked. Please<br>remove the card<br>from your<br>сатега (карта<br>заблокирована,<br>извлеките карту<br>из камеры)                       | При настройке<br>меню HP Instant<br>Share<br>установленная<br>в камере карта<br>памяти (опция)<br>была<br>заблокирована. | Выключите камеру,<br>извлеките карту памяти<br>и продолжайте работу<br>с меню HP Instant Share<br>либо разблокируйте<br>карту памяти с помощью<br>переключателя<br>блокировки.       |

| Сообщение                                                                                                    | Возможная<br>причина                                                                                                    | Решение                                                                                                    |
|----------------------------------------------------------------------------------------------------|----------------------------------------------------------------------------------------------------|----------------------------------------------------------------------------------------------------|
| CARD LOCKED<br>(карта                                                                                                    | Установленная в<br>камере карта                                                                                                    | Выключите камеру,<br>извлеките карту памяти                                                                                                    |
| заблокирована)                                                                                                    | памяти<br>заблокирована.                                                                                                    | и разблокируйте ее с<br>помощью переключателя<br>блокировки.                                                                                                    |
| МЕМОRY FULL<br>(во внутренней<br>памяти нет<br>места)<br>или<br>CARD FULL<br>(на карте<br>нет места)                                                                                                    | Во внутренней<br>памяти или на<br>карте памяти<br>(опция) нет<br>свободного<br>места для записи<br>изображений.                                                                                              | Перенесите изображения<br>с камеры на компьютер и<br>удалите их из внутренней<br>памяти или карты памяти<br>(см. <b>Delete (удалить)</b><br>на стр. 71) либо<br>установите другую карту.                                                                                                    |
| Метоту full.<br>или<br>Card full.<br>Camera cannot<br>save Share<br>selections<br>(во внутренней<br>памяти или на<br>карте нет места,<br>камера не<br>может<br>сохранить<br>выбранные<br>элементы<br>Charo | Во внутренней<br>памяти или на<br>карте нет места,<br>поэтому<br>невозможно<br>сохранить<br>выбранных<br>получателей<br>HP Instant Share<br>в камере или<br>пометить<br>изображения для<br>HP Instant Share. | Перенесите изображения<br>с камеры на компьютер и<br>удалите их из внутренней<br>памяти или карты памяти<br>(см. Delete (удалить)<br>на стр. 71). Затем<br>выберите получателей<br>HP Instant Share заново<br>(см. раздел Настройка<br>получателей в меню<br>HP Instant Share<br>на стр. 77). |

| Сообщение                                                                                                    | Возможная<br>причина                                                                                                    | Решение                                                                                                    |
|----------------------------------------------------------------------------------------------------|----------------------------------------------------------------------------------------------------|----------------------------------------------------------------------------------------------------|
| Memory/card<br>too full to record<br>audio (в памяти<br>или на карте нет<br>места для<br>записи звука).                              | Недостаточно<br>памяти для<br>записи более 3<br>секунд звука.                                                                       | Перенесите изображения<br>с камеры на компьютер и<br>удалите их из внутренней<br>памяти или карты памяти<br>(см. <b>Delete (удалить)</b><br>на стр. 71) либо<br>установите другую карту.                      |
| Insufficient space<br>on card to<br>complete request<br>(недостаточно<br>свободного<br>места на карте<br>для выполнения<br>запроса). | Во внутренней<br>памяти или на<br>карте памяти<br>недостаточно<br>свободного<br>места для<br>выполнения<br>поворота<br>изображения. | Перенесите изображения<br>с камеры на компьютер и<br>удалите их из внутренней<br>памяти или карты памяти<br>(см. Delete (удалить)<br>на стр. 71). Затем<br>выполните поворот<br>изображения на<br>компьютере. |
|                                                                                                    | The image is too<br>big to rotate or<br>magnify<br>(изображение<br>слишком<br>большое для<br>поворота или<br>увеличения).           | Возможно, это<br>изображение с другой<br>камеры. Перенесите<br>изображение из камеры<br>на компьютер и на нем<br>выполните поворот или<br>увеличение<br>изображения.                                          |

| Сообщение                                                                    | Возможная<br>причина                                                                                                    | Решение                                                                                                    |
|------------------------------------------------------------------------------|----------------------------------------------------------------------------------------------------|----------------------------------------------------------------------------------------------------|
| CARD IS<br>UNREADABLE<br>(не удается<br>выполнить<br>чтение карты<br>памяти) | Возникли<br>проблемы с<br>чтением карты<br>(опция).<br>Возможно,<br>установлена<br>неподдерживае<br>мая карта<br>памяти,<br>или карта<br>повреждена. | <ul> <li>Выключите камеру<br/>и включите ее снова.</li> <li>Установите<br/>совместимую с камерой<br/>карту памяти<br/>(см. раздел Память<br/>на стр. 166). Если<br/>карта памяти<br/>совместима,<br/>попробуйте<br/>переформатировать<br/>ее с помощью команды<br/>Format (форматировать)<br/>в подменю Delete<br/>(удалить) меню<br/>Playback<br/>(воспроизведение).<br/>См. раздел Delete<br/>(удалить) на стр. 71.<br/>Если форматирование<br/>не удалось, возможно,<br/>карта памяти<br/>повреждена.</li> </ul> |
| PROCESSING<br>(обработка)                                                    | Камера<br>обрабатывает<br>информацию<br>(например,<br>сохраняет<br>изображение).                                                                     | Перед съемкой<br>изображения или<br>нажатием кнопки<br>подождите несколько<br>секунд, пока камера<br>не закончит обработку<br>информации.                                                                                                    |

| Сообщение                                                        | Возможная<br>причина                                                                             | Решение                                                                                                    |
|------------------------------------------------------------------|--------------------------------------------------------------------------------------------------|----------------------------------------------------------------------------------------------------|
| CHARGING<br>FLASH<br>(вспышка<br>заряжается)                     | Камера<br>заряжает<br>вспышку.                                                                   | При низком уровне<br>заряда батареи для<br>зарядки вспышки<br>требуется больше<br>времени. Если это<br>сообщение появляется<br>часто, замените или<br>зарядите батарею.                                                                                                    |
| FOCUS TOO FAR<br>(фокус слишком<br>далеко)<br>и мигает<br>значок | Дистанция<br>фокусировки<br>превышает<br>допустимое<br>расстояние в<br>режиме съемки<br>Масго 😴. | <ul> <li>Выберите другой режим<br/>съемки (см. раздел<br/>Использование<br/>режимов съемки<br/>на стр. 45).</li> <li>Приблизъте камеру к<br/>объекту (в пределах<br/>диапазона режима<br/>фокусировки Масго<br/>(см. раздел<br/>Использование<br/>режимов съемки<br/>на стр. 45).</li> </ul> |
| FOCUS TOO<br>CLOSE<br>(фокус слишком<br>близко)                  | Расстояние<br>фокусировки<br>меньше<br>допустимого в<br>режиме съемки<br>Масго 😴.                | Отодвиньте камеру от<br>объекта (в пределах<br>диапазона режима<br>фокусировки <b>Масго</b><br>(см. стр. 45).                                                                                                    |

| Сообщение                                                                                                    | Возможная<br>причина                                                                                                    | Решение                                                                                                    |
|----------------------------------------------------------------------------------------------------|----------------------------------------------------------------------------------------------------|----------------------------------------------------------------------------------------------------|
| Мигает<br>значок 📽                                                                                               | Расстояние<br>фокусировки<br>меньше, чем<br>допустимое<br>расстояние<br>фокусировки без<br>использования<br>режима<br>Масго 💥.   | Установите режим съемки<br>Макро 😴 или увеличьте<br>расстояние до объекта<br>съемки.                                                                                                    |
| UNABLE TO<br>FOCUS<br>(фокусировка<br>невозможна)<br>и мигает<br>значок                                          | Камера не<br>может выполнить<br>фокусировку в<br>режиме<br>Макро ,<br>возможно,<br>вследствие<br>недостаточной<br>контрастности. | <ul> <li>Используйте функцию<br/>Focus Lock (блокировка<br/>фокуса), см.стр. 39.<br/>Наведите камеру<br/>на светлый участок<br/>объекта съемки.</li> <li>Убедитесь, что<br/>расстояние от камеры<br/>до объекта находится<br/>в диапазоне Macro<br/>(см. стр. 45).</li> </ul> |
| LOW LIGHT -<br>UNABLE TO<br>FOCUS<br>(недостаточная<br>освещенность –<br>не удается<br>выполнить<br>фокусировку) | Объект слишком<br>темный и камера<br>не может<br>настроить фокус<br>в режиме съемки<br>Масго 😴.                                  | <ul> <li>Используйте<br/>дополнительное<br/>освещение.</li> <li>Используйте функцию<br/>Focus Lock (блокировка<br/>фокуса), см. стр. 39.<br/>Наведите камеру<br/>на светлый участок<br/>объекта съемки.</li> </ul>                                                            |

| Сообщение                                                                                                    | Возможная<br>причина                                                                                                    | Решение                                                                                                    |
|----------------------------------------------------------------------------------------------------|----------------------------------------------------------------------------------------------------|----------------------------------------------------------------------------------------------------|
| (предупреж-<br>дение о<br>неустойчивости<br>камеры)                                                              | Недостаточное<br>освещение<br>требует<br>длительной<br>экспозиции.<br>Изображение<br>может быть<br>расплывчатым.                                                    | Установите камеру на<br>штативе или используйте<br>вспышку (см. раздел<br>Настройка работы<br>вспышки на стр. 42).                                                                                                    |
| ERROR SAVING<br>IMAGE<br>(ошибка записи<br>изображения)<br>или<br>ERROR SAVING<br>VIDEO (ошибка<br>записи видео) | Установленная<br>в камере карта<br>памяти была<br>наполовину<br>заблокирована<br>или извлечена<br>раньше, чем<br>камера<br>завершила<br>процесс записи<br>на карту. | <ul> <li>Извлекайте карту<br/>памяти только после<br/>того, как индикатор<br/>памяти перестанет<br/>мигать.</li> <li>Выключите камеру,<br/>извлеките карту памяти<br/>и проверьте, полностью<br/>ли перемещен<br/>переключатель<br/>блокировки в<br/>положение<br/>разблокирования.</li> </ul> |
| Cannot display<br>image<br>(невозможно<br>показать<br>изображение)                                               | Изображение<br>было снято<br>другой камерой,<br>или файл<br>изображения<br>был поврежден<br>вследствие<br>неправильного<br>выключения<br>камеры.                    | <ul> <li>Возможно,<br/>изображение не<br/>повреждено.</li> <li>Попробуйте выгрузить<br/>его на компьютер и<br/>открыть с помощью<br/>программы<br/>HP Image Zone.</li> <li>Не извлекайте карту<br/>памяти из камеры,<br/>пока она включена.</li> </ul>                                         |

| Сообщение                                                         | Возможная<br>причина                                                                    | Решение                                                                                                    |
|-------------------------------------------------------------------|-----------------------------------------------------------------------------------------|----------------------------------------------------------------------------------------------------|
| Camera has<br>experienced an<br>error (ошибка в<br>работе камеры) | Возможно,<br>возникла<br>проблема с<br>микропрогра-<br>ммным<br>обеспечением<br>камеры. | Выключите камеру<br>и включите ее снова.<br>Если это не помогло,<br>попробуйте<br>перезагрузить камеру<br>(см. раздел<br>Перезагрузка камеры<br>на стр. 102).<br>Если проблема остается,<br>запишите код ошибки<br>и обратитесь в службу<br>технической поддержки<br>НР (см. раздел<br>Техническая<br>поддержка<br>на стр. 140). |
| Unknown USB<br>device<br>(неизвестное<br>устройство USB)          | Камера<br>подключена<br>к неизвестному<br>устройству USB.                               | Убедитесь, что камера<br>подключена к<br>компьютеру или<br>поддерживаемому<br>принтеру.                                                                                                    |

| Сообщение                                                                                           | Возможная<br>причина                                                | Решение                                                                                                    |
|----------------------------------------------------------------------------------------------------|---------------------------------------------------------------------|----------------------------------------------------------------------------------------------------|
| Unable to<br>communicate<br>with printer<br>(невозможно<br>установить<br>соединение<br>с принтером) | Отсутствует<br>соединение<br>между камерой<br>и принтером.          | <ul> <li>Убедитесь, что принтер<br/>включен.</li> <li>Убедитесь, что<br/>соединительный кабель<br/>правильно подключен к<br/>принтеру и камере или<br/>к док-станции<br/>HP Photosmart M-series.<br/>Если проблема<br/>остается, выключите<br/>камеру и отсоедините<br/>ее. Выключите принтер,<br/>затем снова включите.<br/>Подключите камеру<br/>и включите ее.</li> </ul> |
| Unsupported<br>printer<br>(неподдержива<br>емый принтер)                                            | Камера не<br>поддерживает<br>работу с<br>используемым<br>принтером. | Подсоедините камеру к<br>совместимому принтеру<br>(HP Photosmart или<br>принтеру,<br>поддерживающему<br>стандарт PictBridge).<br>Либо подсоедините<br>камеру к компьютеру<br>и выполните печать<br>с его помощью.                                                                                                    |

| Сообщение                                                                                                    | Возможная<br>причина                                                                    | Решение                                                                                                    |
|----------------------------------------------------------------------------------------------------|-----------------------------------------------------------------------------------------|----------------------------------------------------------------------------------------------------|
| Photo tray is<br>engaged.<br>Disengage photo<br>tray or select<br>smaller paper<br>size<br>(используется<br>фотолоток,<br>отключите<br>фотолоток<br>или выберите<br>меньший<br>формат бумаги) | Для печати<br>на бумаге<br>выбранного<br>формата нельзя<br>использовать<br>фотолоток.   | Отключите лоток для<br>фотобумаги или измените<br>формат бумаги в меню<br>Print Setup (настройка<br>печати) камеры. |
| Printer top cover<br>is open (открыта<br>крышка<br>принтера)                                                                                                    | Открыта<br>крышка<br>принтера.                                                          | Закройте крышку<br>принтера.                                                                                        |
| Incorrect or<br>missing print<br>cartridge<br>(неправильный<br>картридж или<br>картридж не<br>установлен)                                                                                     | В принтере<br>установлен<br>несовместимый<br>картридж или<br>картридж не<br>установлен. | Установите новый<br>картридж, выключите<br>принтер и включите<br>его снова.                                         |

| Сообщение                                                                                                    | Возможная<br>причина                                                        | Решение                                                                                                    |
|----------------------------------------------------------------------------------------------------|-----------------------------------------------------------------------------|----------------------------------------------------------------------------------------------------|
| Printer has a<br>paper jam<br>(в принтере<br>замялась<br>бумага)<br>или<br>The print<br>carriage has<br>stalled (застряла<br>каретка<br>принтера) | В принтере<br>застряла бумага<br>или каретка.                               | Выключите принтер.<br>Устраните замятие бумаги<br>и снова включите<br>принтер.                                                                                                    |
| Printer is out of<br>paper<br>(в принтере<br>нет бумаги)                                                                                          | В принтере<br>закончилась<br>бумага.                                        | Загрузите в принтер<br>бумагу и нажмите<br>кнопку ОК или Continue<br>(продолжить) на<br>принтере.                                                                                                    |
| Selected print<br>size is larger<br>than selected<br>paper size<br>(размер<br>изображения<br>больше, чем<br>выбранный<br>формат бумаги)           | Размер<br>изображения<br>слишком велик<br>для выбранного<br>формата бумаги. | Нажмите кнопку Menu/<br>OK (меню/OK) на<br>камере, чтобы перейти<br>в экран Print Setup<br>(настройка печати),<br>и выберите подходящий<br>размер изображения.<br>Либо выберите больший<br>формат бумаги и<br>загрузите в принтер<br>бумагу выбранного<br>формата. |

| Сообщение                                                                                                    | Возможная<br>причина                                                                                  | Решение                                                                                                    |
|----------------------------------------------------------------------------------------------------|----------------------------------------------------------------------------------------------------|----------------------------------------------------------------------------------------------------|
| Selected paper<br>size is too big for<br>printer (выбран<br>слишком<br>большой<br>формат бумаги<br>для принтера)                 | Выбранный<br>формат бумаги<br>больше, чем<br>максимальный<br>формат,<br>поддерживаемы<br>й принтером. | Нажмите кнопку Menu/<br>ОК на камере, чтобы<br>перейти в экран Print<br>Setup (настройка<br>печати), и выберите<br>подходящий формат<br>бумаги.                                                                                                    |
| Borderless<br>printing is only<br>supported on<br>photo paper<br>(печать без<br>полей<br>выполняется<br>только на<br>фотобумаге) | Попытка<br>напечатать<br>фотографию<br>без полей<br>на обычной<br>бумаге.                             | Выберите меньший<br>размер изображения<br>или установите для<br>параметра <b>Рарег Туре</b><br>(тип бумаги) на экране<br><b>Print Setup</b> значение<br><b>Photo</b> (фото). Для<br>возврата в экран <b>Print</b><br><b>Setup</b> нажмите кнопку<br><b>Menu/OK</b> . Загрузите в<br>принтер фотобумагу. |
| Borderless<br>printing is not<br>supported on this<br>printer (печать<br>без полей не<br>поддерживаетс<br>я на этом<br>принтере) | Используемый<br>принтер не<br>поддерживает<br>функцию печати<br>без полей.                            | Нажмите кнопку Menu/<br>ОК на камере, чтобы<br>перейти в экран Print<br>Setup (настройка<br>печати), и выберите<br>меньший размер<br>изображения.                                                                                                    |
| Printing canceled<br>(печать<br>отменена)                                                                                        | Задание на<br>печать было<br>отменено.                                                                | Нажмите кнопку<br>Мепи/ОК на камере.<br>Выполните печать снова.                                                                                                    |

## Сообщения об ошибках на экране компьютера

| Сообщение                                  | Возможная<br>причина                                                                                                    | Решение                                                                                                    |
|--------------------------------------------|----------------------------------------------------------------------------------------------------|----------------------------------------------------------------------------------------------------|
| Невозможно<br>подключиться<br>к устройству | В процессе<br>установки<br>HP Instant Share<br>компьютеру<br>требуется доступ к<br>файлам в памяти.<br>При этом нет<br>свободного места<br>либо во<br>внутренней<br>памяти, либо на<br>дополнительной<br>карте памяти, если<br>она установлена. | Если во внутренней<br>памяти или на карте<br>памяти нет места,<br>передайте изображения<br>на компьютер<br>(см. Передача<br>изображений<br>на стр. 85), а затем<br>удалите изображения из<br>памяти или с карты,<br>чтобы освободить место<br>(см. раздел Delete<br>(удалить) на стр. 71). |
|                                            | Камера<br>выключена.                                                                                                    | Включите камеру.                                                                                                    |
|                                            | Камера работает<br>неправильно.                                                                                                    | Подключите камеру<br>непосредственно к<br>принтеру HP Photosmart<br>или принтеру,<br>совместимому со<br>стандартом PictBridge,<br>и напечатайте<br>изображение. Таким<br>образом можно<br>проверить изображение,<br>карту памяти (опция),<br>кабель USB и его<br>подключение.              |

| Сообщение                     | Возможная                                                                                                    | Решение                                                                                                    |
|-------------------------------|----------------------------------------------------------------------------------------------------|----------------------------------------------------------------------------------------------------|
|                               | причина                                                                                                    |                                                                                                    |
| Невозможно                    | Кабель                                                                                                    | Убедитесь, что кабель                                                                                                    |
| подключиться<br>к устройству  | подключен<br>неправильно.                                                                                                    | надежно подключен<br>к камере и ПК.                                                                                                    |
| к устройству<br>(продолжение) | В подменю USB<br>Configuration<br>(конфигурация<br>USB) меню Setup<br>(настройка)<br>выбрано<br>значение<br>Digital Camera<br>(цифровая<br>камера),<br>но компьютер не<br>может правильно<br>распознать<br>камеру. | В меню Setup установите<br>для параметра USB<br>Configuration значение<br>Disk Drive (логический<br>диск). См. стр. 96.<br>Компьютер будет<br>распознавать камеру<br>как дополнительный<br>логический диск и<br>изображения можно<br>будет легко скопировать<br>на жесткий диск<br>компьютера. |
|                               | Камера<br>подключена<br>к компьютеру<br>через<br>несовместимый<br>концентратор<br>USB.                                                                                                    | Подключите камеру<br>непосредственно к<br>порту USB компьютера.                                                                                                    |

| Сообщение                                                   | Возможная<br>причина                                                                                                    | Решение                                                                                                    |
|-------------------------------------------------------------|----------------------------------------------------------------------------------------------------|----------------------------------------------------------------------------------------------------|
| Невозможно<br>подключиться<br>к устройству<br>(продолжение) | При<br>использовании<br>док-станции<br>HP Photosmart<br>M-series не была<br>нажата кнопка<br><b>Сохранить/</b><br>Напечатать. | Нажмите на док-станции<br>кнопку <b>Сохранить/</b><br>Напечатать.                                           |
|                                                             | Установленная<br>в камере карта<br>памяти<br>заблокирована.                                                                   | Выключите камеру,<br>извлеките карту памяти<br>и разблокируйте ее с<br>помощью переключателя<br>блокировки. |
|                                                             | Ошибка<br>USB-соединения.                                                                                                    | Перезагрузите<br>компьютер.                                                                                 |
| Не удалось<br>отправить<br>в службу                         | Компьютер не<br>подключен к<br>Интернету.                                                                                     | Убедитесь, что компьютер<br>подключен к Интернету.                                                          |
| Коммуника-<br>ционная<br>проблема                           | Используется<br>другая программа<br>HP Instant Share,<br>имеющая<br>монопольный<br>доступ к камере.                           | Завершите работу<br>другой программы<br>HP Instant Share.                                                   |

### Техническая поддержка

Этот раздел содержит информацию о технической поддержке цифровой камеры, в том числе информацию о Web-сайтах, описание процедуры получения помощи и номера телефонов центров технической поддержки.

#### Web-сайт, посвященный доступности продуктов НР

Вся необходимая информация для людей с ограниченными возможностями подвижности, зрения и слуха содержится на Web-сайте по адресу: www.hp.com/hpinfo/community/ accessibility/prodserv

#### Web-сайт HP Photosmart

Посетите Web-сайт HP по адресу www.photosmart.hp.com или www.hp.com/photosmart. Это позволит:

- получить советы по наиболее эффективному использованию камеры;
- загрузить новые версии драйверов и программного обеспечения для цифровой камеры HP;
- зарегистрировать камеру;
- подписаться на рассылку информационных бюллетеней, сообщений об обновлениях драйверов и программного обеспечения, а также уведомлений службы технической поддержки.

#### Получение поддержки

Для обеспечения максимальной эффективности технической поддержки НР выполните следующие действия в указанном порядке:

- Ознакомьтесь с разделом, посвященным устранению неполадок, в данном руководстве пользователя (см. Проблемы и решения на стр. 109).
- 2 Посетите Web-сайт HP Customer Care. При наличии доступа к Интернету можно получить широкий спектр информации о цифровой камере. Посетите Web-сайт HP www.hp.com/support. Здесь можно найти справочные сведения, драйверы и обновления программного обеспечения.

Техническая поддержка доступна на следующих языках: английский, голландский, испанский, итальянский, корейский, немецкий, португальский, испанский, шведский, традиционный китайский, упрощенный китайский, французский, шведский, японский. Для Дании, Норвегии и Финляндии информация доступна только на английском языке.

3 Обратитесь в службу технической поддержки НР по электронной почте. При наличии доступа к Интернету свяжитесь с НР по электронной почте. Для этого посетите Web-сайт www.hp.com/support. Специалист службы технической поддержки поможет решить возникшие проблемы. Список языков, на которых осуществляется поддержка по электронной почте, приведен на этом же Web-сайте.

- 4 При использовании камеры в США и Канаде переходите к п. 5. Обратитесь к местному поставщику НР. Если цифровая камера неисправна, обратитесь к ближайшему дилеру НР. В течение срока ограниченной гарантии обслуживание выполняется бесплатно.
- 5 Обратитесь в службу НР Customer Care по телефону. Подробные условия получения поддержки в различных странах и регионах см. по адресу: www.hp.com/ support. Компания НР постоянно улучшает качество технической поддержки, поэтому рекомендуется регулярно посещать Web-сайт НР для получения информации о новых возможностях и условиях поддержки по телефону. Если приведенные выше источники информации не помогли решить проблему, позвоните в службу технической поддержки. При этом необходимо находиться рядом с компьютером и цифровой камерой, а также подготовить следующую информацию:
  - номер модели цифровой камеры (указан спереди камеры);
  - серийный номер цифровой камеры (указан снизу камеры);
  - операционная система и объем ОЗУ компьютера;
  - версия программного обеспечения НР (указана на компакт-диске);
  - текст сообщений об ошибках.

Условия предоставления технической поддержки НР по телефону могут быть изменены без уведомления.

Техническая поддержка по телефону предоставляется бесплатно с момента приобретения камеры в течение периода, указанного в следующей таблице.

| Страна/регион                      | Период поддержки<br>по телефону |
|------------------------------------|---------------------------------|
| Азиатско-Тихоокеан-<br>ский регион | 1 год                           |
| Африка                             | 30 дней                         |
| Ближний Восток                     | 30 дней                         |
| Европа                             | 1 год                           |
| Канада                             | 1 год                           |
| Латинская Америка                  | 1 год                           |
| США                                | 1 год                           |

#### Техническая поддержка по телефону в США и Канаде

Техническая поддержка по телефону доступна как в течение гарантийного срока, так и после его окончания.

В течение срока действия гарантии поддержка по телефону предоставляется бесплатно. Телефон 1-(800)-474-6836 (1-800-HP invent).

Техническая поддержка HP Total Care по телефону осуществляется на английском и испанском языках и предоставляется круглосуточно 7 дней в неделю. Время обслуживания может быть изменено без уведомления. Техническая поддержка после истечения гарантийного срока предоставляется по телефону 1-(800)-474-6836 (1-800-HP invent). Оплата обслуживания производится кредитной картой. Чтобы выяснить, действительно ли изделие HP нуждается в обслуживании, позвоните в службу HP Total Care.

#### Техническая поддержка по телефону в Европе, Африке и на Ближнем Востоке

Правила обращения в службу технической поддержки и номера телефонов могут быть изменены. Подробные условия получения поддержки в различных странах и регионах см. по адресу: www.hp.com/support

Австрия +43 1 86332 1000 0810-001000 (внутри страны)

Алжир +213 61 56 45 43

Бахрейн 800 171 (внутренняя беспошлинная зона)

Бельгия 070 300 005 (голландский) 070 300 004 (французский)

Ближний Восток +971 4 366 2020 (во всем мире)

Великобритания +44 (0) 870 010 4320

Венгрия +36 1 382 1111

Германия +49 (0) 180 5652 180 (0,12 евро/минута)

Греция +30 210 6073603 (во всем мире) 801 11 22 55 47 (внутри страны) 800 9 2649 (беспошлинная зона от Кипра до Афин)

Дания +45 70 202 845
Египет +20 2 532 5222 Западная Африка +351 213 17 63 80 (только франкоязычные страны) Израиль +972 (0) 9 830 4848 Ирландия 1890 923 902 Испания 902 010 059 Италия 848 800 871 Люксембург 900 40 006 (французский) 900 40 007 (немецкий) Марокко +212 22 404747 Нигерия +234 1 3204 999 Нидерланды 0900 2020 165 (0,10 евро/минута) Норвегия +47 815 62 070 Объединенные Арабские Эмираты 800 4520 (внутренняя беспошлинная зона) Португалия 808 201 492 Польша +48 22 5666 000 Российская Федерация +7 095 7973520 (Москва) +7 812 3467997 (Санкт-Петербург) Румыния +40 (21) 315 4442 Саудовская Аравия 800 897 1444 (внутренняя беспошлинная зона) Сповакия +421 2 50222444 Тунис +216 71 89 12 22 Турция +90 216 579 71 71

Глава 7. Устранение неполадок и поддержка

Украина +7 (380 44) 4903520 (Киев)

Финляндия +358 (0)203 66 767

Франция +33 (0) 892 69 60 22 (0,34 евро/минута)

Чешская республика +420 261307310

Швейцария 0848 672 672 (немецкий, французский, итальянский, в часы пик – 0,08 швейцарского франка, в остальное время – 0,04)

Швеция +46 (0)77 120 4765

Южная Африка 086 0001030 (ЮАР) +27 11 2589301 (во всем мире)

### Техническая поддержка по телефону в других странах мира

Правила обращения в службу технической поддержки и номера телефонов могут быть изменены. Подробные условия получения поддержки в различных странах и регионах см. по адресу: www.hp.com/support.

Австралия +61 (3) 8877 8000 или местный (03) 8877 8000

Аргентина (54) 11-4778-8380 или 0-810-555-5520

**Бразилия** 0800-15-7751 или 11-3747-7799

Венесуэла 0-800-4746-8368

Вьетнам +84 (0) 8 823 4530

Гватемала 1-800-999-5105

Гонконг +852 2802 4098

Доминиканская Республика 1-800-711-2884

Индия 1 600 447737

Индонезия +62 (21) 350 3408 Канада 1-800-474-6836 (905-206-4663 только в области Миссисауга) Китай +86 (21) 3881 4518 Колумбия 01-800-51-HP-INVENT Коста-Рика 0-800-011-4114 или 1-800-711-2884 Малайзия 1 800 805 405 Мексика 01-800-472-6684 или (55) 5258-9922 Новая Зеландия +64 (9) 356 6640 Панама 001-800-711-2884 **Перу** 0-800-10111 Республика Корея +82 1588-3003 Сингапур +65 6272 5300 США +1 (800) 474-6836 Таиланд +66 (0) 2 353 9000 Тайвань +886 0 800 010055 Тринидад и Тобаго 1-800-711-2884 Филиппины +63 (2) 867 3551 Чили 800-360-999 Эквадор 999-119 (Andinatel) +1-800-711-2884 (Andinatel) 1-800-225-528 (Pacifitel) +1-800-711-2884 (Pacifitel) Ямайка 1-800-711-2884 Япония 0570 000 511 (Япония) +81 3 3335 9800 (кроме Японии)

Глава 7. Устранение неполадок и поддержка

# Приложение А. Обращение с батареями

Для питания камеры используются две батареи размера AA. Не используйте обычные щелочные батареи. Рекомендуется использовать литиевые батареи Energizer или никель-металлгидридные аккумуляторы размера AA.

### Важная информация о батареях

- После установки в камере новых аккумуляторов полностью зарядите их, прежде чем использовать камеру.
- Если камера не будет использоваться в течение долгого времени (более 2-х месяцев), рекомендуется извлечь батареи из камеры. Аккумуляторы можно не извлекать, если камера остается подключенной к док-станции или блоку питания HP.
- При установке батареи всегда размещайте ее, соблюдая полярность в соответствии с маркировкой в отсеке.
   При неправильной установке батарей крышка отсека может закрыться, однако камера не будет работать.
- Не используйте вместе батареи разных типов, изготовителей и дат выпуска. Это может вызвать неполадки в работе камеры или утечку электролита. Используйте только пары батарей одного типа, изготовителя и даты выпуска.

Приложение А. Обращение с батареями

 Ресурс любых батарей сокращается при снижении температуры. В условиях холода лучше работают литиевые батареи Energizer. Однако и батареи других типов могут приемлемо работать при низких температурах. Для более эффективной работы батарей держите камеру с батареями теплом месте, например во внутреннем кармане.

### Продление срока службы батареи

Для увеличения времени работы камеры от батареи следуйте приведенным ниже рекомендациям.

- При съемке изображений и записи видеоклипов отключайте дисплей изображений и для наведения камеры на объект используйте видоискатель. Отключайте дисплей, когда это возможно.
- В меню Setup (настройка) установите для параметра Live View at Power On (режим текущего просмотра при включении) значение Live View Off (текущий просмотр выключен), чтобы при включении камера не переходила в режим Текущий просмотр (см. раздел Live View at Power On (текущий просмотр при включении) на стр. 94).
- Установите для параметра Display Brightness (яркость дисплея) в меню Setup (настройка) значение Low (низкая), чтобы снизить энергопотребление дисплея в режиме Текущий просмотр (см. раздел Display Brightness (яркость дисплея) на стр. 92).

- Старайтесь реже использовать вспышку. Для этого используйте режим Auto Flash (автовспышка) вместо Flash On (вспышка вкл.) (см. раздел Настройка работы вспышки на стр. 42).
- Чтобы уменьшить перемещение объектива, используйте функцию оптического увеличения только при необходимости (см. раздел Использование функции увеличения на стр. 40).
- Старайтесь реже включать и выключать камеру без необходимости. Если в течение пяти минут делается в среднем более двух снимков, не выключайте камеру после каждого снимка. Вместо этого можно отключать режим «Текущий просмотр». Так можно избежать расхода энергии на выдвигание и задвигание объектива при включении и выключении камеры.
- Если камера используется в течение долгого периода времени, например, при выгрузке изображений на компьютер и печати на принтере, подключайте камеру к блоку питания НР или к док-станции HP Photosmart M-series.

### Меры предосторожности при обращении с аккумуляторами

- Не используйте камеру, док-станцию HP Photosmart M-series или устройство для быстрой подзарядки HP Photosmart для зарядки других батарей кроме аккумуляторов камеры.
- Не сжигайте и не нагревайте батарею.

- Не соединяйте положительный и отрицательный контакты батареи металлическими предметами (например, проволокой).
- Не переносите и не храните батареи вместе с монетами, бижутерией, шпильками и другими металлическими предметами. Хранение батарей вместе с монетами особенно опасно. Во избежание получения травмы не кладите такую батарею в карман с монетами.
- Не прокалывайте батарею ногтями, не бейте по ней молотком, не наступайте на батарею и не подвергайте ее сильным ударам каким-либо другим образом.
- Не припаивайте к батарее какие-либо предметы.
- Не подвергайте батарею воздействию пресной или соленой воды и оберегайте ее от высокой влажности.
- Не разбирайте и не деформируйте батарею. Батарея имеет специальные средства защиты, при повреждении которых она может нагреться, взорваться или загореться.
- Если при работе, зарядке или хранении батареи появляется необычный запах, батарея слишком сильно нагревается (небольшое повышение температуры батареи является нормальным), меняет цвет или форму либо происходят другие нетипичные явления, немедленно прекратите использование батареи.
- В случае попадания вытекшего из батареи электролита в глаз, не трите глаз. Тщательно промойте глаз водой и немедленно обратитесь к врачу. Если этого не сделать, жидкость из батареи может серьёзно повредить глаз.

## Производительность различных типов батарей

В следующей таблице приведены значения производительности литиевой батареи и никель-металлгидридного аккумулятора в зависимости от характера использования камеры.

| Характер использования                                                  | Литиевая<br>батарея | Никель-<br>металлги-<br>дридный<br>аккумулятор |
|-------------------------------------------------------------------------|---------------------|------------------------------------------------|
| Наиболее экономичное<br>использование (более<br>30 изображений в месяц) | Хорошо              | Отлично                                        |
| Наиболее экономичное<br>использование (менее<br>30 изображений в месяц) | Отлично             | Хорошо                                         |
| Частая съемка с использованием вспышки                                  | Отлично             | Отлично                                        |
| Частая запись видео                                                     | Отлично             | Отлично                                        |
| Частое использование режима<br>Текущий просмотр                         | Отлично             | Отлично                                        |
| Общий срок службы батареи                                               | Отлично             | Хорошо                                         |
| Использование при низкой<br>температуре                                 | Отлично             | Хорошо                                         |
| Нечастое использование<br>(без док-станции)                             | Отлично             | Хорошо                                         |
| Нечастое использование<br>(с док-станцией)                              | Отлично             | Отлично                                        |
| Возможность подзарядки батарей                                          | Нет                 | Отлично                                        |

## Индикаторы питания

В следующей таблице приведено описание значков, соответствующих различным уровням заряда батареи в режимах Текущий просмотр и Воспроизведение, а также когда камера подключена к компьютеру или принтеру. Отсутствие значков означает, что камера питается от батарей.

| Значок                                         | Описание                                                                                                    |
|------------------------------------------------|----------------------------------------------------------------------------------------------------|
| d1                                             | Заряд батарей на исходе. Камера скоро<br>выключится.                                                                      |
| <b>-</b> >>                                    | Камера работает от блока питания или<br>док-станции (батареи не установлены или<br>установлены неперезаряжаемые батареи). |
| Анимирован<br>ный значок<br>зарядки<br>батареи | Камера работает от блока питания или<br>док-станции и выполняет зарядку батарей.                                          |
|                                                | Камера завершила зарядку батареи и работает от адаптера питания или док-станции.                                          |

Примечание. Если извлечь из камеры батареи, текущие значения даты и времени поддерживаются около 10 минут. Если камера останется без батарей в течение более длительного времени, то время и дата останутся такими, какими они были при последнем использовании камеры. После включения камеры может быть предложено установить дату и время.

## Перезарядка аккумуляторов

Аккумуляторы можно заряжать в камере, подключенной к блоку питания НР или к док-станции НР Photosmart M-series. Аккумуляторы можно заряжать также с помощью поставляемого отдельно устройства для быстрой подзарядки НР Photosmart. См. раздел Приложение Б. Приобретение принадлежностей на стр. 161.

Если к камере подключен блок питания НР и камера выключена, во время зарядки батарей будет мигать индикатор питания сзади камеры. Если камера установлена на док-станции, при зарядке будет мигать индикатор док-станции. При использовании устройства для быстрой подзарядки индикатор устройства будет светиться красным светом.

В следующей таблице приведено среднее время зарядки полностью разряженных аккумуляторов для различных устройств, используемых для перезарядки. В этой таблице также указаны световые сигналы о полном заряде аккумуляторов.

| Устройство<br>зарядки<br>аккумуляторов           | Среднее<br>время зарядки | Сигнал окончания<br>зарядки                                                                                                    |
|--------------------------------------------------|--------------------------|----------------------------------------------------------------------------------------------------|
| Камера с<br>подключенным<br>блоком<br>питания НР | 12-15 часов              | Если камера выключена,<br>индикатор питания камеры<br>перестает мигать и гаснет.<br>Если камера включена<br>и включен дисплей,<br>появляется значок 💷. |
| Камера в<br>док-станции                          | 12-15 часов              | Индикатор питания док-<br>станции перестает мигать<br>и начинает светиться.                                                                            |

| Устройство<br>зарядки<br>аккумуляторов | Среднее<br>время зарядки                                                         | Сигнал окончания<br>зарядки                                                            |
|----------------------------------------|----------------------------------------------------------------------------------|----------------------------------------------------------------------------------------|
| Устройство<br>быстрой<br>подзарядки НР | 1 час для двух<br>аккумуляторов<br>Около 2 часов<br>для четырех<br>аккумуляторов | Индикатор на устройстве<br>быстрой подзарядки<br>постоянно светится<br>зеленым светом. |

Если камера не будет использоваться сразу после зарядки аккумуляторов, рекомендуется не снимать ее с док-станции или не отключать от адаптера питания НР. В этом случае камера будет время от времени подзаряжать аккумуляторы, обеспечивая постоянную готовность к работе.

При использовании никель-металлгидридных аккумуляторов следуйте приведенным ниже рекомендациям.

- После установки в камере новых аккумуляторов полностью зарядите их, прежде чем использовать камеру.
- Первые несколько раз аккумуляторы могут разряжаться быстрее обычного. Полная производительность будет достигнута после четырех-пяти полных перезарядок.
   В этот период камерой можно пользоваться, как обычно.
- Всегда перезаряжайте пару аккумуляторов вместе. Если один из аккумуляторов разряжен, это уменьшает срок службы другого аккумулятора.

- Если аккумуляторы не используются, то со временем они разряжаются независимо от того, установлены они в камере или нет. Поэтому, если аккумуляторы не использовалась более двух недель, зарядите их перед работой с камерой. Для продления срока службы неиспользуемых аккумуляторов рекомендуется заряжать их каждые 6 месяцев.
- Производительность всех аккумуляторов, в том числе никель-металлгидридных, со временем снижается, особенно при хранении и использовании в условиях высокой температуры. Если аккумуляторы с течением времени стали разряжаться чрезмерно быстро, замените их на новые.
- Камера, док-станция и устройство для быстрой подзарядки могут нагреваться при работе и подзарядке аккумуляторов. Это нормально.
- Аккумуляторы могут находиться в камере, док-станции и устройстве для быстрой подзарядки в течение любого времени без вреда для самих себя, камеры, док-станции и устройства для подзарядки. Храните заряженные батареи в прохладном месте.

# Меры предосторожности при перезарядке аккумуляторов

- Не используйте камеру, док-станцию или устройство быстрой подзарядки для зарядки других батарей, кроме никель-металлгидридных аккумуляторов.
- Правильно размещайте аккумуляторы при установке в камере, док-станции или устройстве для быстрой подзарядки.
- Используйте камеру, док-станцию и устройство для быстрой подзарядки только в сухом месте.
- Не заряжайте аккумуляторы в местах с высокой температурой, например под воздействием прямых солнечных лучей или рядом с огнем.
- При подзарядке аккумуляторов не накрывайте камеру, док-станцию или устройство для быстрой подзарядки.
- Не используйте камеру, док-станцию или устройство для быстрой подзарядки при обнаружении каких-либо повреждений аккумуляторов.
- Не разбирайте камеру, док-станцию и устройство для быстрой подзарядки.
- Перед очисткой адаптера питания НР или устройства для быстрой подзарядки отсоединяйте их от электрической розетки.
- После интенсивного использования размер аккумулятора может немного увеличиться. При возникновении затруднений с установкой или извлечением аккумулятора из камеры, док-станции или устройства для быстрой подзарядки замените аккумуляторы. Старую батарею необходимо утилизировать.

# Энергосберегающий режим

Если не нажимать на кнопки камеры, для экономии заряда батарей дисплей отключается через 20 секунд в режиме Live View (текущий просмотр) и через 30 секунд в любом другом режиме. Когда камера подключена к компьютеру, дисплей отключается автоматически через 10 секунд после подключения. Для возврата камеры в рабочий режим нажмите любую кнопку. В противном случае через 5 минут камера автоматически выключится, если она не подключена к компьютеру, принтеру или блоку питания HP.

160 Руководство пользователя НР Photosmart M305/M307

# Приложение Б. Приобретение принадлежностей

Для камеры можно приобрести дополнительные принадлежности.

Информацию о камере M305/M307 и совместимых принадлежностях см. по адресу: www.hp.com (по всему миру).

Информацию о приобретении принадлежностей см. по адресу: www.hp.com/eur/hpoptions (Европа).

Ниже перечислены некоторые принадлежности для этой цифровой камеры.

 Док-станция HP Photosmart M-series dock—C8907A

Заряжайте никельметаллгидридные батареи АА прямо в камере. Обеспечивает удобную передачу фотографий

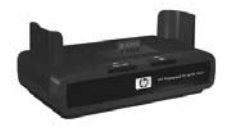

на компьютер, отправку снимков по эл. почте с помощью HP Instant Share и печать изображений одним нажатием кнопки. Возможность подключения к телевизору и просмотра слайд-шоу.

Включает в себя док-станцию и две перезаряжаемые никель-металлгидридные батареи АА, аудио/видео кабель, USB кабель и адаптер питания HP.  Средство быстрой зарядки НР Photosmart M-series quick recharge kit—L1815А (недоступно в Латинской Америке).

Обеспечивает подзарядку никель-металлгидридных батарей АА в течение одного часа и защиту камеры HP Photosmart M-series. Содержит все необходимое для камеры: очень легкое мобильное зарядное устройство, чехол для камеры, сумка для камеры и четыре подзаряжаемые никель-металлгидридные батареи АА высокой емкости.

 Адаптер питания переменного тока HP Photosmart 3,3 В для камер HP Photosmart M-series—C8912В (недоступен в Латинской Америке).

С камерами M-series можно использовать только этот адаптер питания.

 кожаный чехол для камеры HP Photosmart M-series— L1816A

Используйте этот мягкий кожаный чехол для защиты камеры HP Photosmart M-series. Этот чехол разработан специально для цифровых камер HP и имеет отделение для карты памяти, дополнительных батарей и т.д.

# Приложение В. Технические характеристики

| Параметр                            | Описание                                                                                                    |
|-------------------------------------|----------------------------------------------------------------------------------------------------|
| Разрешение                          | Неподвижные изображения:<br>• общее – 3,27 мегапикселя (2096 x 1560);<br>• эффективное – 3,21 мегапикселя<br>(2080 x 1544).<br>Видеоклипы:<br>• общее – 288 x 216.                                                                      |
| Светочувств-<br>ительный<br>элемент | Диагональ 6,73 мм (1/2,7", формат 4:3), CCD                                                                                                    |
| Глубина<br>цвета                    | 36 бит (12 бит х 3 цвета)                                                                                                    |
| Объектив                            | Фокусное расстояние:<br>• широкоугольный режим – 6,25 мм<br>• режим телефото – 17,25 мм<br>• 40–111 мм (аналог 35 мм камер)<br>Индекс диафрагмы:<br>• широкоугольный режим – от f/2,9 до f/4,9<br>• режим телефото – от f/4,8 до f/8,0. |
| Резьба<br>объектива                 | Нет                                                                                                    |
| Видоискатель                        | Оптический с функцией увеличения, 3-кратное<br>увеличение без настройки диоптрий                                                                                                    |

| Параметр                         | Описание                                                                                                    |                                                          |                                                           |                                                            |
|----------------------------------|----------------------------------------------------------------------------------------------------|----------------------------------------------------------|-----------------------------------------------------------|------------------------------------------------------------|
| Увеличение                       | НР М307—<br>5-кратное ц                                                                                                    | 3-кратное с<br>ифровое уве                               | оптическое ув<br>еличение                                 | еличение,                                                  |
|                                  | НР М305—<br>5-кратное ц                                                                                                    | 3-кратное с<br>ифровое уве                               | оптическое ув<br>еличение                                 | еличение,                                                  |
| Фокусировка                      | Автофокусировка TTL Диапазон фокусировки<br>объектива:<br>• Обычный режим — от 508 мм до<br>бесконечности<br>• Роучи Макро 101.6,812.8 ми |                                                          |                                                           |                                                            |
| Скорость<br>затвора              | От 1/2000                                                                                                    | до 2 с                                                   | <u>, , , , , , , , , , , , , , , , , , , </u>             |                                                            |
| Установка<br>на штативе          | Есть                                                                                                    |                                                          |                                                           |                                                            |
| Встроенная<br>вспышка            | Есть, обычное время зарядки 7,5 с                                                                                                    |                                                          |                                                           |                                                            |
| Дальность<br>действия<br>вспышки | Режим<br><u>Позиция</u><br>Широкоу-<br>гольный<br>Телефото                                                                                | <u>ISO 100</u><br>2,8 м<br>9,2 φуτα<br>1,7 м<br>5,5 φντα | <u>ISO 200</u><br>4,0 м<br>13,1 фута<br>2,4 м<br>7.8 фута | <u>ISO 400</u><br>5,7 м<br>18,5 фута<br>3,4 м<br>11,1 фута |
| Внешняя<br>вспышка               | Нет                                                                                                    | , ,,                                                     | , 1,                                                      | , ,,                                                       |
| Режимы<br>вспышки                | Вспышка выкл., Автовспышка<br>(по умолчанию), Эффект красных глаз,<br>Вспышка вкл., Ночь                                                  |                                                          |                                                           |                                                            |
| Дисплей<br>изображений           | 1,8-дюймовая цветная активная матрица TFT<br>LTPS с компенсацией задней засветки 130338<br>пикселей (557 x 234)                           |                                                          |                                                           |                                                            |

| Параметр              | Описание                                                                                                    |  |
|-----------------------|----------------------------------------------------------------------------------------------------|--|
| Съемка<br>изображений | <ul> <li>Неподвижные изображения<br/>(по умолчанию).</li> </ul>                                                                                                    |  |
|                       | <ul> <li>Автоспуск – съемка неподвижного<br/>изображения или видеоклипа после<br/>10-секундной задержки.</li> </ul>                                                                                    |  |
|                       | <ul> <li>Автоспуск – 2 кадра – съемка изображения<br/>после 10-секундной задержки, затем съемка<br/>второго кадра через 3 секунды.<br/>Съемка 1 видеоклипа после 10-секундной<br/>задержки.</li> </ul> |  |
|                       | <ul> <li>Серия – выполняется съемка 4 изображений<br/>подряд с минимально возможным интервалом,<br/>затем съемка ведется до заполнения памяти<br/>камеры.</li> </ul>                                   |  |
|                       | <ul> <li>Видео – 30 кадров в секунду (со звуком),<br/>до заполнения памяти или карты памяти.</li> </ul>                                                                                                |  |

| Параметр         | Описание                                                                                                    |
|------------------|----------------------------------------------------------------------------------------------------|
| Память           | <ul> <li>16 МБ внутренней памяти</li> <li>Отсек для карты памяти.</li> <li>Камера поддерживает карты стандартов<br/>Secure Digital (SD) и MultiMediaCard (MMC)<br/>объемом 16 МБ и более. Поддерживаются<br/>только карты MMC, соответствующие<br/>спецификации стандарта MultiMediaCard.<br/>На упаковке или на самих картах памяти<br/>MMC, прошедших такое тестирование,<br/>имеется логотип IIIIIIM MC MultiMediaCard.</li> <li>Рекомендуется использовать карты памяти SD,<br/>т. к. они выполняют чтение и запись данных<br/>быстрее, чем карты MMC.</li> <li>Поддерживаются карты объемом до 1 ГБ.<br/>Карты памяти большой емкости сами по себе<br/>не влияют на производительность камеры,<br/>однако если карта памяти содержит большое<br/>количество файлов (более 300), то для<br/>включения камеры потребуется больше<br/>времени.</li> <li>Количество изображений, которые можно<br/>сохранить на карте памяти, зависит от<br/>выбранного при съемке значения параметра<br/>Image Quality (качество изображения).<br/>См. раздел Емкость памяти на стр. 169.</li> </ul> |
| Запись звука     | <ul> <li>Неподвижные изображения – длина<br/>звуковых клипов ограничена объемом<br/>доступной памяти.</li> <li>Серия – запись звука не поддерживается.</li> <li>Видеоклипы – звук записывается<br/>автоматически.</li> </ul>                                                                                                    |
| Режимы<br>съемки | Авто (по умолчанию), Макро, Быстрая<br>съемка, Действие, Портрет, Пейзаж,<br>Пляж/Снег                                                                                                    |

| Параметр                                          | Описание                                                                                                    |
|---------------------------------------------------|----------------------------------------------------------------------------------------------------|
| EV<br>Compensation<br>(компенсация<br>экспозиции) | Может быть установлена вручную от -2,0 до<br>+2,0 EV (Exposure Value), шаг 1/2.                                                                                                    |
| Качество<br>изображений                           | <ul> <li>ЗМР Best</li> <li>ЗМР (по умолчанию)</li> <li>1МР</li> <li>VGA</li> </ul>                                                                                                    |
| Баланс<br>белого                                  | Авто (по умолчанию), Солнце, Тень,<br>Электрическое освещение, Флуоресцентное<br>освещение                                                                                                    |
| Скорость ISO                                      | Авто (по умолчанию),100, 200, 400                                                                                                    |
| Цветовые<br>режимы                                | Полноцветный (по умолчанию),<br>Черно-белый, Сепия                                                                                                    |
| Показ даты<br>и времени                           | Выкл. (по умолчанию), Только дата, Дата<br>и время                                                                                                    |
| Формат<br>сжатия                                  | <ul> <li>JPEG (EXIF) – для неподвижных изображений.</li> <li>EXIF2.2 для изображений и звука</li> <li>MPEG1 – для видеоклипов.</li> </ul>                                                                                                    |
| Интерфейсы                                        | <ul> <li>Разъем USB mini A/B для подключения<br/>к компьютеру и принтеру.</li> <li>DPS</li> <li>USB для подключения к принтерам HP DeskJet<br/>и HP Photosmart</li> <li>Разъем для подключения адаптера<br/>переменного тока 3.3 В, 2500 мА.</li> <li>Разъем для подключения к док-станции<br/>HP Photosmart M-series.</li> </ul> |
| Датчик<br>ориентации                              | Her                                                                                                    |

| Параметр  | Описание                                                                                                    |
|-----------|----------------------------------------------------------------------------------------------------|
| Стандарты | <ul> <li>Передача РТР (15740)</li> <li>Передача MSDC</li> <li>NTSC/PAL</li> <li>JPEG</li> <li>MPEG1 level 1</li> <li>DPOF 1.1</li> <li>EXIF 2.2</li> <li>DCF 1.0</li> <li>DPS</li> </ul>                                                                                                    |
| Питание   | Энергопотребление: 2,1 Вт при включенном<br>дисплее, 4,5 Вт – максимальное значение<br>Камера может работать со следующими<br>источниками питания:                                                                                                    |
|           | <ul> <li>Две неперезаряжаемые литиевые АА батареи<br/>(входят в поставку) или две перезаряжаемые<br/>никель-металлгидридные батареи АА<br/>(приобретаются отдельно). Подзаряжаемую<br/>батарею можно заряжать с помощью<br/>адаптера переменного тока HP (опция) или<br/>док-станции HP Photosmart M-series (опция).</li> <li>Адаптер питания переменного тока HP —<br/>3.3 В, 2500 мА, 8,25 Вт (опция).</li> <li>Док-станция HP Photosmart M-series (опция).</li> </ul> |
|           | Зарядка батареи в камере при использовании<br>адаптера питания НР или док-станции<br>НР Photosmart M-series (опция): 100% за<br>15 часов.                                                                                                    |
| Размеры   | При выключенной камере (объектив задвинут):<br>107 мм (Д) x 36 мм x (Ш) x 53 мм (В),<br>4,28 дюйма (Д) x 1,44 дюйма x (Ш) x 2,12<br>дюйма (В)                                                                                                    |

| Параметр    | Описание                                                                                                    |
|-------------|----------------------------------------------------------------------------------------------------|
| Macca       | 146 г без батареи                                                                                                    |
| Температура | Рабочая:<br>0 50° С при относительной влажности от<br>15 до 85%<br>Хранения:<br>-30 65° С при относительной влажности от<br>15 до 90% |
| Гарантия    | Годовая ограниченная гарантия,<br>предоставляемая службой технической<br>поддержки НР                                                 |

### Емкость памяти

В следующей таблице приведено примерное количество и средний размер снимков, которые можно сохранить во внутренней памяти камеры при выборе различных значений параметра Image Quality (качество изображения) в меню Capture (съемка).

Примечание. Для хранения изображений доступны не все 16 МБ памяти, т. к. некоторая ее часть используется для внутренних операций камеры. Кроме того, размеры файлов и количество изображений во внутренней памяти камеры или на карте памяти могут различаться в зависимости от объектов на изображениях.

| 3MP Best              | 8 изображения (1,6 МБ каждое)  |
|-----------------------|--------------------------------|
| ЗМР (по<br>умолчанию) | 13 изображения (1,0 МБ каждое) |
| 1MP                   | 40 изображений (320 КБ каждое) |
| VGA                   | 162 изображений (80 КБ каждое) |

170 Руководство пользователя НР Photosmart M305/M307

# Приложение Г. Информация о гарантии

### Ограниченная гарантия Hewlett-Packard

Для цифровой камеры HP Photosmart M305/M307 с функцией HP Instant Share предусмотрена годовая ограниченная гарантия.

 Компания НР гарантирует Покупателю (конечному пользователю), что оборудование НР, комплектующие, программное обеспечение и принадлежности не имеют дефектов материалов и изготовления. Настоящая гарантия действует с момента приобретения в течение указанного выше времени. При получении в течение гарантийного срока компанией НР уведомления о таких дефектах компания НР, по своему усмотрению, либо отремонтирует, либо заменит изделия, признанные дефектными. При этом используемые для замены изделия могут быть новыми или эквивалентными новым по своим характеристикам.

- Компания НР гарантирует отсутствие сбоев в работе программного обеспечения НР, вызванных дефектами материалов и изготовления, при условии правильной установки и использования. Настоящая гарантия действует с момента приобретения в течение указанного выше времени. Если в течение гарантийного срока компания НР получит уведомление о таких дефектах, НР заменит программное обеспечение, не выполняющее запрограммированных инструкций вследствие таких дефектов.
- Компания НР не гарантирует, что работа изделий НР будет бесперебойной и без ошибок. Если в течение разумного периода времени НР будет не в состоянии отремонтировать или заменить изделие в соответствии с условиями гарантии, Покупатель имеет право получить обратно сумму, затраченную на приобретение изделия. При этом само изделие должно быть немедленно возвращено НР.
- Изделия НР могут содержать переработанные части, эквивалентные новым по своим характеристикам, или части, бывшие в случайном употреблении.
- Гарантия не распространяется на изделия, получившие дефекты в результате: (а) неправильного или неадекватного обслуживания и настройки;
   (б) использования программного обеспечения, интерфейсных устройств, комплектующих и расходных материалов других поставщиков; (в) неавторизованной модификации и неправильного использования;
   (г) эксплуатации в недопустимых для данного изделия условиях окружающей среды; (д) неправильной подготовки места эксплуатации или обслуживания.

- НАСТОЯШАЯ ГАРАНТИЯ ЯВЛЯЕТСЯ. ИСКЛЮЧИТЕЛЬНОЙ В ПРЕДЕЛАХ, РАЗРЕШЕННЫХ МЕСТНЫМ ЗАКОНОДАТЕЛЬСТВОМ. НР НЕ ПРЕДОСТАВЛЯЕТ КАКИХ-ЛИБО ИНЫХ ГАРАНТИЙ. КАК ЯВНЫХ, ТАК И ПОДРАЗУМЕВАЕМЫХ, ВЫРАЖЕННЫХ ПИСЬМЕННО ИЛИ УСТНО. А ТАКЖЕ СПЕЦИАЛЬНО ОТКАЗЫВАЕТСЯ ОТ ЛЮБЫХ ГАРАНТИЙ ОТНОСИТЕЛЬНО ВЫСОКИХ КОММЕРЧЕСКИХ КАЧЕСТВ ИЗДЕЛИЯ И ЕГО СООТВЕТСТВИЯ КОНКРЕТНЫМ ЦЕЛЯМ. В некоторых странах, провинциях и штатах местное законодательство запрещает ограничение длительности предполагаемой гарантии. В таких случаях вышеприведенные ограничения и исключения не могут быть применены. Данная гарантия предоставляет Покупателю специальные права. Покупатель может также иметь другие права, которые отличаются в разных штатах, провинциях и странах.
- Ограниченная гарантия НР действует во всех странах и регионах, где компания НР продает данное изделие и предоставляет для него техническую поддержку. Уровень предоставляемого гарантийного обслуживания может отличаться в разных странах. Компания НР не будет изменять характеристики, состав и возможности изделия с целью его использования в странах, для которых это изделие не было предназначено из-за несоответствия юридическим или нормативным документам.

- В ПРЕДЕЛАХ, РАЗРЕШЕННЫХ МЕСТНЫМ ЗАКОНОДАТЕЛЬСТВОМ, ПРЕДУСМОТРЕННЫЕ НАСТОЯШЕЙ ГАРАНТИЕЙ МЕРЫ ЯВЛЯЮТСЯ ЕДИНСТВЕННЫМИ И ИСКЛЮЧИТЕЛЬНЫМИ СРЕПСТВАМИ ЗАШИТЫ ПРАВ ПОКУПАТЕЛЯ. ЗА ИСКЛЮЧЕНИЕМ СЛУЧАЕВ, ОГОВОРЕННЫХ ВЫШЕ, КОМПАНИЯ НР И ЕЕ ПОСТАВШИКИ НЕ НЕСУТ ОТВЕТСТВЕННОСТИ ЗА ПОТЕРЮ ДАННЫХ. А ТАКЖЕ ЗА ПОЛОЖИТЕЛЬНЫЙ, РЕАЛЬНЫЙ, ПОБОЧНЫЙ. КОСВЕННЫЙ И ЛЮБОЙ ДРУГОЙ УШЕРБ (ВКЛЮЧАЯ ПОТЕРЮ ПРИБЫЛИ ИЛИ ДАННЫХ), НЕЗАВИСИМО ОТ КОНТРАКТА, ДЕЛИКТА И ДРУГИХ ЮРИДИЧЕСКИХ ОСНОВАНИЙ. В некоторых странах, провинциях и штатах местное законодательство запрещает ограничение и исключение ответственности за побочный или косвенный ущерб. В таких случаях вышеприведенные ограничения и исключения не могут быть применены.
- ПОЛОЖЕНИЯ НАСТОЯЩЕЙ ГАРАНТИИ, КРОМЕ ПРЕДУСМОТРЕННЫХ ЗАКОНОДАТЕЛЬСТВОМ СЛУЧАЕВ, НЕ ИСКЛЮЧАЮТ, НЕ ЗАПРЕЩАЮТ И НЕ ИЗМЕНЯЮТ, А ТОЛЬКО ДОПОЛНЯЮТ УСТАНОВЛЕННЫЕ ЗАКОНОМ ПРАВА ПОКУПАТЕЛЕЙ, ПРИМЕНИМЫЕ К ПРОДАЖЕ ДАННОГО ИЗДЕЛИЯ.

## Утилизация материалов

Данный продукт НР содержит следующие материалы, которые могут потребовать специального обращения по истечении срока их службы:

- Литий-ионная подзаряжаемая батарея.
- Свинец в припое и некоторых компонентах.

Возможно, утилизация этих материалов регулируется какими-либо требованиями к охране окружающей среды. Для получения информации об утилизации обращайтесь в местные органы охраны окружающей среды или в организацию Electronic Industries Alliance (EIA) (www.eiae.org).

## Меры предосторожности

- Во избежание поражения электрическим током не открывайте корпус камеры и не пытайтесь выполнять ее ремонт самостоятельно. Для ремонта камеры обратитесь в авторизованный центр обслуживания НР.
- Берегите камеру от воздействия влаги. Повышенная влажность может стать причиной выхода камеры из строя.
- Если внутрь камеры попала жидкость, немедленно прекратите работу с камерой. Прежде чем снова использовать камеру, дождитесь, пока она полностью высохнет.
- Если используется одноразовая батарея, не пытайтесь подзаряжать ее. Соблюдайте инструкции по использованию батареи, предоставленные ее производителем.

- Избавляйтесь от батарей в соответствии с инструкциями по утилизации и переработке батарей, которые предоставляет их производитель, либо следуйте рекомендациям местной организации, занимающейся утилизацией отходов. Не сжигайте и не прокалывайте батареи.
- Подзаряжаемую литий-ионную батарею можно заряжать в камере, подключенной к адаптеру питания переменного тока НР или установленной на док-станции HP Photosmart R-series. Используйте адаптер питания и док-станцию, одобренные НР для работы с этой камерой. Использование несовместимого адаптера питания или док-станции может привести к повреждению камеры и прекращению действия гарантии.

# Указатель

### A

автоматическая экспозиция 45 Автоспуск Автоспуск/Серия 22 восстановление значения параметра 49 индикатор 24 режимы 47 Автоспуск/Серия 22 адаптер питания приобретение 162 разъем на камере 24 адаптер питания HP 24 приобретение 162 разъем на камере 24 аккумуляторы меры предосторожности 151 подзарядка 155

#### Б

батареи крышка отсека 21 установка 13 батареи АА, используемые типы 149 батарея важная информация 149 индикаторы 154 используемые типы 149 перезарядка никельметаллгидридных аккумуляторов 155 продление срока службы 150 производительность различных типов 153 устройство для быстрой подзарядки 162 Быстрая съемка, режим 46

#### B

Видео 23 Видео, описание кнопки 25 видоискатель индикаторы 23 использование 37 метки фокусировки 37 описание 22 включение/выключение 15 внутренняя память емкость 169 количество 169 оставшиеся изображения 29, 36, 66 форматирование 71 восстановление значений параметров 29, 44, 47, 49.50.52 вспышка восстановление значения параметра 44 дальность действия 164 использование 42 описание 24 режимы 42 вспышка, кнопка 22 выбор изображений для получателей HP Instant Share 81

Указатель

### Д

дальность вспышка 164 дальность действия вспышки 164 дата и время, установка 16, 95 действие, режим 46 диапазон индекса диафрагмы 163 компенсации экспозиции 167 фокусировки 164 дисплей изображений использование 35 кнопка Текущий просмотр 23 описание 22 режим Текущий просмотр при включении 94 экран состояния 29 док-станция описание 12 приобретение 161 разъем на камере 25

### E

емкость внутренней памяти 169

#### 3

запись видеоклипов 33 звуковые клипы 32, 72 запись видеоклипов 33 затемнение изображения 53 звуковые клипы запись 32 звуковые клипы, запись 72

#### И

избыточная экспозиция 53 изменение автоматической экспозиции 45 изображения баланс белого 57 дата и время 61 запись звуковых клипов 32 затемнение 53 качество 54 количество в памяти 169 количество оставшихся 29, 36, 66 осветление 53 отправка 75 передача с камеры на компьютер 85 просмотр миниатюр 66 режимы съемки 45 скорость ISO 58 слишком темные/светлые 53 съемка в режиме автоспуска 47 съемка неподвижных 31 увеличение 67 цвет 60 индикатор видоискателя видео 23 AF 23 индикатор памяти, описание 21 индикатор питания, описание 20 индикатор разряда батарей 154 индикаторы автоспуск 24 индикатор памяти 21

Указатель

индикатор питания 20 индикаторы, питания 154 интерактивная справка для параметров меню Capture 52 Help (справка) 28 информация о гарантии 171

### K

камера включение/выключение 15 меню 26 очистка объектива 109 перезагрузка 102 принадлежности, приобретение 161 приобретение чехла 162 режимы 26 характеристики 163 камера режимы работы 26 карта памяти крышка отсека 21 оставшиеся изображения 29, 36, 66 поддерживаемые типы и емкость 166 установка 14 форматирование 71 качество 54 кнопка HP Instant Share 77 кнопка Mode (режим) 22 кнопки на камере 20 кнопки со стрелками 22 количество изображений, хранимых во внутренней памяти 169 оставшиеся изображения 29, 36, 66 количество оставшихся изображений 29, 36, 66 компоненты камеры вид сверху 25 вид сзади и сбоку 20 вид спереди, сбоку и снизу 24 компьютер Windows подключение камеры 85 установка ПО 18 компьютер, подключение камеры 85 крепление штатива 25

### Л

логический диск, подключение камеры 96

#### Μ

макро, режим 45 меню обзор 26 Capture (съемка) 51 Help (справка) 28 HP Instant Share 76 Playback (воспроизведение) 68 меню Capture (съемка) восстановление значений параметров 52 меню HP Instant Share выбор некоторых изображений 81 настройка 77 настройка получателей 77 описание меню 76 меню/ОК, кнопка 22

меры предосторожности при обращении с аккумуляторами 151 метки в режиме Текущий просмотр 37 метки фокусировки 37 мигающие индикаторы 20, 21, 23, 24 микрофон 24 миниатюры просмотр 66 регулятор Масштаб 21

### Н

недостаточная экспозиция 53 непосредственная печать кнопка HP Instant Share 22 печать изображений с камеры 87

### 0

объектив, очистка 109 оптическое увеличение 40 осветление изображения 53 отправка изображений 75 очистка объектива 109 ошибки на камере 123 на компьютере 137

### Π

пейзаж, режим 46 передача изображений 85 перезагрузка камеры 102 перезарядка никельметаллгидридных батарей 155 переключатель ON/OFF 20 печать изображений кнопка HP Instant Share 22 с камеры 87 с помощью HP Instant Share 75 питание включение/выключение 15 индикатор 20 индикаторы 154 характеристики 168 пляж и снег, режим 46 поддержка пользователей 141 подключение к компьютеру 85 к принтеру 87 как накопителя USB (MSDC) 96 как устройства РТР (стандарт передачи изображений) 96 показ даты и времени 61 помощь пользователям 141 портрет, режим 46 приблизить использование 67 регулятор Масштаб 21 принадлежности для камеры 161 приобретение принадлежностей 161 проблемы, устранение неполадок 101 программного обеспечения использование камеры без 103 установка программы 17, 18
продление срока службы батареи 150 производительность различных типов батарей 153 просмотр изображений 63

# Ρ

разъемы для адаптера питания 24 для подключения к докстанции 25 USB 25 регулятор с кнопками 22 режим съемки восстановление значения параметра 47 кнопка 22 режимы 45 ремешок, крепление 12

### С

свободное место в памяти 29, 36, 66 серия автоспуск/серия 22 восстановление значения параметра 50 настройка 49 сигналы камеры 93 скорость затвора 164 службы поддержки 141 сообщения на камере 123 на компьютере 137 спуск, кнопка описание 25 фиксация экспозиции и фокуса 37 срок службы батареи 150 съемка неподвижных изображений 31

## T

текущий просмотр кнопка 23 режим 35 техническая поддержка 141

#### У

увеличение оптическое 40 регулятор Масштаб 21 характеристики 164 цифровое 41 увеличение изображений 67 Удаление 71 удаление изображения при мгновенном просмотре 32, 34 Уменьшить и Увеличить, кнопки 21 установка батареи 13 карты памяти 14 программного обеспечения 17, 18 ремешка 12 установка даты и времени 16, 95 устранение неполадок 101 устранение эффекта красных глаз. описание 44

## Φ

фокусировка блокировка 39 диапазон 164 дрожание камеры 40 метки фокусировки 37 формат сжатия 167 форматирование внутренней памяти 71 карты памяти 71

## X

характеристики 163

## Ц

цифровое увеличение 41

#### Ч

чехол для камеры 162

### Э

экономия заряда батареи 150 экран с информацией об изображениях 66 экран состояния 29

### Я

язык выбор при первом включении 16 яркость дисплея, настройка 92

### A

АF, индикатор видоискателя 23

# С

Camera Sounds (звуковые сигналы), настройка 93 Capture (съемка) использование меню 51 справка 52 Color (цвет) 60

## E

EV Compensation (компенсация экспозиции) 53

#### Н

HP Image Zone программа не установлена 103 установка программы 17 HP Instant Share включение/выключение 77 выбор некоторых изображений 81 использование меню 76 использование меню НР Instant Share 76 кнопка HP Instant Share 22, 77 настройка меню HP Instant Share 77 описание 11, 75 HP Photosmart, Web-сайт 140

## I

ISO Speed (скорость ISO) 58

L

Language (язык) изменение 98 Live View at Power On (текущий просмотр при включении), настройка 94

## Μ

Macintosh настройка USB 96 подключение камеры 85 установка ПО 18 Move Images to Card (перемещение изображений на карту памяти) 99

### P

Playback (воспроизведение) использование 63 кнопка, описание 23 Меню 68

### T

TV Configuration (конфигурация ТВ) 97

# U

USB настройка 96 разъем на камере 25

#### W

Web-сайт HP Photosmart 140 White Balance (баланс белого) 57

Указатель